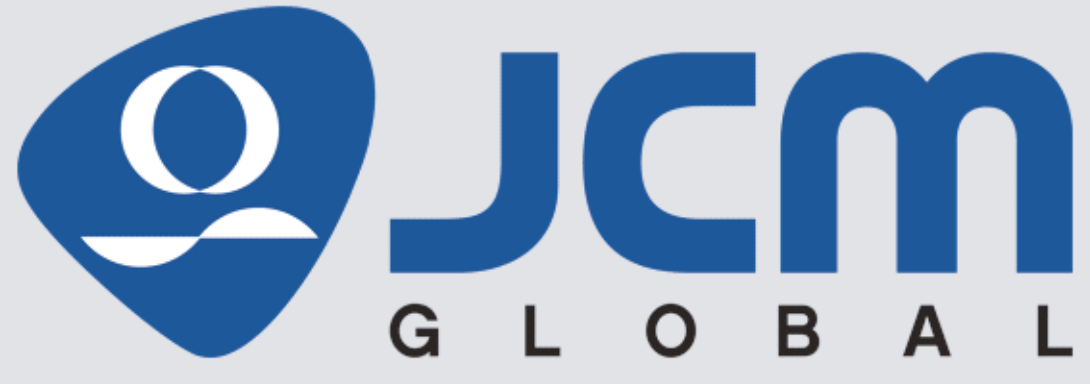

Website: http://www.jcmglobal.com

3

# **DBV® Series** DBV-500-S Banknote Validator

**Operation and Maintenance Manual** 

(Revision A)

### P/N 960-000191R

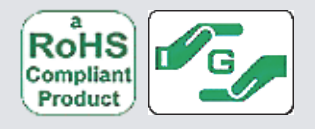

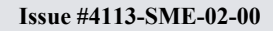

#### Issue #4113-SME-02-00

| REVISION HISTORY |         |                   |         |
|------------------|---------|-------------------|---------|
| <b>Rev</b> №.    | Date    | Reason for Update | Comment |
| А                | 7-12-17 | Initial Version   |         |
|                  |         |                   |         |
|                  |         |                   |         |

### International Compliance

- RoHS Directives or or or or or or
- UL & c-UL Marks File No.857947001 E142330 V2:Sec14
- CE Mark
- FCC & IC Directives

# Electrical Current Symbol

Direct Current: **\_\_\_** indicates Direct Current values on product labels.

#### FCC NOTICE:

Note: This equipment has been tested and found to comply with the limits for a Class B digital device, pursuant to part 15 of the FCC Rules. These limits are designed to provide reasonable protection against harmful interference when the equipment is operated in a commercial environment. This equipment generates, uses, and can radiate radio frequency energy and, if not installed and used in accordance with the instruction manual, may cause harmful interference to radio communications. Operation of this equipment in a residential area is likely to cause harmful interference in which case the user will be required to correct the interference at his own expense.

IC NOTICE

This Class "B" Digital Apparatus complies with Canadian ICES-003. Cet appareil numerique de la Classe "B" est conforme a la norme NMB-003 du Canada.

# Copyright © 2017 By JAPAN CASH MACHINE CO., LTD.

This product document (hereinafter referred to as "Manual") is fully covered by legal Copyrights owned by the JAPAN CASH MACHINE CO., LTD. (hereinafter referred to as "JCM") under Japanese laws and other Foreign Countries. This Manual contains many copyrighted, patented or properly registered equipment items manufactured by JCM, that are prohibited and illegal to duplicate, replicate, copy in whole, or in part, without the express authorization by JCM with the following exceptions:

1. When an authorized JCM agency or distributor duplicates the Manual for sales promotion and/or service maintenance of the product, or technical service personnel education as required; and

When an end user duplicates the Manual to maintain operation of the product or operate the product in general. JCM retains all rights to amend, alter, change or delete any portion of this Manual in whole, or in part, or add items thereto without notice regarding the product or its related products.
 JCM is a registered trademark of JAPAN CASH MACHINE CO., LTD. All other product names mentioned herein may be

registered trademarks or trademarks of their respective companies. Furthermore, TM, ® and © are not always mentioned in each case throughout this publication.

# DBV® Series DBV-500-S Banknote Validator Table of Contents

| 1 | GENERAL INFORMATION 1-1                               | I        |
|---|-------------------------------------------------------|----------|
|   | DBV-500-S Unit 1-1                                    | 1        |
|   | Product Descriptions1-2                               | 2        |
|   | Model Descriptions 1-2                                | 2        |
|   | Type Descriptions 1-2                                 | 2        |
|   | Software Descriptions 1-2                             | 2        |
|   | Precautions1-3                                        | 3        |
|   | User Cautions 1-3                                     | 3        |
|   | Installation Cautions1-3                              | 3        |
|   | Mounting, Dismounting & Transportation1-3             | 3        |
|   | Placing Foreign Objects into the Unit1-3              | 3        |
|   | Preventive Maintenance                                | 3        |
|   | Banknote Fitness Requirements 1-4                     | 1        |
|   | Primary Features                                      | 4        |
|   | Component Names                                       | 5        |
|   | Specifications                                        | 3        |
|   | Technical Specifications                              | 3        |
|   | Environmental Specifications                          | 1        |
|   | Electrical Specifications                             | (<br>7   |
|   | Structural Specifications                             | 1        |
|   | Unit Dimensions                                       | <b>5</b> |
|   | Entire Unit Outside Dimensions                        | 5<br>5   |
|   | Bezel Type B Dimensions                               | ז<br>כ   |
|   | DBV-500-S Installation/Maintenance Space Requirements | ้า       |
|   | Technical Contact Information                         | 1        |
|   | Americas                                              | 1        |
|   | JCM American                                          | 1        |
|   | Europe. Middle East. Africa & Russia                  | 1        |
|   | JCM Europe GmbH                                       | 1        |
|   | UK & Ireland                                          | 1        |
|   | JCM Europe (UK Office) 1-11                           | 1        |
|   | Asia and Oceania1-11                                  | 1        |
|   | JCM Gold (HK) Ltd 1-11                                | 1        |
|   | JAPAN CASH MACHINE CO., LTD. (HQ)1-11                 | 1        |
| 2 | INSTALLATION 2-1                                      | I        |
|   | Installation Procedure                                | 1        |
|   | Entire Unit Installation                              | 1        |
|   | Panel Bracket Installation                            | 1        |
|   | Lock Dimension Reference                              | 2        |
|   | Lock Installation 2-2                                 | 2        |
|   | Plastic Latch Installation2-2                         | 2        |
|   | Metal Lock Installation                               | 3        |
|   | Frame Lock Installation 2-3                           | 3        |

Page

# **Table of Contents**

|                                                                                                    | Page                                                        |
|----------------------------------------------------------------------------------------------------|-------------------------------------------------------------|
| DIP Switch Configurations                                                                                                    |                                                             |
| DIP Switch Block 1                                                                                                    |                                                             |
| DIP Switch Block 2                                                                                                    |                                                             |
| Connector Pin Assignments                                                                                                    |                                                             |
| Photo-Coupler Isolation Connector Pin Assignments                                                                                                    |                                                             |
| RS232C Connector Pin Assignments                                                                                                    |                                                             |
| TTL Connector Pin Assignments                                                                                                    |                                                             |
| USB Connector Pin Assignments                                                                                                    |                                                             |
| ID-044 Connector Pin Assignments                                                                                                    |                                                             |
| Option Connector Pin Assignments                                                                                                    |                                                             |
| Preventive maintenance                                                                                                    |                                                             |
| Retrieving Banknotes                                                                                                    |                                                             |
| Cleaning & Bankhole Jam                                                                                                    |                                                             |
| Sonsor and Pollor Cleaning Procedure                                                                                                    | 2.12                                                        |
| Sensor and Poller Locations                                                                                                    |                                                             |
| Standard Interface Circuit Schematics                                                                                                    | 2-15<br>2-15                                                |
| Standard Interface Circuit Schematics (Continued 1)                                                                                                    | 2-16                                                        |
| Standard Interface Circuit Schematics (Continued 2)                                                                                                    | 2-10<br>2-17                                                |
| Standard Interface Circuit Schematics (Continued 3)                                                                                                    | 2-18                                                        |
| Standard Interface Circuit Schematics (Continued 4)                                                                                                    |                                                             |
| Standard Interface Circuit Schematics (Continued 5)                                                                                                    |                                                             |
| Operational Flowcharts                                                                                                    |                                                             |
| Operational Flowchart (Continued 1)                                                                                                    |                                                             |
|                                                                                                    |                                                             |
| Operational Flowchart (Continued 2)                                                                                                    |                                                             |
| Operational Flowchart (Continued 2)                                                                                                    |                                                             |
| Operational Flowchart (Continued 2)<br>COMMUNICATIONS                                                                                                    |                                                             |
| Operational Flowchart (Continued 2)<br>COMMUNICATIONS<br>Americas<br>JCM American                                                                                                    |                                                             |
| Operational Flowchart (Continued 2)<br>COMMUNICATIONS<br>Americas<br>JCM American<br>Europe, Middle East, Africa & Russia                                                                                                    | 2-23<br>3-1<br>3-1<br>3-1<br>3-1<br>3-1                     |
| Operational Flowchart (Continued 2)<br>COMMUNICATIONS<br>Americas<br>JCM American<br>Europe, Middle East, Africa & Russia<br>JCM Europe GmbH                                                                                                    | 2-23<br>                                                    |
| Operational Flowchart (Continued 2)<br>COMMUNICATIONS<br>Americas<br>JCM American<br>Europe, Middle East, Africa & Russia<br>JCM Europe GmbH<br>UK & Ireland                                                                                                    | 2-23<br>3-1<br>3-1<br>3-1<br>3-1<br>3-1<br>3-1<br>3-1<br>3- |
| Operational Flowchart (Continued 2)<br>COMMUNICATIONS<br>Americas<br>JCM American<br>Europe, Middle East, Africa & Russia<br>JCM Europe GmbH<br>UK & Ireland<br>JCM Europe (UK Office)                                                                                                    | 2-23<br>3-1<br>3-1<br>3-1<br>3-1<br>3-1<br>3-1<br>3-1<br>3- |
| Operational Flowchart (Continued 2)<br>COMMUNICATIONS<br>Americas<br>JCM American<br>Europe, Middle East, Africa & Russia<br>JCM Europe GmbH<br>UK & Ireland<br>JCM Europe (UK Office)<br>Asia and Oceania                                                                                                    | 2-23<br>3-1<br>3-1<br>3-1<br>3-1<br>3-1<br>3-1<br>3-1<br>3- |
| Operational Flowchart (Continued 2)<br>COMMUNICATIONS<br>Americas<br>JCM American<br>Europe, Middle East, Africa & Russia<br>JCM Europe GmbH<br>UK & Ireland<br>JCM Europe (UK Office)<br>Asia and Oceania<br>JCM Gold (HK) Ltd.                                                                                                    | 2-23<br>3-1<br>3-1<br>3-1<br>3-1<br>3-1<br>3-1<br>3-1<br>3- |
| Operational Flowchart (Continued 2)<br>COMMUNICATIONS<br>Americas<br>JCM American<br>Europe, Middle East, Africa & Russia<br>JCM Europe GmbH<br>UK & Ireland<br>JCM Europe (UK Office)<br>Asia and Oceania<br>JCM Gold (HK) Ltd.<br>JAPAN CASH MACHINE CO., LTD. (HQ).                                                                                                    | 2-23<br>3-1<br>3-1<br>3-1<br>3-1<br>3-1<br>3-1<br>3-1<br>3- |
| Operational Flowchart (Continued 2)<br>COMMUNICATIONS<br>Americas<br>JCM American<br>Europe, Middle East, Africa & Russia<br>JCM Europe GmbH<br>UK & Ireland<br>JCM Europe (UK Office)<br>Asia and Oceania<br>JCM Gold (HK) Ltd.<br>JAPAN CASH MACHINE CO., LTD. (HQ).                                                                                                    | 2-23<br>3-1<br>3-1<br>3-1<br>3-1<br>3-1<br>3-1<br>3-1<br>3- |
| Operational Flowchart (Continued 2)<br>COMMUNICATIONS<br>Americas<br>JCM American<br>Europe, Middle East, Africa & Russia<br>JCM Europe GmbH<br>UK & Ireland<br>JCM Europe (UK Office)<br>Asia and Oceania<br>JCM Gold (HK) Ltd.<br>JAPAN CASH MACHINE CO., LTD. (HQ).<br>DISASSEMBLY/REASSEMBLY<br>Tool Requirements                                                                                                    | 2-23<br>3-1<br>3-1<br>3-1<br>3-1<br>3-1<br>3-1<br>3-1<br>3- |
| Operational Flowchart (Continued 2)<br>COMMUNICATIONS<br>Americas<br>JCM American<br>Europe, Middle East, Africa & Russia<br>JCM Europe GmbH<br>UK & Ireland<br>JCM Europe (UK Office)<br>Asia and Oceania<br>JCM Gold (HK) Ltd.<br>JAPAN CASH MACHINE CO., LTD. (HQ).<br>DISASSEMBLY/REASSEMBLY<br>Tool Requirements<br>Main Board Removal                                                                                                    | 2-23<br>3-1<br>3-1<br>3-1<br>3-1<br>3-1<br>3-1<br>3-1<br>3- |
| Operational Flowchart (Continued 2)<br>COMMUNICATIONS<br>Americas<br>JCM American<br>Europe, Middle East, Africa & Russia<br>JCM Europe GmbH<br>UK & Ireland<br>JCM Europe (UK Office)<br>Asia and Oceania<br>JCM Gold (HK) Ltd.<br>JAPAN CASH MACHINE CO., LTD. (HQ)<br>DISASSEMBLY/REASSEMBLY<br>Tool Requirements<br>Main Board Removal<br>Side Sensor Board Removal                                                                                                    | 2-23<br>3-1<br>3-1<br>3-1<br>3-1<br>3-1<br>3-1<br>3-1<br>3- |
| Operational Flowchart (Continued 2)<br>COMMUNICATIONS<br>Americas<br>JCM American<br>Europe, Middle East, Africa & Russia<br>JCM Europe GmbH<br>UK & Ireland<br>JCM Europe (UK Office)<br>Asia and Oceania<br>JCM Gold (HK) Ltd.<br>JAPAN CASH MACHINE CO., LTD. (HQ)<br>DISASSEMBLY/REASSEMBLY<br>Tool Requirements<br>Main Board Removal<br>Side Sensor Board Removal<br>Main Frame/Upper Guide Removal                                                                                                    | 2-23<br>3-1<br>3-1<br>3-1<br>3-1<br>3-1<br>3-1<br>3-1<br>3- |
| Operational Flowchart (Continued 2)<br>COMMUNICATIONS<br>Americas<br>JCM American<br>Europe, Middle East, Africa & Russia<br>JCM Europe GmbH<br>UK & Ireland<br>JCM Europe (UK Office)<br>Asia and Oceania<br>JCM Gold (HK) Ltd.<br>JAPAN CASH MACHINE CO., LTD. (HQ).<br>DISASSEMBLY/REASSEMBLY<br>Tool Requirements<br>Main Board Removal<br>Side Sensor Board Removal<br>Main Frame/Upper Guide Removal<br>Transport Motor/Stacker Motor Removal                                                                                       | 2-23<br>3-1<br>3-1<br>3-1<br>3-1<br>3-1<br>3-1<br>3-1<br>3- |
| Operational Flowchart (Continued 2)<br>COMMUNICATIONS<br>Americas<br>JCM American<br>Europe, Middle East, Africa & Russia<br>JCM Europe GmbH<br>UK & Ireland<br>JCM Europe (UK Office)<br>Asia and Oceania<br>JCM Gold (HK) Ltd.<br>JAPAN CASH MACHINE CO., LTD. (HQ)<br>DISASSEMBLY/REASSEMBLY<br>Tool Requirements<br>Main Board Removal<br>Side Sensor Board Removal<br>Main Frame/Upper Guide Removal<br>Transport Motor/Stacker Motor Removal<br>Inside Sensor Board Removal                                                         | 2-23<br>3-1<br>3-1<br>3-1<br>3-1<br>3-1<br>3-1<br>3-1<br>3- |
| Operational Flowchart (Continued 2)<br>COMMUNICATIONS<br>Americas<br>JCM American<br>Europe, Middle East, Africa & Russia<br>JCM Europe GmbH<br>UK & Ireland<br>UK & Ireland<br>JCM Europe (UK Office)<br>Asia and Oceania<br>JCM Gold (HK) Ltd.<br>JAPAN CASH MACHINE CO., LTD. (HQ)<br>DISASSEMBLY/REASSEMBLY<br>Tool Requirements<br>Main Board Removal<br>Side Sensor Board Removal<br>Main Frame/Upper Guide Removal<br>Transport Motor/Stacker Motor Removal<br>Inside Sensor Board Removal<br>Centering Home Sensor Board Removal  | 2-23<br>3-1<br>3-1<br>3-1<br>3-1<br>3-1<br>3-1<br>3-1<br>3- |
| Operational Flowchart (Continued 2)<br>COMMUNICATIONS                                                                                                    | 2-23<br>3-1<br>3-1<br>3-1<br>3-1<br>3-1<br>3-1<br>3-1<br>3- |
| Operational Flowchart (Continued 2)<br>COMMUNICATIONS<br>Americas<br>JCM American<br>Europe, Middle East, Africa & Russia<br>JCM Europe GmbH<br>UK & Ireland<br>JCM Europe (UK Office)<br>Asia and Oceania<br>JCM Gold (HK) Ltd<br>JAPAN CASH MACHINE CO., LTD. (HQ)<br>DISASSEMBLY/REASSEMBLY<br>Tool Requirements<br>Main Board Removal<br>Side Sensor Board Removal<br>Main Frame/Upper Guide Removal<br>Inside Sensor Board Removal<br>Centering Home Sensor Board Removal<br>Centering Motor Removal<br>Outside Sensor Board Removal | 2-23<br>3-1<br>3-1<br>3-1<br>3-1<br>3-1<br>3-1<br>3-1<br>3- |

3

4

# **Table of Contents**

|   |                                        | Page          |
|---|----------------------------------------|---------------|
| 5 | WIRING DIAGRAMS                        | 5-1           |
|   | System Wiring Diagram                  | 5-1           |
| 6 | CALIBRATION AND TESTING                | 6-1           |
| - | Tool Requirement                       | 6-1           |
|   | Installation Procedures                | 6-1           |
|   | Application Software Installation      | 6-1           |
|   | Driver Installation Procedure          | 6-2           |
|   | JCM Tool Suite Standard Edition Mode   | 6-3           |
|   | Download Procedures                    | 6-3           |
|   | Software Program Download              | 6-3           |
|   | Calibration                            | 6-5           |
|   | When to Calibrate                      | 6-5           |
|   | Placing the Reference Paper            | 6-5           |
|   | Calibration Preparation                | 6-6           |
|   | Sensor Calibration                     | 6-6           |
|   | Serial Number Setting                  | 6-8           |
|   | White Level Test                       | 6-9           |
|   | Performance Tests                      | 6-9           |
|   | Performance Test Items using a PC      | 6-9           |
|   | Performance Test Preparation           | . 6-10        |
|   | Feed Motor Lest                        | . 6-10        |
|   | Stacking Movement Test                 | .0-11<br>6_11 |
|   | DIP SW1/SW2 Test                       | 6-12          |
|   | LED Test                               | . 6-13        |
|   | Centering Movement Test                | . 6-13        |
|   | Performance Test without a PC          | . 6-14        |
|   | Aging Test                             | 6-14          |
|   | Sensor Test                            | 6-15          |
|   | Acceptance Test                        | 6-15          |
|   | LED Test                               | 6-16          |
|   | Other Performance Tests                | 6-16          |
| 7 | EXPLODED VIEWS & PARTS LISTS           | 7-1           |
|   | DBV-500-S Entire Unit Exploded View    | 7-1           |
|   | DBV-500-S Entire Unit Parts List       | 7-2           |
|   | DBV-500-S Main Unit Exploded View      | 7-3           |
|   | DBV-500-S Main Unit Parts List         | 7-4           |
|   | DBV-500-S Upper Guide Exploded View    | 7-5           |
|   | DBV-500-S Upper Guide Parts List       | 7-6           |
|   | DBV-500-S Main Frame Exploded View     | 7-8           |
|   | DBV-500-S Main Frame Parts List        | 7-9           |
|   | DBV-500 Series Box Frame Exploded View | 7-10          |
|   | DBV-500 Series Box Frame Parts List    | 7-11          |
|   | DBV-500 Series Cash Box Exploded View  | 7-12          |
|   | DBV-500 Series Cash Box Parts List     | 7-14          |

# **Table of Contents**

|   |                                                    | Page |
|---|----------------------------------------------------|------|
|   | DBV-500 Series Cash Box Option Parts Exploded View |      |
|   | DBV-500 Series Cash Box Option Parts List          |      |
|   | DBV-500-S Harness Parts List                       |      |
| 8 | INDEX                                              | 8-1  |
| Α | TROUBLESHOOTING                                    | A-1  |
|   | Introduction                                       | A-1  |
|   | Troubleshooting Overview                           | A-1  |
|   | Fault Table Listings                               | A-1  |
|   | Adjustment Error                                   | A-2  |
|   | Communication Error                                | A-3  |
|   | LED Indication Conditions                          | A-3  |
|   | LED Flash Error Code Conditions                    | A-3  |
|   | LED Flash Reject Code Conditions                   | A-6  |
|   | Maintenance Equipment                              | A-8  |
|   | DBV-500-S Maintenance Equipment                    | A-8  |
|   | Reference Paper Handling                           | A-8  |
| В | GLOSSARY                                           | B-1  |

|             | <b>DBV® Series</b>                                           |       |
|-------------|--------------------------------------------------------------|-------|
|             | <b>DBV-500-S Banknote Validator</b>                          |       |
|             | List of Figures                                              | Page  |
| Figure 1-1  | DBV-500-S Unit                                               |       |
| Figure 1-2  | Precautionary Symbols                                        |       |
| Figure 1-3  | Unacceptable Banknotes                                       | 1-4   |
| Figure 1-4  | Automatic Centering Mechanism                                | 1-4   |
| Figure 1-5  | DBV-500-S Component Names                                    | 1-5   |
| Figure 1-6  | DBV-500-S Unit with Standard Cash Box Outside Dimensions     | 1-8   |
| Figure 1-7  | DBV-500-S Unit with 177mm Cash Box Outside Dimensions        | 1-8   |
| Figure 1-8  | DBV-500-S Bezel Type A Outside Dimensions                    | 1-9   |
| Figure 1-9  | DBV-500-S Bezel Type B Outside Dimensions                    | 1-9   |
| Figure 1-10 | DBV-500-S with Standard Cash Box Installation and Maintenand | e     |
| -           | Space Requirement                                            | 1-10  |
| Figure 1-11 | DBV-500-S with 177mm Cash Box Installation and Maintenance   | Space |
|             | Requirement                                                  | 1-10  |
| Figure 2-1  | Chassis Side Reference Dimensions 1                          |       |
| Figure 2-2  | Thread Studs Location                                        | 2-1   |
| Figure 2-3  | Chassis Side Reference Dimensions 2                          | 2-1   |
| Figure 2-4  | Panel Bracket Fix                                            | 2-2   |
| Figure 2-5  | Threaded Studs Location                                      | 2-2   |
| Figure 2-6  | Lock Dimension Reference                                     |       |
| Figure 2-7  | Plastic Latch Installation 1                                 |       |
| Figure 2-8  | Plastic Latch Installation 2                                 | 2-2   |
| Figure 2-9  | Metal Lock Installation 1                                    | 2-3   |
| Figure 2-10 | Metal Lock Installation 2                                    | 2-3   |
| Figure 2-11 | Frame Lock Installation 1                                    | 2-3   |
| Figure 2-12 | Frame Lock Installation 2                                    | 2-3   |
| Figure 2-13 | Frame Lock Installation 3                                    | 2-3   |
| Figure 2-14 | Frame Lock Installation 4                                    | 2-4   |
| Figure 2-15 | Frame Lock Installation 5                                    | 2-4   |
| Figure 2-16 | Retrieving Banknotes 1                                       | 2-11  |
| Figure 2-17 | Retrieving Banknotes 2                                       | 2-11  |
| Figure 2-18 | Retrieving Banknotes 3                                       | 2-11  |
| Figure 2-19 | Jam Clear 1                                                  | 2-11  |
| Figure 2-20 | Jam Clear 2                                                  | 2-11  |
| Figure 2-21 | Jam Clear 3                                                  | 2-11  |
| Figure 2-22 | Jam Clear 4                                                  | 2-12  |
| Figure 2-23 | Jam Clear 5                                                  | 2-12  |
| Figure 2-24 | Jam Clear 6                                                  | 2-12  |
| Figure 2-25 | General Cleaning Image                                       | 2-12  |
| Figure 2-26 | DBV-500-S Sensor and Roller Cleaning Locations               | 2-13  |
| Figure 2-27 | DBV-500-S Photo-Coupler Interface Schematic Diagram          | 2-15  |
| Figure 2-28 | DBV-500-S RS232C Interface Schematic Diagram                 | 2-16  |
| Figure 2-29 | DBV-500-S TTL Interface Schematic Diagram                    | 2-17  |
| Figure 2-30 | DBV-500-S USB Interface Schematic Diagram                    | 2-18  |

# **List of Figures**

|             | _                                                        | Page |
|-------------|----------------------------------------------------------|------|
| Figure 2-31 | DBV-500-S ID-044 PULSE Interface Schematic Diagram       | 2-19 |
| Figure 2-32 | DBV-500-S ID-044 SERIAL Interface Schematic Diagram      | 2-20 |
| Figure 2-33 | DBV-500-S Operational Flowchart (Initializing)           | 2-21 |
| Figure 2-34 | DBV-500-S Operational Flowchart (Validation)             | 2-22 |
| Figure 2-35 | DBV-500-S Operational Flowchart (Stacking)               | 2-23 |
| Figure 4-1  | Cash Box Removal                                         | 4-1  |
| Figure 4-2  | Bezel Removal                                            | 4-1  |
| Figure 4-3  | Base Plate Removal                                       | 4-1  |
| Figure 4-4  | CPU Protective Sheet Removal                             | 4-2  |
| Figure 4-5  | Main Board Removal                                       |      |
| Figure 4-6  | Connector Removal                                        |      |
| Figure 4-7  | Side Sensor Board Removal                                |      |
| Figure 4-8  | Upper Guide Removal                                      |      |
| Figure 4-9  | Transport Motor/Stacker Motor Removal                    |      |
| Figure 4-10 | Inside Sensor Board Removal                              |      |
| Figure 4-11 | Upper Cover Removal                                      |      |
| Figure 4-12 | Connector Removal                                        |      |
| Figure 4-13 | Centering Home Sensor Board Removal                      | 4-4  |
| Figure 4-14 | Centering Motor Removal                                  | 4-4  |
| Figure 4-15 | Lower Guide Removal                                      | 4-4  |
| Figure 4-16 | Upper Guide 2 Removal                                    | 4-4  |
| Figure 4-17 | Upper Guide 1 Removal                                    | 4-4  |
| Figure 4-18 | Seal Sponge Removal                                      | 4-4  |
| Figure 5-1  | DBV-500-S System Wiring Diagram                          | 5-1  |
| Figure 6-1  | Tool and Harness Connections                             | 6-1  |
| Figure 6-2  | USB Cable Type Requirement                               | 6-1  |
| Figure 6-3  | Setup.exe File Location                                  | 6-1  |
| Figure 6-4  | InstallShield Wizard Screen                              | 6-1  |
| Figure 6-5  | Destination Folder Screen                                | 6-2  |
| Figure 6-6  | Current Settings Confirmation                            | 6-2  |
| Figure 6-7  | Installation Completion Screen                           | 6-2  |
| Figure 6-8  | Hardware Update Wizard Screen 1                          | 6-2  |
| Figure 6-9  | Hardware Update Wizard Screen 2                          | 6-2  |
| Figure 6-10 | Normal Mode Selection                                    | 6-3  |
| Figure 6-11 | Test Mode Selection                                      | 6-3  |
| Figure 6-12 | Normal Upgrade Setting                                   | 6-3  |
| Figure 6-13 | Initial Download Setting                                 | 6-3  |
| Figure 6-14 | Normal Upgrade Screen                                    |      |
| Figure 6-15 | Initial Download Screen                                  |      |
| Figure 6-16 | JUNI 1001 Suite Standard Edition Screen Pull-Down Menu . |      |
| Figure 6-17 | Browse Screen Button Location                            |      |
| ⊢igure 6-18 | DBV-500 Software Program Selection                       |      |
| ⊢igure 6-19 | Download Progress Screen 1                               |      |
| Figure 6-20 | Download Completed Screen 1                              |      |
| ⊢igure 6-21 | KS-U91 and KS-U96 Reference Papers                       | 6-5  |

# **List of Figures**

|             |                                                  | Page |
|-------------|--------------------------------------------------|------|
| Figure 6-22 | Placing Reference Paper 1                        | 6-5  |
| Figure 6-23 | Placing Reference Paper 2                        | 6-5  |
| Figure 6-24 | Placing Reference Paper 3                        | 6-5  |
| Figure 6-25 | DIP SW1 Setting                                  | 6-6  |
| Figure 6-26 | Launching JCM Tool Suite Standard Edition Screen | 6-6  |
| Figure 6-27 | Sensor Adjustment Selection                      | 6-6  |
| Figure 6-28 | Sensor Calibration Screen 1                      | 6-6  |
| Figure 6-29 | Sensor Calibration Screen 2                      | 6-6  |
| Figure 6-30 | Non-Paper Calibration Screen                     | 6-6  |
| Figure 6-31 | Non-Paper Calibration Completion                 | 6-7  |
| Figure 6-32 | Placing Reference Paper Message                  | 6-7  |
| Figure 6-33 | Reference Paper Calibration                      | 6-7  |
| Figure 6-34 | Removing Reference Paper Message                 | 6-7  |
| Figure 6-35 | Second Non-Paper Calibration                     | 6-7  |
| Figure 6-36 | Serial Number Change Dialogue                    | 6-7  |
| Figure 6-37 | Serial Number Setting                            | 6-8  |
| Figure 6-38 | Serial Number Setting                            | 6-8  |
| Figure 6-39 | Calibration Result                               | 6-8  |
| Figure 6-40 | Serial Number Setting Button                     | 6-8  |
| Figure 6-41 | Set Serial Number Screen                         | 6-8  |
| Figure 6-42 | Serial Number Setting Completion                 | 6-8  |
| Figure 6-43 | White Level Test Button                          | 6-9  |
| Figure 6-44 | White Level Test Start Button                    | 6-9  |
| Figure 6-45 | White Level Test Completion                      | 6-9  |
| Figure 6-46 | DIP SW1 Setting                                  | 6-10 |
| Figure 6-47 | JCM Tool Suite Standard Edition Initial Screen   | 6-10 |
| Figure 6-48 | Performance Test Main Screen                     | 6-10 |
| Figure 6-49 | Feed Motor Test Selection                        | 6-10 |
| Figure 6-50 | Feed Motor Test Start Button                     | 6-10 |
| Figure 6-51 | Feed Motor Test Stop Button                      | 6-10 |
| Figure 6-52 | Stacking Movement Test Selection                 | 6-11 |
| Figure 6-53 | Stacking Movement Test Start Button              | 6-11 |
| Figure 6-54 | Stacking Movement Test Stop Button               | 6-11 |
| Figure 6-55 | Sensor Test Selection                            | 6-11 |
| Figure 6-56 | Sensor Test Start Button                         | 6-12 |
| Figure 6-57 | Sensor Test Stop Button                          | 6-12 |
| Figure 6-58 | DIP SW1/SW2 Test Selection                       | 6-12 |
| Figure 6-59 | DIP SW Test Start Button                         | 6-12 |
| Figure 6-60 | DIP SW Test Stop Button                          | 6-12 |
| Figure 6-61 | LED Test Selection                               | 6-13 |
| Figure 6-62 | LED Test Start Button                            | 6-13 |
| Figure 6-63 | LED Test Stop Button                             | 6-13 |
| Figure 6-64 | Centering Test Selection                         | 6-13 |
| Figure 6-65 | Centering Test Start Button                      | 6-13 |
| Figure 6-66 | Centering Test Stop Button                       | 6-13 |

# **List of Figures**

|             | _                                                  | Page |
|-------------|----------------------------------------------------|------|
| Figure 6-67 | Aging Test DIP SW1 Setting                         | 6-14 |
| Figure 6-68 | Aging Test DIP SW2 Setting                         | 6-14 |
| Figure 6-69 | DIP SW1 #8 OFF                                     | 6-14 |
| Figure 6-70 | DIP SW1 #6 and #7 ON                               | 6-14 |
| Figure 6-71 | Sensor Test DIP SW1 Setting                        | 6-15 |
| Figure 6-72 | Sensor Test DIP SW2 Setting                        | 6-15 |
| Figure 6-73 | Sensor Test DIP SW1 #8 OFF                         | 6-15 |
| Figure 6-74 | Acceptance Test DIP SW1 Setting                    | 6-15 |
| Figure 6-75 | Acceptance Test DIP SW2 Setting                    | 6-15 |
| Figure 6-76 | DIP SW1 #8 OFF                                     | 6-15 |
| Figure 6-77 | LED Test DIP SW1 Setting                           | 6-16 |
| Figure 6-78 | LED Test DIP SW2 Setting                           | 6-16 |
| Figure 6-79 | LED Test DIP SW1 #8 OFF                            | 6-16 |
| Figure 6-80 | Other Tests DIP SW1 Setting                        | 6-16 |
| Figure 6-81 | Other Tests DIP SW2 Setting                        | 6-16 |
| Figure 7-1  | DBV-500-S Entire Unit Exploded View Diagram        | 7-1  |
| Figure 7-2  | DBV-500-S Main Unit Exploded View                  | 7-3  |
| Figure 7-3  | DBV-500-S Upper Guide Exploded View                | 7-5  |
| Figure 7-4  | DBV-500-S Main Frame Exploded View                 | 7-8  |
| Figure 7-5  | DBV-500 Series Box Frame Exploded View             | 7-10 |
| Figure 7-6  | DBV-500 Series Standard Cash Box Exploded View     | 7-12 |
| Figure 7-7  | DBV-500 Series 177mm Cash Box Exploded View        | 7-13 |
| Figure 7-8  | DBV-500 Series Cash Box Option Parts Exploded View | 7-16 |
| Figure A-1  | Additional Maintenance Equipment Requirements      | A-8  |
|             |                                                    |      |

# **DBV® Series** DBV-500-S Banknote Validator List of Tables

| Table 1-1  | DBV-500-S Model Number Specifications                     | 1-2  |
|------------|-----------------------------------------------------------|------|
| Table 1-2  | DBV-500-S Cash Box Type Number Specifications             | 1-2  |
| Table 1-3  | DBV-500-S Unit Type Number Specifications                 | 1-2  |
| Table 1-4  | DBV-500-S Software Number Specifications                  | 1-2  |
| Table 1-5  | DBV-500-S Technical Specifications                        | 1-6  |
| Table 1-6  | DBV-500-S Environmental Specifications                    | 1-7  |
| Table 1-7  | DBV-500-S Electrical Specifications                       | 1-7  |
| Table 1-8  | DBV-500-S Structural Specifications                       | 1-7  |
| Table 2-1  | DIP Switch Block 1 Settings                               | 2-4  |
| Table 2-2  | DIP Switch Block 2 Settings                               | 2-4  |
| Table 2-3  | DBV-500-S Photo-Coupler Isolation Unit Side Connector Pin |      |
|            | Assignments                                               | 2-5  |
| Table 2-4  | DBV-500-S Photo-Coupler Interface Pin Assignments         | 2-5  |
| Table 2-5  | DBV-500-S RS232C Unit Side Connector Pin Assignments      |      |
| Table 2-6  | DBV-500-S RS232C Interface Pin Assignments                |      |
| Table 2-7  | DBV-500-S TTL Unit Side Connector Pin Assignments         | 2-7  |
| Table 2-8  | DBV-500-S TTL Interface Pin Assignments                   | 2-7  |
| Table 2-9  | DBV-500-S USB Unit Side Connector Pin Assignments         |      |
| Table 2-10 | DBV-500-S USB Interface Pin Assignments                   |      |
| Table 2-11 | DBV-500-S ID-044 Unit Side Connector Pin Assignments      | 2-9  |
| Table 2-12 | DBV-500-S ID-044 Interface Pin Assignments                | 2-9  |
| Table 2-13 | DBV-500-S Option Connector Pin Assignments                | 2-10 |
| Table 2-14 | DBV-500-S Sensor Type Cleaning Methods                    | 2-13 |
| Table 6-1  | Performance Test Items using a PC                         | 6-9  |
| Table 6-2  | Sensor Test Items                                         | 6-11 |
| Table 6-3  | Performance Test Items and DIP Switch 1 Settings          | 6-14 |
| Table 6-4  | Aging Test Interval Timing Settings                       | 6-14 |
| Table 6-5  | Sensor and LED Condition                                  | 6-15 |
| Table 7-1  | DBV-500-S Entire Unit Parts List                          | 7-2  |
| Table 7-2  | DBV-500-S Main Unit Parts List                            | 7-4  |
| Table 7-3  | DBV-500-S Upper Guide Parts List                          | 7-6  |
| Table 7-4  | DBV-500-S Main Frame Parts List                           | 7-9  |
| Table 7-5  | DBV-500 Series Box Frame Parts List                       |      |
| Table 7-6  | DBV-500 Series Cash Box Parts List                        |      |
| Table 7-7  | DBV-500 Series Cash Box Option Parts List                 |      |
| Table 7-8  | DBV-500 Series Cash Box Unit with option                  |      |
| Table 7-9  | DBV-500-S Harness Parts List                              |      |
| Table A-1  | General Fault Conditions                                  | A-1  |
| Table A-2  | Adjustment Fault Conditions                               | A-2  |
| Table A-3  | Communication Fault Conditions                            | A-3  |
| Table A-4  | LED Flash Error Codes                                     | A-3  |
| Table A-5  | LED Flash Reject Codes                                    | A-6  |
| I able A-6 | Additional Maintenance Equipment Parts List               | A-8  |
|            |                                                           |      |

THIS PAGE INTENTIONALLY LEFT BLANK

# **DBV® Series** DBV-500-S Banknote Validator

Section 1

# **1 GENERAL INFORMATION**

This section provides a general overview of the DBV<sup>®</sup> Series Banknote Validator Unit (DBV-500-S), pictured in Figure 1-1. This section is designed to help the user navigate through this guide with ease. It includes the following information:

- DBV-500-S Unit
- Product Descriptions
- Precautions
- Primary Features
- Component Names
- Specifications
- Unit Dimensions
- Technical Contact Information

# DBV-500-S Unit

In order to make operating this device and navigating within this manual easier, the following illustrations are used:

- Safety Instructions need to be observed in order to protect the operators and the equipment; these are identified with Bold text and the following pictographs:
- **Special** *Notes* affect the use of the Banknote Validator; these are identified with *italic* text and the following pictograph:
- **Steps** require the operator to perform specific actions; these are identified with sequential numbers (1, 2, 3, etc.).

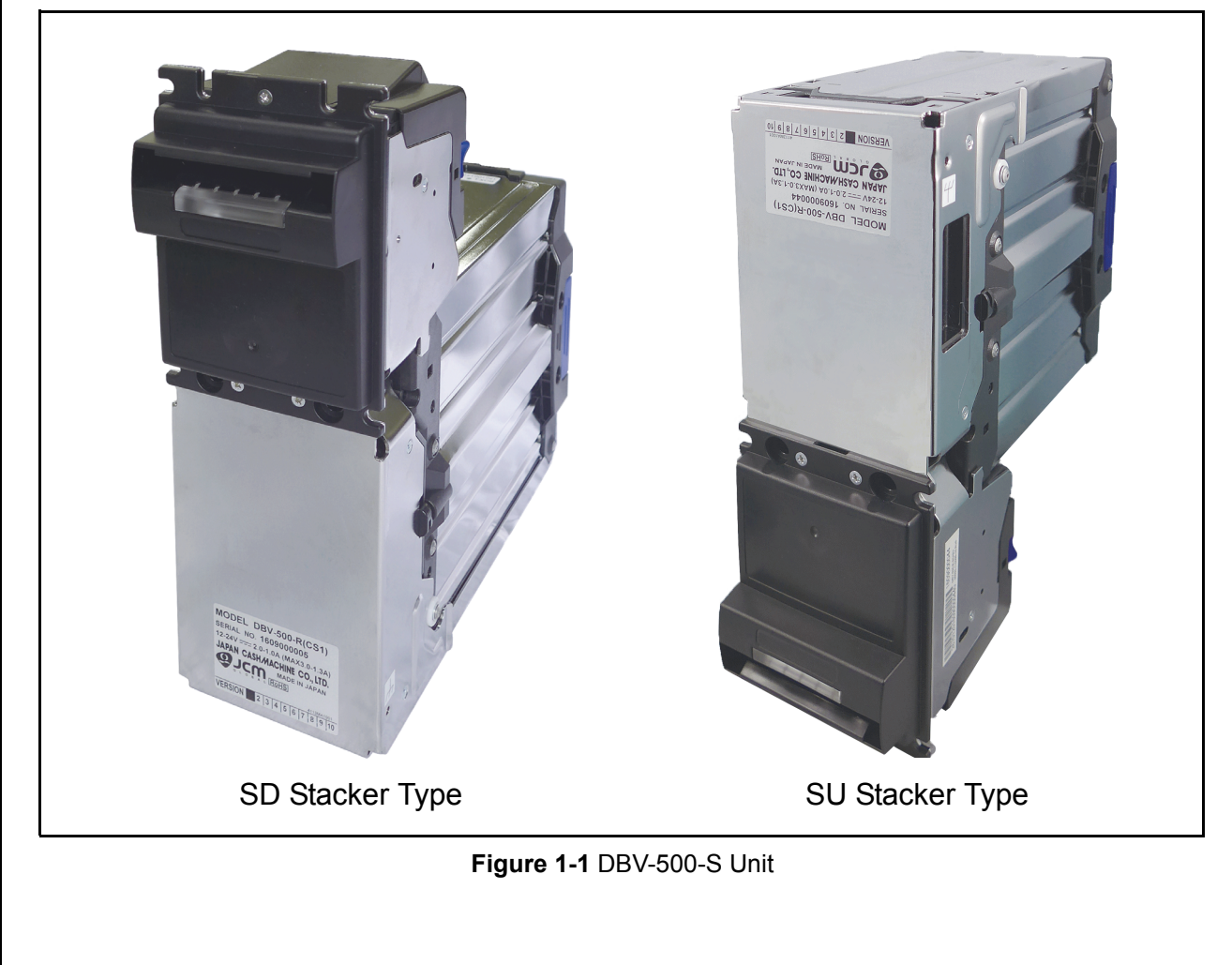

# Product Descriptions Model Descriptions

Table 1-1 lists the product model number descriptions.

 Table 1-1
 DBV-500-S
 Model Number

 Specifications
 Specifications

| No. | $\frac{DBV-5 * * - * - (*) * (/**)}{* * * * * * * * * * * * * * * * * * * $                       |
|-----|---------------------------------------------------------------------------------------------------|
| (1) | Model Name                                                                                        |
| (2) | Validation Sensor<br>0 = Type A (Standard World Wide)                                             |
| (3) | Transport Unit Type<br>0 = Standard (World Wide/Centering Type)                                   |
| (4) | Sensor Type<br>S = Standard                                                                       |
| (5) | Intake Part Unit (Optional)<br>None = Standard                                                    |
| (6) | Stacker Type <sup>*</sup><br>SD = Downward Stacking (Standard)<br>SU = Upward Stacking (Standard) |

. When using the SD and the SU Types compatibly depends on the Bezel Type, the Stacker Type is indicated as "SD/SU".

# **Type Descriptions**

Table 1-2 lists the Cash Box type number descriptions.

 Table 1-2 DBV-500-S Cash Box Type Number

 Specifications

| No. | Type: <u>* * * * *</u><br>/ /      <br>(1)(2)(3)(4)(5)                                                                                                    |
|-----|----------------------------------------------------------------------------------------------------|
| (1) | * Cash Box Capacity S = Small size, 500 notes (New Banknote) M = Medium size, 1000 notes (New Banknote) L = Large size, 1400 notes (New Banknote) For 177mm Specification: S = Small size, 500 notes (New Banknote) M = Medium size, 900 notes (New Banknote) L = Large size, 1300 notes (New Banknote) |
| (2) | Cash Box Door Lock<br>0 = No Lock<br>1 = Plastic Latch<br>2 = Metal Lock without Lock and with Tang<br>3 = Metal Lock with Lock and Tang (Designated)<br>4 = Metal Lock with Lock and Tang (Undesignated)                                                                                               |
| (3) | Cash Box Handle<br>0 = No Handle (Standard)<br>1 = Handle Type A                                                                                                    |
| (4) | Cash Box Frame Lock<br>0 = No Lock (Standard)<br>1 = Frame Lock without Key<br>2 = Frame Lock with Lock and Key (Designated)<br>3 = Frame Lock with Lock and Key (Undesignated)                                                                                                    |
| (5) | Cash Box Acceptable Banknote Length<br>0 = 120mm-160mm (Standard)<br>1 = 133mm-177mm (177mm specification)                                                                                                    |

Table 1-3 lists the Unit type number descriptions.

 Table 1-3 DBV-500-S Unit Type Number

 Specifications

| No. | 000000000<br><u>DBV</u> -5 <u>*</u> - <u>*</u> - <u>(*)</u> <u>**(/**)</u><br><u>* <u>* * * * </u> - <u>* </u> <u>* </u> <u>* </u> <u>* </u> <u>* </u></u>          |
|-----|----------------------------------------------------------------------------------------------------|
| (1) | Bezel<br>1 = Bezel Type A<br>(SD/SU Compatible, CC Shape Bezel, 78mm, Black)<br>2 = Bezel Type B<br>(SD/SU Compatible, CC Shape Bezel, 71mm, Black)<br>3 = Reserved |
| (2) | Sleep Mode<br>0 = No<br>1 = Yes (Standard)                                                                                                    |
| (3) | Memory<br>0 = 32M bit (Standard)<br>1 = 64M bit                                                                                                    |
| (4) | Optional Board<br>0 = None (Standard)                                                                                                    |
| (5) | External Connection Harness A <sup>*</sup><br>(For CN12 = 18-Pin Connection)<br>0 = None<br>1 = Standard Harness<br>2 = USB Interface Harness                       |
| (6) | External Connection Harness B *<br>(For CN16 = 6-Pin Connection)<br>0 = None<br>1 = Standard Harness                                                                |
| (7) | Panel Bracket <sup>*</sup><br>0 = None<br>1 = Type A (CC Installation)                                                                                              |
| (8) | Reserved                                                                                                    |

\*. Refer to Section 7 "Exploded Views & Parts Lists" on page 7-1 for the part's EDP number.

# **Software Descriptions**

Table 1-4 lists the product type number descriptions.

 Table 1-4
 DBV-500-S Software Number

 Specifications

| No                                                              | Software: <u>DBV-500-SD/SU * * *</u> - <u>* * *</u> - <u>V * .**-**</u> |     |     |     |     |  |  |
|-----------------------------------------------------------------|-------------------------------------------------------------------------|-----|-----|-----|-----|--|--|
| NO.                                                             | No.                                                                     | (Å) | (B) | (Ċ) | (D) |  |  |
| (A)                                                             | Software Model Name                                                     |     |     |     |     |  |  |
| (B)                                                             | Denomination (Country Code) <sup>*</sup>                                |     |     |     |     |  |  |
| (C)                                                             | Interface Protocol Name                                                 |     |     |     |     |  |  |
| (D)                                                             | Software Version                                                        |     |     |     |     |  |  |
| The Country Code is indicated following the ISO 2166 1 standard |                                                                         |     |     |     |     |  |  |

# Precautions

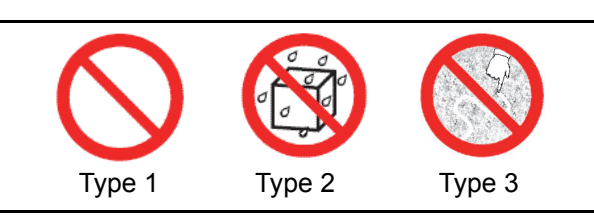

Figure 1-2 Precautionary Symbols

Symbols in Figure 1-2 are defined as follows:

- 1. (Type 1) Do not insert a torn, folded, or wet Banknote; it may cause a jam inside the unit.
- 2. (Type 2) Do not expose the unit to water. The unit contains several precision electronic devices that can be damaged if water or any liquid is sprayed or spilled into the unit.
- 3. (Type 3) Do not install the unit in a dusty environment. Dust may affect/degrade the sensor's performance.

### **User Cautions**

Careful measures were taken in the design of this product to ensure its quality; however, the following cautions pertain to all users and should be followed for safe operation.

### **Installation Cautions**

The Installation Cautions are defined as follows:

- 1. This unit is not designed for outdoor installation. Be sure the Host Machine contains enough protection to avoid wet or dusty conditions when installing it in both open-air and indoor spaces.
- 2. Be sure the Host Machine is designed with careful consideration for retrieving a Banknote and/or clearing a Banknote jam.
- 3. Be careful not to use excessive outside pressure on the Unit Frame when removing the Cash Box from the Unit.
- 4. Avoid exposing the Banknote Insertion Slot to direct Sunlight and/or Incandescent Lamp illumination having a Gradient Angle of 15 Degrees or more, and an illumination index of 3000 Lux or less. Ensure that the Host Machine is also designed to avoid exposing the Banknote Insertion Slot to direct Sunlight or incandescent light.
- 5. Do not allow the Validator to endure a range of temperature and humidity beyond the environmental limits specified (See "Environmental Specifications" on page 1-7.).
- 6. Do not use the Validator in environments that may be subject to extreme temperature changes.
- 7. Do not use the Validator where it may be exposed to airborne evaporated or sporadic chemicals.
- 8. Clean and maintain the Validator regularly when located in an excessively smoke filled environment.

## Mounting, Dismounting & Transportation

Methods for mounting, dismounting and transporting the unit:

- 1. Be sure to turn the Power OFF before mounting or removing the Unit from its permanent location. Plugging or unplugging Connector Plugs from their receptacles while the Power is ON may cause damage to the Unit.
- 2. When installing the Transport Unit, ensure that the Transport is properly replaced in its correct original location and will not move forward by pulling.
- 3. Be sure to carry the Unit by both hands when transporting. Holding the Unit by one hand may cause personal injury if the Unit accidentally becomes disassembled and drops away.
- 4. Be careful not to use excessive outside pressure on the Unit, or subject it to excessive vibration during transportation.
- 5. Do not throw or pound hard on the Unit. Improper handling may cause personal injury and/or damage to the equipment.

### Placing Foreign Objects into the Unit

Observe the following precautions when placing foreign objects into the Unit:

- 1. Do not insert anything except Banknotes into the Insertion Slot. Inserting Receipts, Stapled Tickets, Rubber Bands, or Credit Cards into the Unit may damage the Banknote Transport path.
- 2. Do not inject liquids into the Banknote Insertion Slot. Injecting water, oil or cleaning agents may damage the Sensors within the Banknote Transport path.

### **Preventive Maintenance**

The preventive maintenance requirements are defined as follows:

1. When closing the Upper Tray of the Validator, ensure that it clicks firmly into place.

### Caution: Be careful to avoid personal injury to your fingers when closing the Upper Guide Section.

2. Do not redesign or disassemble the DBV-500-S Validator. Unauthorized use by inadequately trained personnel, or use outside the original manufacturer's intent for operation voids the warranty.

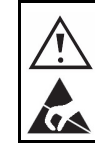

WARNING: Do not inject water or liquid agents of any kind into the Validator, as this may cause extreme damage to the Unit.

- 3. Perform routine cleaning and maintenance at least once a month to keep the DBV-500-S Unit's performance stable.
- 4. Use a soft, lint-free cloth, cotton swab or compressed air spray to clean dust and debris from the Rollers.

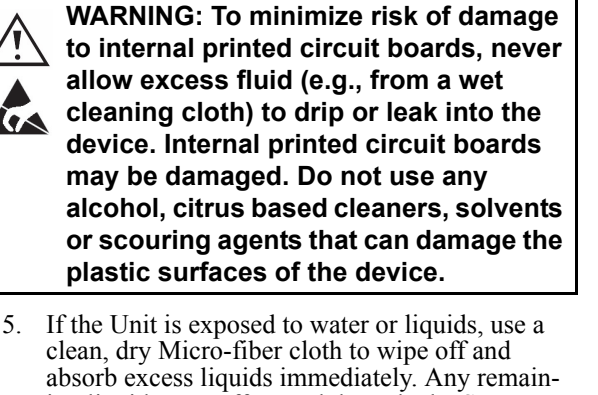

ing liquids may affect and degrade the Sensors and Validation component performance.

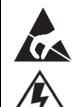

**Caution: Make sure Interface Harness L** connections to the Host Machine are shorter than 9.84 Feet (3 Meters) in length. Cut off all unused portions of the Interface Harness wiring to avoid static electrical effects or short circuit possibilities that could cause damage to the Unit.

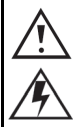

WARNING: This Unit is designed for use with a Limited Power Source! Design the Host Cabinet space to meet all local related safety standards.

# **Banknote Fitness Requirements**

The following Banknote types may not validate correctly, or worse, can cause a jam and/or damage to the unit's Transport Path. Banknotes exhibiting the following conditions illustrated in Figure 1-3 should be avoided.

- torn
- excessive folds or wrinkles
- dirty
- curled
- wet
- containing foreign objects and/or oil

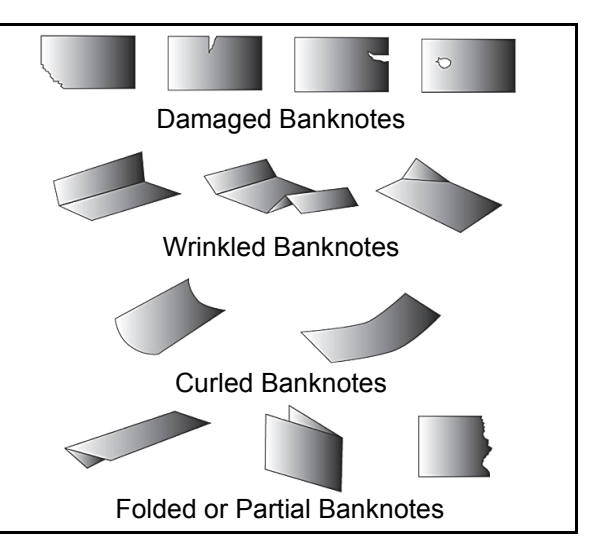

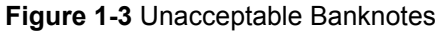

# **Primary Features**

This DBV-500-S Series Banknote Validator Unit contains the following primary features:

- Automatic Centering The Centering Mechanism (Figure 1-4) allows the unit to read Banknotes without using special Banknote Guides. It improves the overall acceptance rate.
- High-Speed Processing The validation processing speed is less than two seconds by the precision high performance validation sensors.

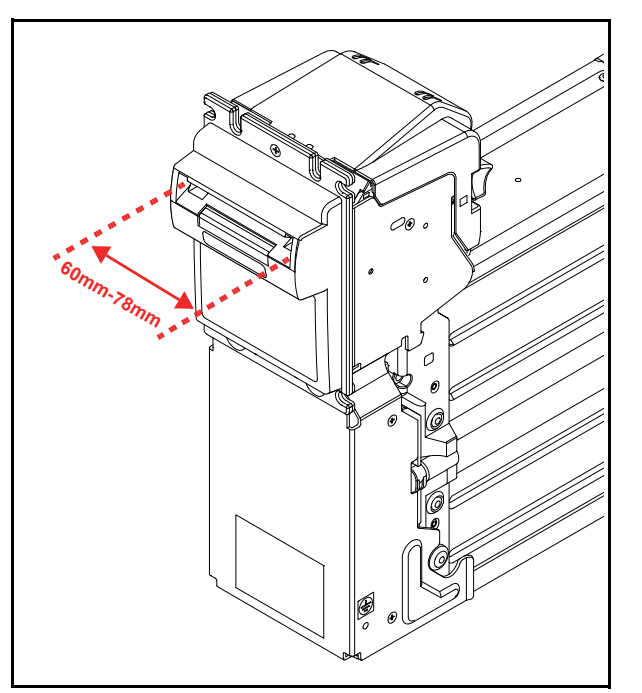

Figure 1-4 Automatic Centering Mechanism

# **Component Names**

Figure 1-5 illustrates the DBV-500-S component names and locations.

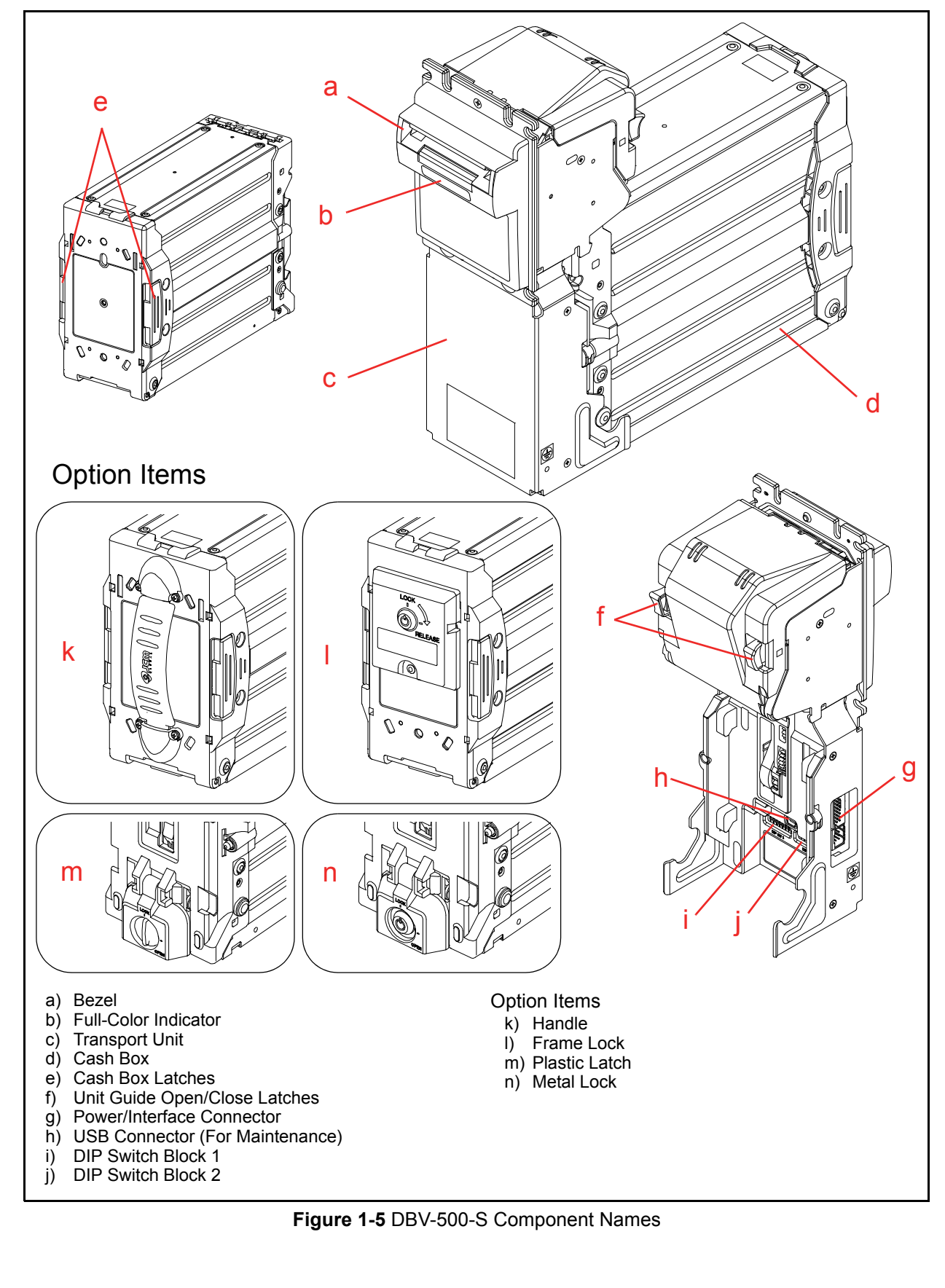

# **Specifications**

This section provides specifications of the DBV<sup>®</sup> Series Banknote Validator Unit (DBV-500-S).

## **Technical Specifications**

 Table 1-5 DBV-500-S Technical Specifications

| Acceptance Rate <sup>*</sup> :  | <ul> <li>98% or greater</li> <li>The following Banknote types are excluded:</li> <li>Banknotes with excess or unclear graphics</li> <li>Double (dual) Notes</li> <li>Worn, dirty, wet, stained, torn or excessively wrinkled Banknotes</li> <li>Banknotes having folded corners or edges</li> <li>Banknotes having the wrong cut dimensions or printing displacement</li> <li>Returned Banknotes because of incorrect or failed insertion.</li> </ul> |  |  |  |
|---------------------------------|----------------------------------------------------------------------------------------------------|--|--|--|
| Banknote Types Accepted:        | <ul> <li>Long side: 120-160mm (4.72-6.29 in.) (Standard)<br/>133-177mm (5.23-6.97 in.) (177mm specification)</li> <li>Short side: 60-78mm (2.36-3.07 in.)</li> </ul>                                                                                                    |  |  |  |
| Insertion Direction:            | Four-Way <sup>†</sup>                                                                                                    |  |  |  |
| Processing Speed <sup>‡</sup> : | Less than 2 seconds (from Banknote insertion)                                                                                                    |  |  |  |
| Validation Method:              | Optical Sensor (Light, Transmissive/Reflection)                                                                                                    |  |  |  |
| Diagnostic Indicators:          | Bezel Insertion Slot Display                                                                                                    |  |  |  |
| Escrow:                         | 1 Note                                                                                                    |  |  |  |
| Anti-stringing Mechanism:       | Optical Detection and Internal Cash Box Lever                                                                                                    |  |  |  |
| Cash Pox Canacity**:            | For Standard<br>Approximately 500 notes (new Banknotes)<br>Approximately 1000 notes (new Banknotes)<br>Approximately 1400 notes (new Banknotes)                                                                                                    |  |  |  |
| Cash box Capacity .             | For 177mm Specification<br>Approximately 500 notes (new Banknotes)<br>Approximately 900 notes (new Banknotes)<br>Approximately 1300 notes (new Banknotes)                                                                                                    |  |  |  |
| Cash Box Access:                | Rear Access                                                                                                    |  |  |  |
| Interface <sup>††</sup> :       | Photo-Coupler isolation<br>TTL<br>RS232C<br>Pulse interface<br>USB [USB Specification Rev.2.0 Full Speed Transfer (12Mbps)]                                                                                                    |  |  |  |

\*. Refer to the specific Country's "Software Information Sheet" for each Country's particular Banknote acceptance rate.

†. Insertion Direction may be reduced when using multiple denominations. Refer to the specific Country's "Software Information Sheet" for each Country's particular Banknote insertion direction.

<u>±</u>. Excluding Host Communication time lag (Condition [Power Supply: +12V DC ±1°, Temperature: 23° C ±3° C, Humidity: 40%-65%RH, Standard US dollars).

\*\*. The number of Notes stacked depends on the Banknote's condition and denomination.

††. The Interface Harness connecting to the Host should be less than 3m (9.84 ft).

| Environmental Specifications<br>Table 1-6 DBV-500-S Environmental Specifications |                                                                                                    |  |  |  |
|----------------------------------------------------------------------------------|----------------------------------------------------------------------------------------------------|--|--|--|
| Operating Temperature:                                                           | -15°C to +60°C (5°F to 140°F) <sup>*</sup>                                                                                                    |  |  |  |
| Storage Temperature:                                                             | -20°C to +60°C (-4°F to 140°F) <sup>*</sup>                                                                                                    |  |  |  |
| Relative Operating Humidity:                                                     | 15% to 90% RH (non-condensed)                                                                                                    |  |  |  |
| Relative Storage Humidity:                                                       | 30% to 65% RH (non-condensed)                                                                                                    |  |  |  |
| Visible Light Sensitivity:                                                       | Avoid contact with direct sunlight (Interior lighting must be incandescent with a Radiant Angle of 15 Degrees or more having an Illumination index of 3000 Lux or less) |  |  |  |
| Installation:                                                                    | Semi-indoor                                                                                                    |  |  |  |

\*. Depends on hydrothermal conditions.

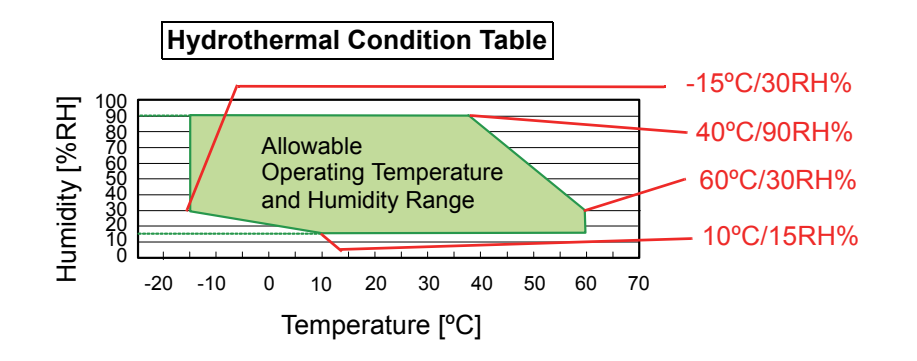

# **Electrical Specifications**

 Table 1-7 DBV-500-S Electrical Specifications

| Supply Voltage <sup>*</sup> : | 12V DC ±5% (Greater than 4.0A/50W) - 24V DC ±5% (Greater than 2.0A/50W)                                                                                                    |                                                                                                    |  |
|-------------------------------|----------------------------------------------------------------------------------------------------|----------------------------------------------------------------------------------------------------|--|
| Current Consumption:          | 12V DC<br>• Standby = 200mA<br>• Operation = 2.3A<br>• Peak = 3.0A<br>Maximum Current Limitation Mode <sup>†</sup><br>• Standby = 200mA<br>• Operation = 1.4A<br>• Peak = 2.0A | 24V DC<br>• Standby = 120mA<br>• Operation = 1.2A<br>• Peak = 1.4A<br>Sleep Mode <sup>‡</sup><br>• Mode A = 35µA (Typ)<br>• Mode B = 95µA (Typ) |  |

\*. Use a Limited Power Source. The power supply should be in its own fire proof enclosure. Do not place the DBV-500-S unit in the same fire proof enclosure with the power supply.

†. The maximum current can be limited to less than 2.0A by DIP Switch settings. The specification would be12V DC/2.0A. This option allows the DBV-500-S to operate with a lower current power supply, however the number of banknotes stacked will be reduced.

‡. Power saving mode while in standby. The two Sleep Mode options (Mode A [Host Wakeup Mode]/Mode B [Entrance Sensor Wakeup Mode]) are set by DIP Switch settings. When Mode A and Mode B are set at a same time, a larger current (150µA) is applied and the DBV-500-S activates when commands from the Host are received.

# **Structural Specifications**

Table 1-8 DBV-500-S Structural Specifications

| Weight:             | Unit with Bezel: Approximately 1.4kg (3.09lbs.)<br>Standard 500 note Cash Box: Approximately 0.8kg (1.76lbs.)<br>Standard1000 note Cash Box: Approximately 1.0kg (2.20lbs.)<br>Standard1400 note Cash Box: Approximately 1.2kg (2.64lbs.)<br>177mm Specification 500 note Cash Box: Approximately 0.8kg (1.76lbs.)<br>177mm Specification 900 note Cash Box: Approximately 1.1kg (2.42lbs.)<br>177mm Specification 1300 note Cash Box: Approximately 1.3kg (2.86lbs.) |
|---------------------|----------------------------------------------------------------------------------------------------|
| Mounting:           | Horizontal, 0 degrees, ±0 degrees angle<br>(See "Entire Unit Installation" on page 2-1 for the installation.)                                                                                                    |
| Outside Dimensions: | See "Entire Unit Outside Dimensions" on page 1-8.                                                                                                    |

# **Unit Dimensions**

This section provides unit dimensions of the DBV<sup>®</sup> Series Banknote Validator Unit (DBV-500-S). **Entire Unit Outside Dimensions** 

Figure 1-6 illustrates the DBV-500-S Unit with Standard Cash Box Outside Dimensions.

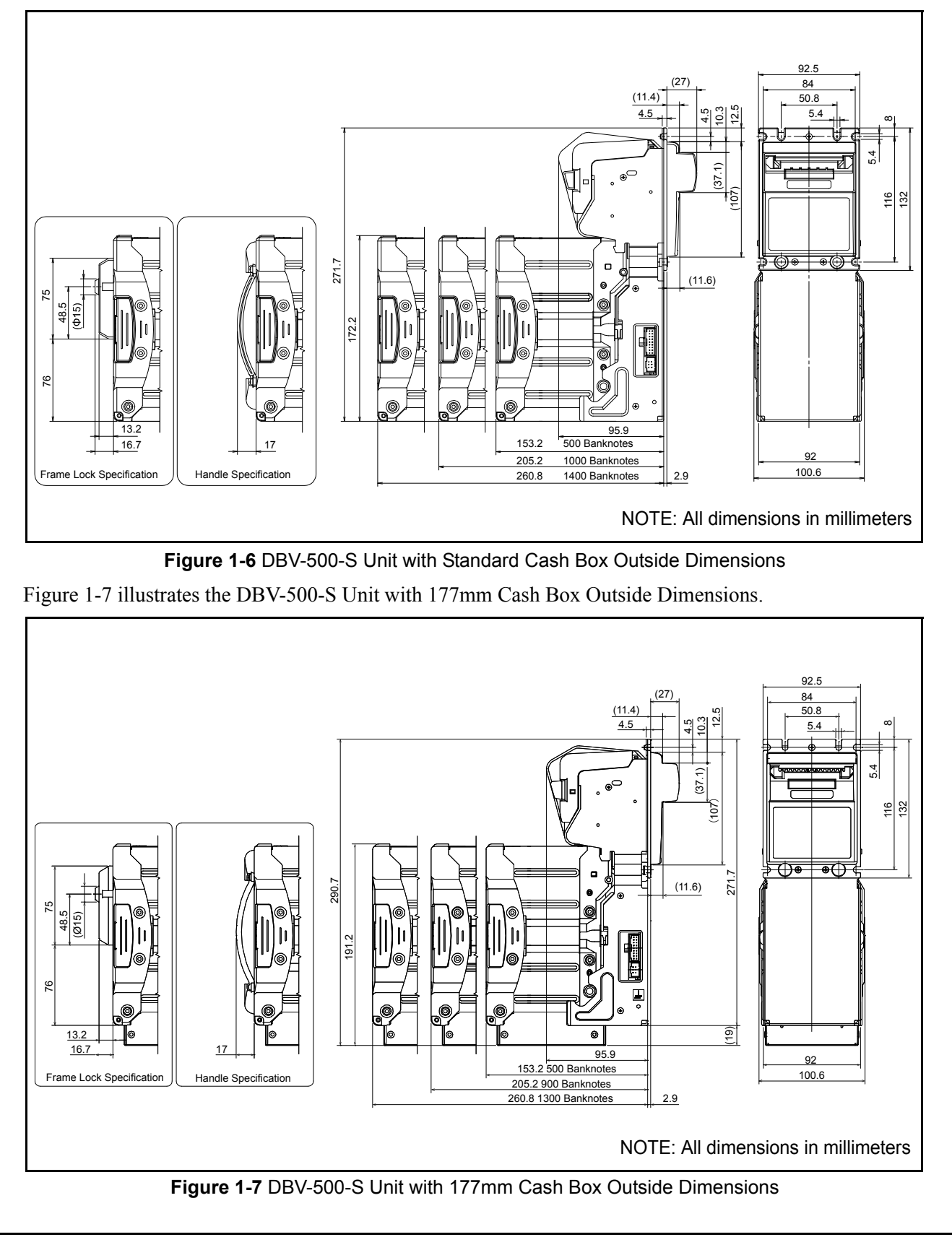

# **Bezel Type A Dimensions**

Figure 1-8 illustrates the DBV-500-S Bezel Type A Outside Dimensions.

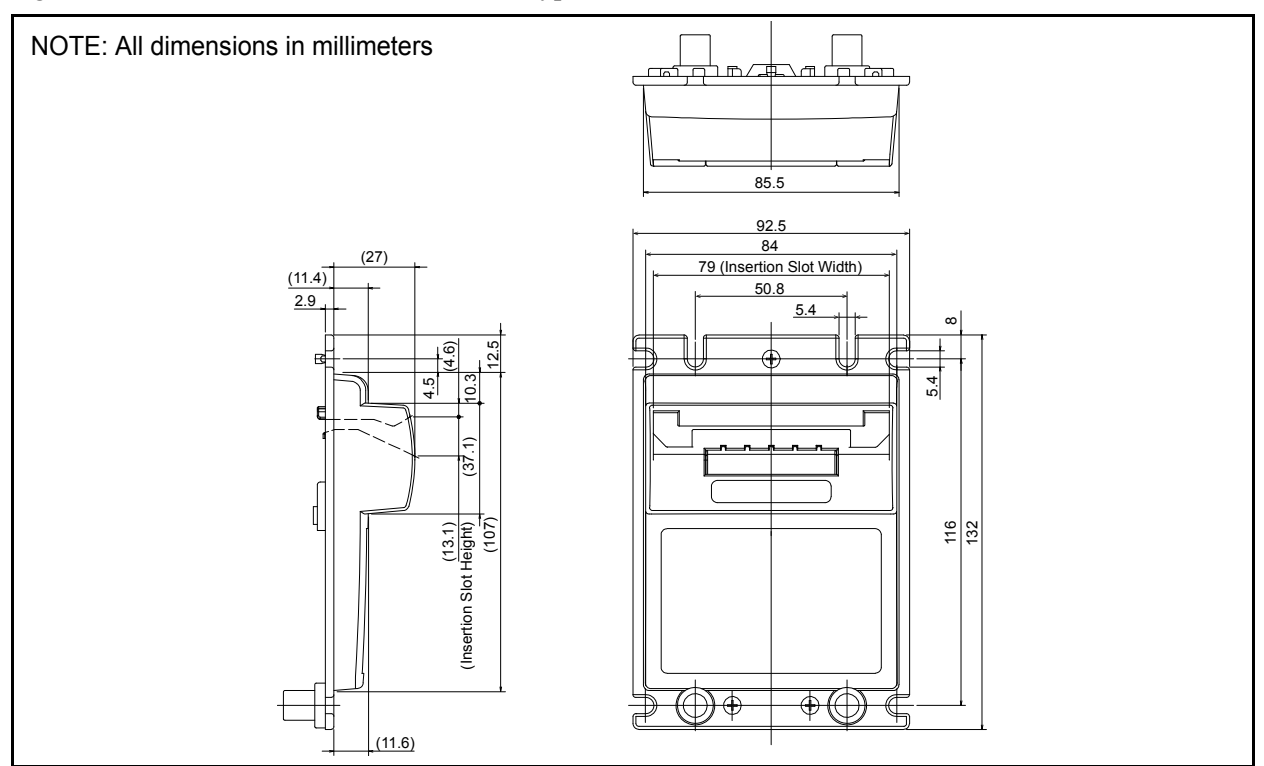

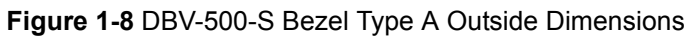

# **Bezel Type B Dimensions**

Figure 1-9 illustrates the DBV-500-S Bezel Type B Outside Dimensions.

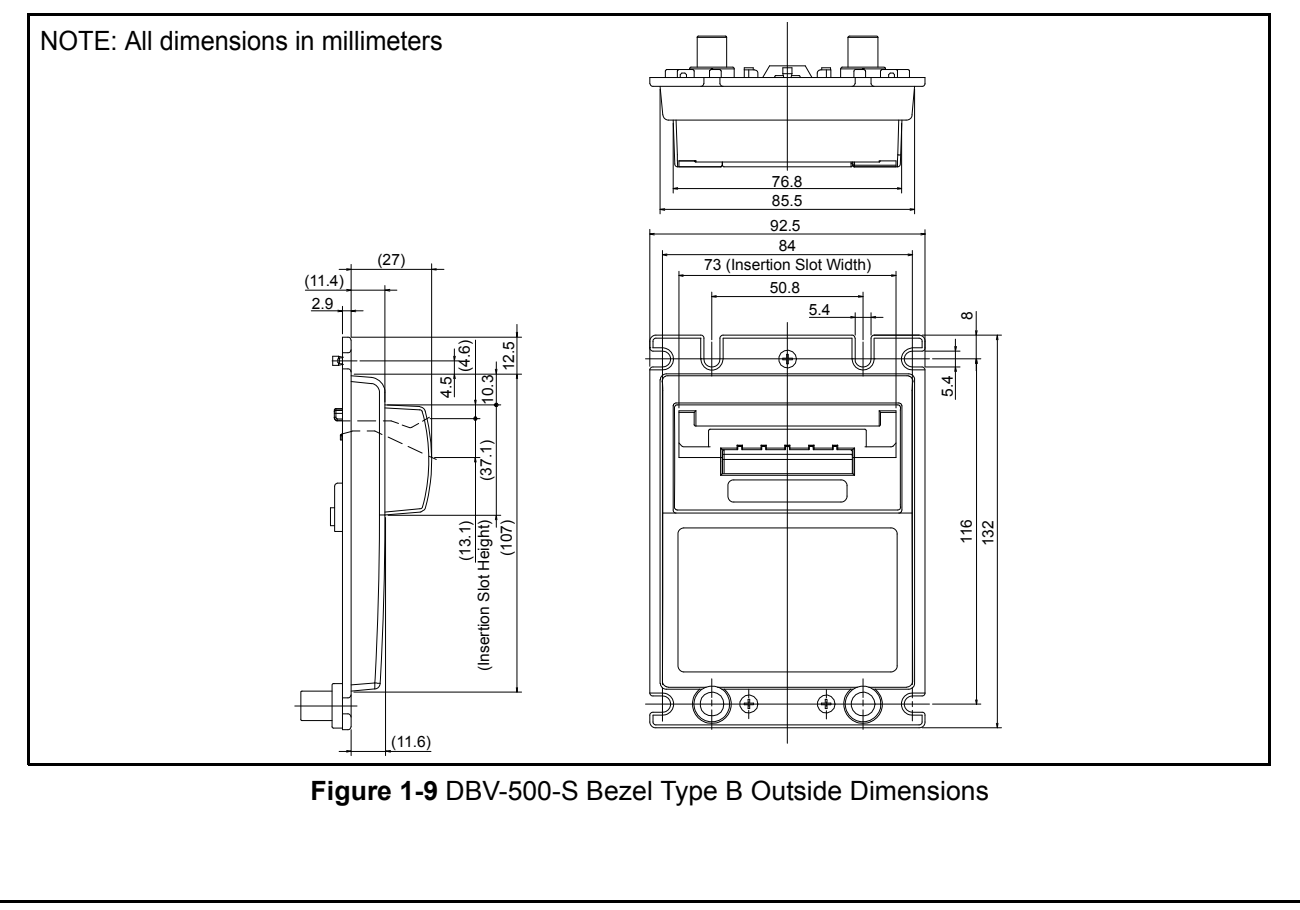

### **DBV-500-S Installation/Maintenance Space Requirements**

Figure 1-10 illustrates the DBV-500-S Unit with Standard Cash Box installation and maintenance space requirement.

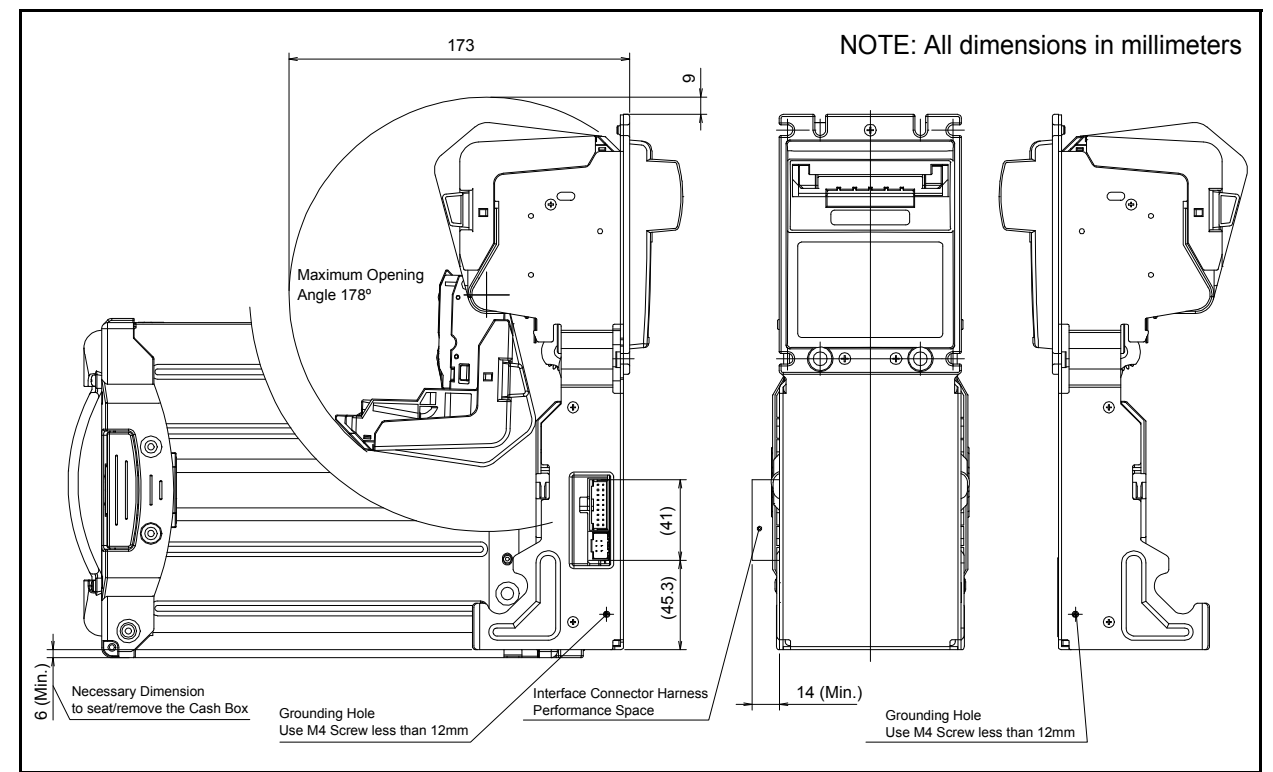

Figure 1-10 DBV-500-S with Standard Cash Box Installation and Maintenance Space Requirement

Figure 1-11 illustrates the DBV-500-S Unit with 177mm Cash Box installation and maintenance space requirement.

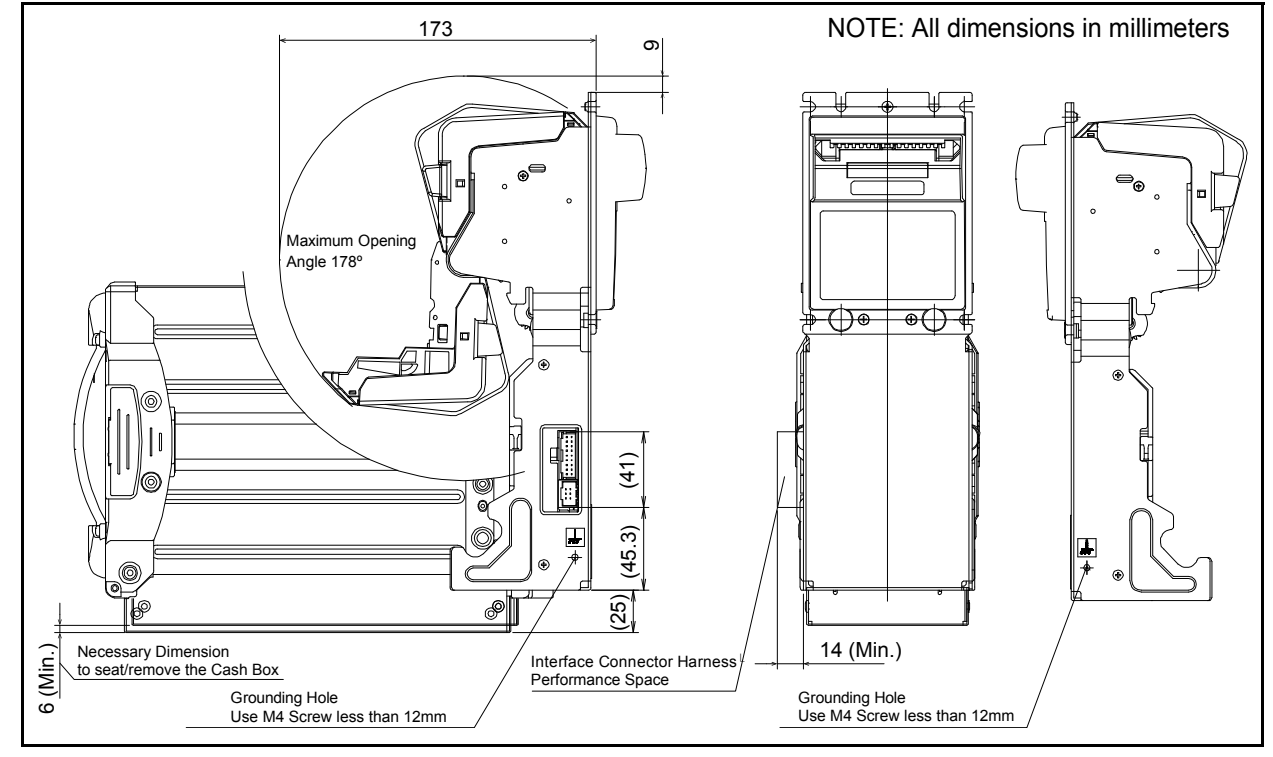

Figure 1-11 DBV-500-S with 177mm Cash Box Installation and Maintenance Space Requirement

# **Technical Contact Information**

To obtain further technical information regarding the DBV-500-S Unit, please contact the nearest location listed below:

# Americas

JCM American

Phone: +1-702-651-0000

Fax: +1-702-644-5512

925 Pilot Road, Las Vegas, NV 89119

E-mail: support@jcmglobal.com

# Europe, Middle East, Africa & Russia JCM Europe GmbH

Phone: +49-211-530-645-60

Fax: +49-211-530-645-85 Mündelheimer Weg 60

D-40472 Düsseldorf Germany

E-mail: support@jcmglobal.eu

### UK & Ireland JCM Europe (UK Office)

Phone: +44 (0) 190-837-7331

Fax: +44 (0) 190-837-7834

Unit B, Third Avenue

Denbigh West Business Park

Bletchley, Milton Keynes,

Buckinghamshire MK1 1DH, UK

E-mail: support@jcmglobal.eu

# Asia and Oceania JCM Gold (HK) Ltd.

Phone: +852-2429-7187 Fax: +852-2929-7003 Unit 1-7, 3/F., Favor Industrial Centre 2-6 Kin Hong Street, Kwai Chung, N.T. Hong Kong E-mail: asiasupport@jcmglobal.com **JAPAN CASH MACHINE CO., LTD. (HQ)** Phone: +81-6-6703-8400 Fax: +81-6-6707-0348

2-3-15, Nishiwaki, Hirano-ku, Osaka 547-0035 JAPAN

E-mail: Shohin@jcm-hq.co.jp

The JCM Website for all locations is: http://www.jcmglobal.com

# THIS PAGE INTENTIONALLY LEFT BLANK

# **DBV®** Series **DBV-500-S Banknote Validator**

Section 2

# **2 INSTALLATION**

This section provides installation and operating instructions for the DBV® Series Banknote Validator Unit (DBV-500-S). The information within this section contains the following features:

- Installation Procedure
- DIP Switch Configurations
- Connector Pin Assignments
- Preventive Maintenance
- Standard Interface Circuit Schematics
- · Operational Flowcharts

### **Installation Procedure**

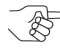

Republic Note: For a SU stacker installation, invert the following instructions.

NOTE: Make sure the DBV-500-S Unit is installed horizontally at 0 degrees on a flat surface

NOTE: Securely tighten the DBV-500-S Unit mounting nuts to prevent loosening from vibration.

# Entire Unit Installation

The DBV-500-S Frame Unit provides installation grooves on its surface.

Perform the following steps to install the DBV-500-S Series Unit:

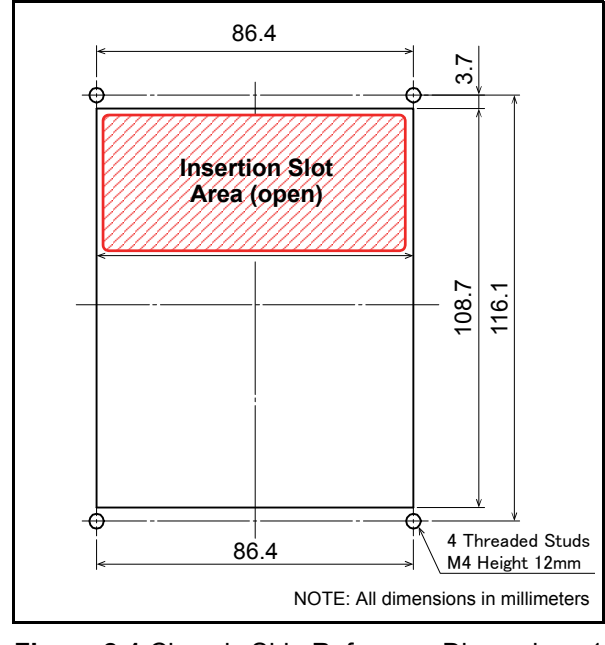

Figure 2-1 Chassis Side Reference Dimensions 1

- 1. Place the DBV-500-S Unit Frame cut outs (Figure 2-2  $a_1$  through  $a_4$ ) on to the Threaded Studs on the chassis.
- 2. Secure the rear side of the DBV-500-S Frame to the chassis with four (4) nuts (Figure 2-2  $a_1$ through Figure 2-2  $a_4$ ).

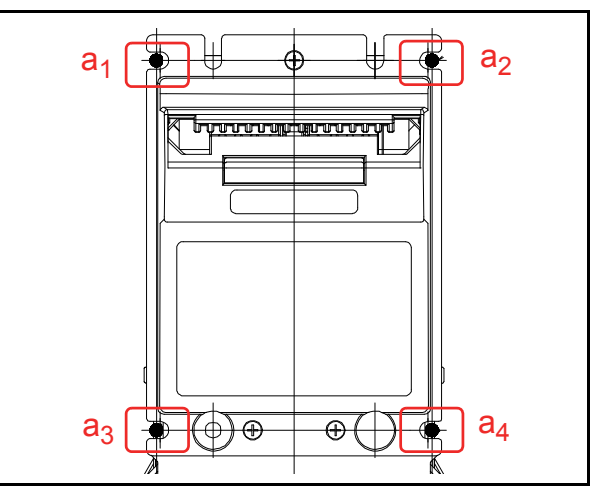

Figure 2-2 Thread Studs Location

# Panel Bracket Installation

The Panel Bracket is necessary to install the chassis having specific stud locations when normal installation is not adopted. Perform the following steps to install the DBV-500-S Series Unit with the Panel Bracket:

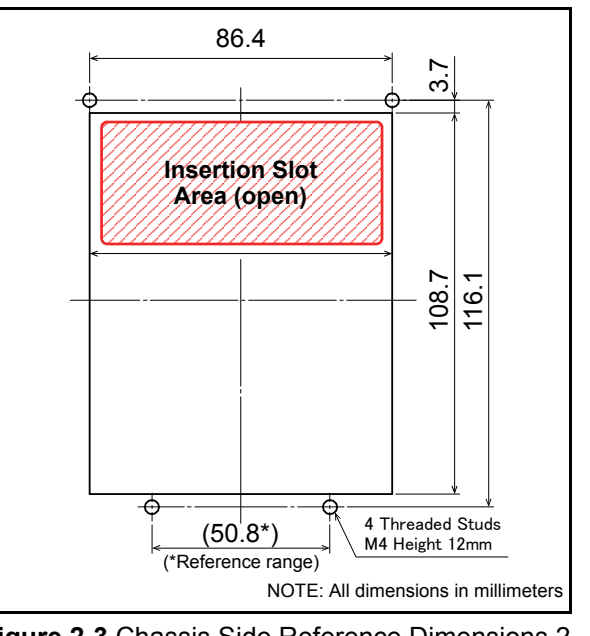

Figure 2-3 Chassis Side Reference Dimensions 2

1. Place the Panel Bracket cutouts (Figure 2-4 a<sub>1</sub> through  $a_4$ ) onto the Threaded Studs on the chassis

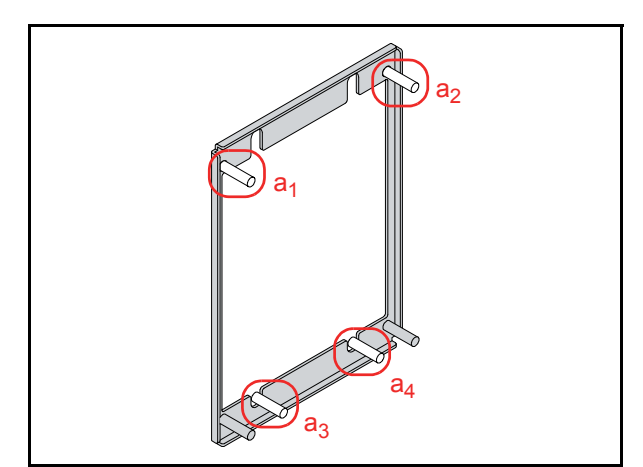

Figure 2-4 Panel Bracket Fix

- Fix the Panel Bracket to the chassis by the four 2. (4) M4 Nuts.
- Place the DBV-500-S Unit Frame cutouts (Figure 3.  $2-5 a_1$  through  $a_4$ ) onto the Threaded Studs on the chassis.

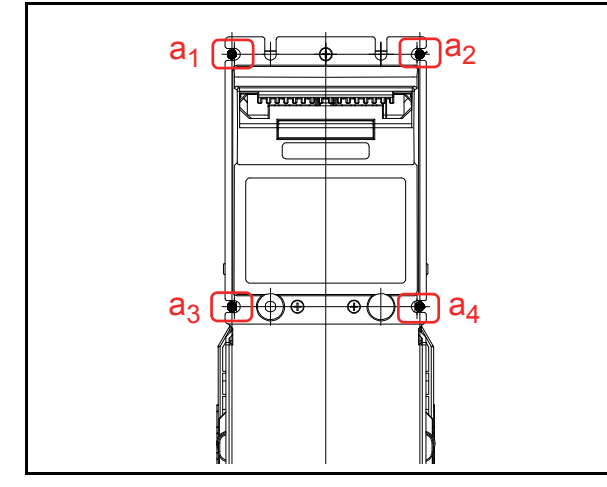

Figure 2-5 Threaded Studs Location

# Lock Dimension Reference

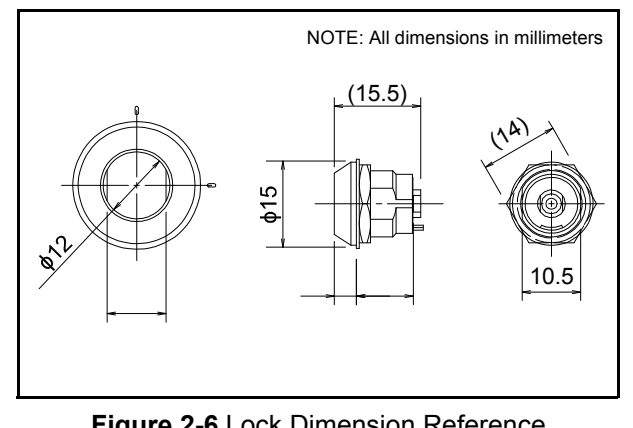

Figure 2-6 Lock Dimension Reference

# Lock Installation

There are two (2) Cash Box Locks and single (1) Frame Lock available for securing the DBV-500-S Unit.

### Plastic Latch Installation

To install the Plastic Latch onto the DBV-500-S Cash Box, perform the following steps:

- 1. Insert the Door Lock A (Figure 2-7 a) from the front side of the lock installation hole.
- Install the Door Lock B (Figure 2-7 b) from the 2. inside of the lock installation hole while confirming that the Door Lock A Tab is in the vertical direction.

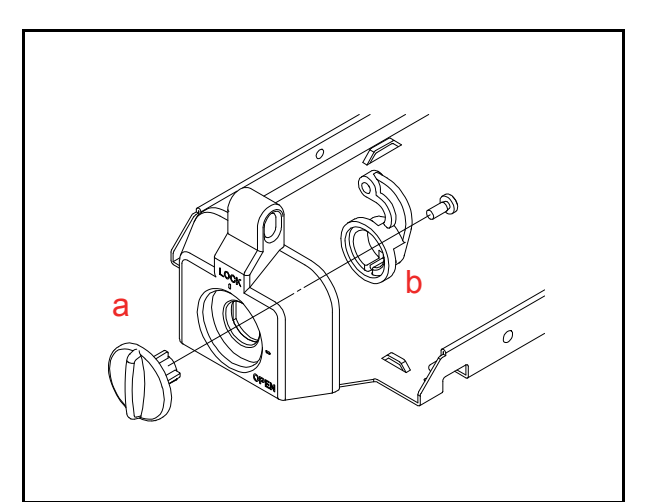

Figure 2-7 Plastic Latch Installation 1

3. Retain the Door Lock A and the Door Lock B by installing the single (1) 2.6x8 Phillips, Self-Tapping, Binding Head Screw (Figure 2-8 a).

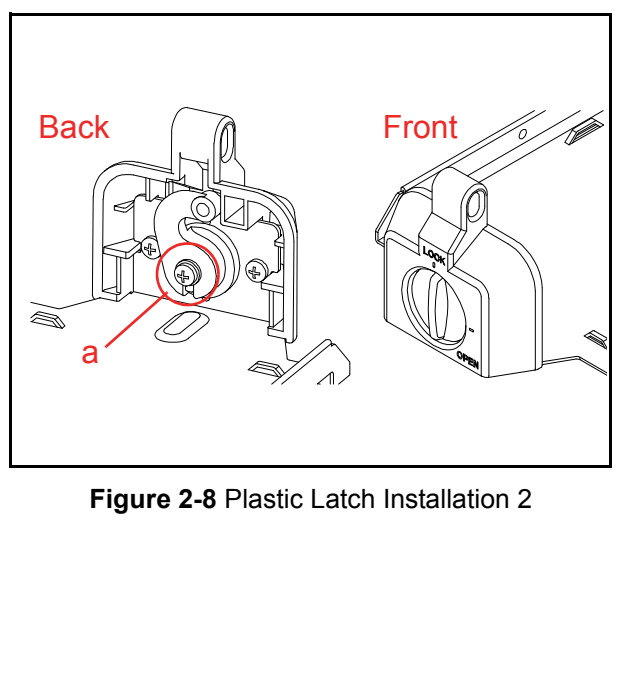

## Metal Lock Installation

To install the Metal Lock onto the DBV-500-S Cash Box, perform following steps:

- 1. Install the Cylinder (Figure 2-9 a) from the front side of the lock installation hole.
- Install the Cylinder attachments (Figure 2-9 b<sub>1</sub> & b<sub>2</sub>) and the Door Lock Tang (Figure 2-9 c) from the inside of the lock installation hole while confirming that the Cylinder direction is correct.

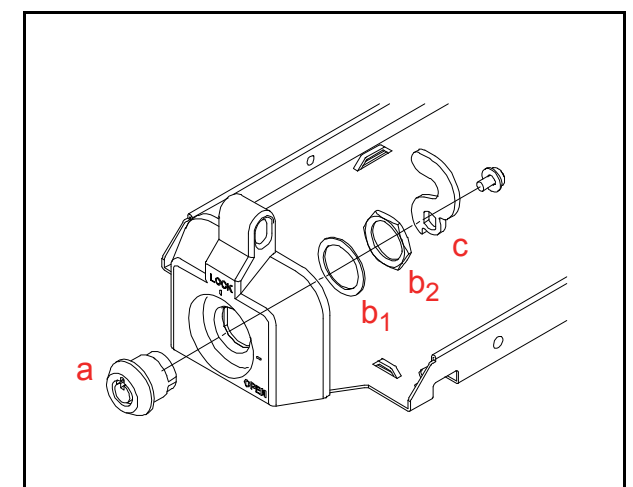

Figure 2-9 Metal Lock Installation 1

3. Retain the Cylinder and the Door Lock Tang by installing the single (1) Screw provided with Cylinder (Figure 2-10 a).

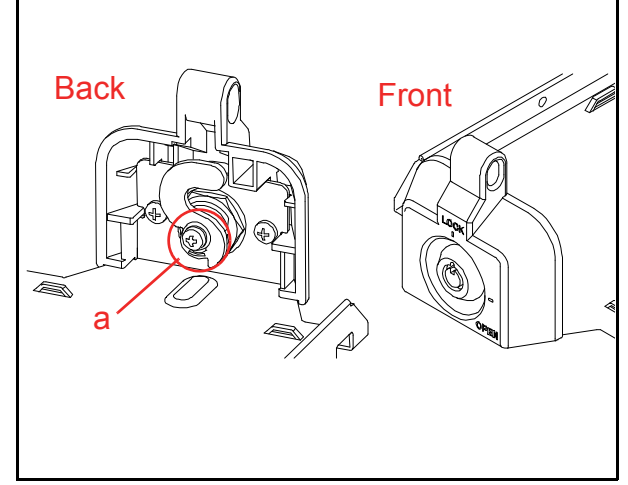

Figure 2-10 Metal Lock Installation 2

## Frame Lock Installation

To install the Frame Lock onto the DBV-500-S Cash Box, perform following the steps:

- 1. Insert the Cylinder (Figure 2-11 a) from the front side of the lock installation hole.
- Install the Cylinder attachments (Figure 2-11 b<sub>1</sub> & b<sub>2</sub>) and the Door Lock Tang (Figure 2-11 c) from the inside of the lock installation hole while confirming that the Cylinder direction is correct.

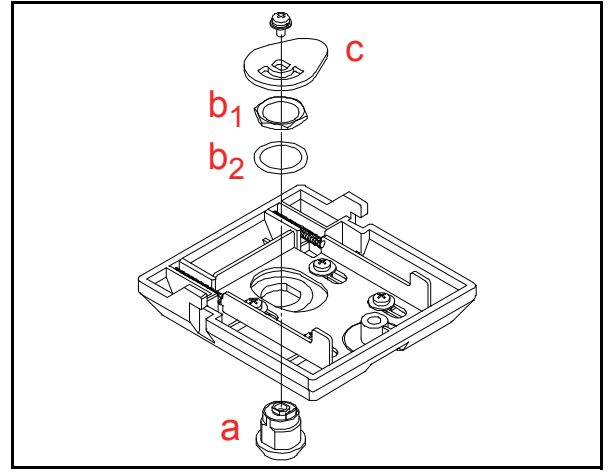

Figure 2-11 Frame Lock Installation 1

3. Retain the Cylinder and the Door Lock Tang by installing the single (1) Screw provided with the Cylinder (Figure 2-12 a).

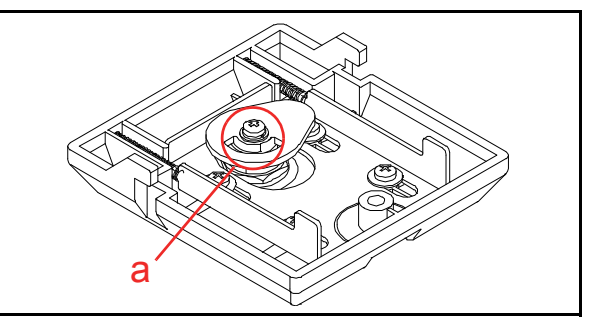

### Figure 2-12 Frame Lock Installation 2

4. Place the Frame Lock assembly on the rear side of the Cash Box. Be sure that both sides of the Frame Lock Tabs are inserted into the Tab holes of the Cash Box (Figure 2-13).

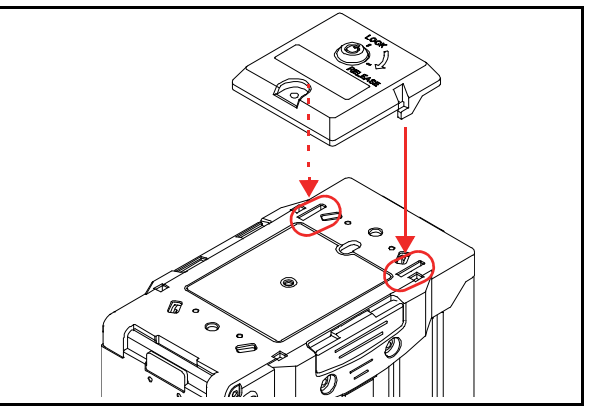

Figure 2-13 Frame Lock Installation 3

5. Slide the Frame Lock assembly down to firmly latch it onto the Cash Box (Figure 2-14).

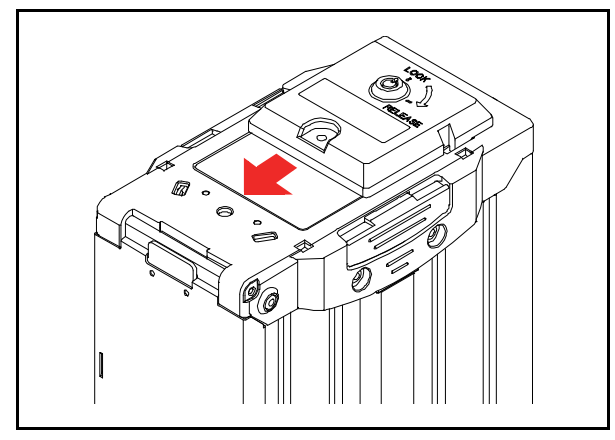

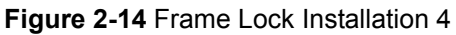

6. Retain the Frame Lock assembly to the Cash Box by installing the single (1) Blind Rivet (Figure 2-15 a) with the  $\phi$ 10 Washer (Figure 2-15 b).

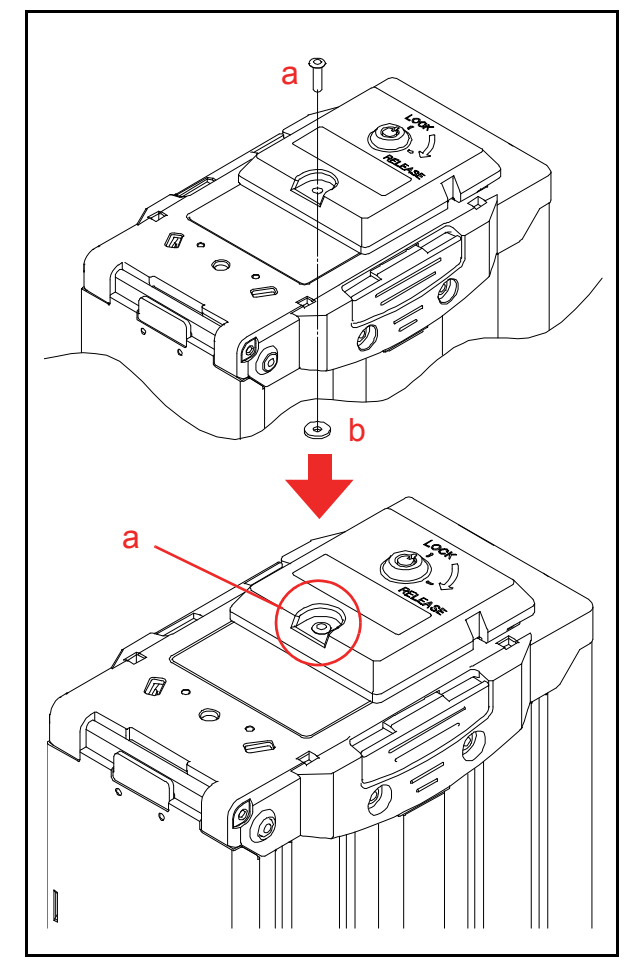

Figure 2-15 Frame Lock Installation 5

# **DIP Switch Configurations**

This section provides the DIP Switch Block 1 (DS1) and 2 (DS2) Settings for the DBV-500-S Unit.

# **DIP Switch Block 1**

DIP Switch Block 1 is used to Accept (enable) or Inhibit (disable) acceptance of each Banknote denomination.

 Table 2-1 DIP Switch Block 1 Settings

| ON<br>OFF<br>1 2 3 4 5 6 7 8<br>DS1 |                |               |  |  |  |
|-------------------------------------|----------------|---------------|--|--|--|
| Switch<br>No.                       | Switch ON      | Switch OFF    |  |  |  |
| 1                                   | VEND 1 INHIBIT | VEND 1 ACCEPT |  |  |  |
| 2                                   | VEND 2 INHIBIT | VEND 2 ACCEPT |  |  |  |
| 3                                   | VEND 3 INHIBIT | VEND 3 ACCEPT |  |  |  |
| 4                                   | VEND 4 INHIBIT | VEND 4 ACCEPT |  |  |  |
| 5                                   | VEND 5 INHIBIT | VEND 5 ACCEPT |  |  |  |
| 6                                   | VEND 6 INHIBIT | VEND 6 ACCEPT |  |  |  |
| 7                                   | VEND 7 INHIBIT | VEND 7 ACCEPT |  |  |  |
| 8                                   | OFF            | OFF           |  |  |  |

### **DIP Switch Block 2**

DIP Switch Block 2 is used to set various functions.

 Table 2-2 DIP Switch Block 2 Settings

| ON<br>OFF<br>1 2 3 4 5 6 7 8<br>DS2 |                                            |            |  |  |  |  |
|-------------------------------------|--------------------------------------------|------------|--|--|--|--|
| Switch<br>No.                       | Switch ON                                  | Switch OFF |  |  |  |  |
| 1                                   |                                            |            |  |  |  |  |
| 2                                   | Refer to the "Software Information Sheet"  |            |  |  |  |  |
| 3                                   |                                            |            |  |  |  |  |
| 4                                   |                                            |            |  |  |  |  |
| 5                                   | for details of DIP Switch Block 2 Settings |            |  |  |  |  |
| 6                                   |                                            |            |  |  |  |  |
| 7                                   |                                            |            |  |  |  |  |
| 8                                   |                                            |            |  |  |  |  |
|                                     |                                            |            |  |  |  |  |

# **Connector Pin Assignments**

This section provides connector pin assignments of the DBV® Series Banknote Validator Unit (DBV-500-**S**).

### Photo-Coupler Isolation Connector Pin Assignments

Table 2-3 lists the DBV-500-S Photo-Coupler Isolation Unit Side Connector Pin Assignments. Table 2-3 DBV-500-S Photo-Coupler Isolation Unit Side Connector Pin Assignments

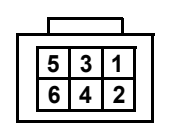

CN16: Power Source/MDB Connector Connector (Transport Unit Side): 74164-0006 (MOLEX) Recommended Housing: 50-57-9303 (MOLEX) Recommended Terminal: 16-02-0082 (AWG24-30), 16-02-0087 (AGW22-24) (MOLEX) Recommended Clip: 15-04-5061 (MOLEX)

| Pin No. | Signal Name       | I/O <sup>*</sup> | Function                                        |
|---------|-------------------|------------------|-------------------------------------------------|
| 1       | +12V/+24V (Power) | -                | +12V/24V DC Power Supply <sup>†</sup>           |
| 2       | GND (Power)       | -                | Power Supply (0V DC) <sup>†</sup>               |
| 3       | WAKEUP0           | I/O              | Wake Up Signal Line (+5V to 12V) <sup>‡</sup>   |
| 4       | MASTER RECEIVE    | 0                | Output Signal Line from Validator to Controller |
| 5       | MASTER TRANSMIT   | Ι                | Input Signal Line from Controller to Validator  |
| 6       | COMMON            |                  | COMMON Connection                               |

\*. I/O (input/output) is the terminal as viewed from the Banknote Vaidator's backside.

t. Recommended wire larger than AWG24 and a total length of less than 1m to the Power Source for +12V/24V (Power) and GND (Power).

±. No connection when Pin #3 is not used.

Table 2-4 lists the DBV-500-S Photo-Coupler Interface Pin Assignments.

Table 2-4 DBV-500-S Photo-Coupler Interface Pin Assignments\*

| C<br>C<br>C<br>1 2 3 4 5 6 7 8 9<br>R<br>1011 12 13 14 15 16 17 18<br>R |             | CN12: Ir<br>Connect<br>Recomn<br>Recomn<br>Recomn<br>Recomn | 12: Interface Connector<br>nnector (Transport Unit Side): 5-103166-7 (TECONECTIVITY)<br>commended Housing: 5-102393-7 (AWG26-30) (TECONECTIVITY)<br>commended Front Cover: 102536-7 (TECONECTIVITY)<br>commended Rear Cover: 102681-4 (TECONECTIVITY)<br>commended Wire: UL1061 AWG26-28 |  |  |
|-------------------------------------------------------------------------|-------------|-------------------------------------------------------------|----------------------------------------------------------------------------------------------------|--|--|
| Pin No.                                                                 | Signal Name | I/O <sup>†</sup>                                            | Function <sup>‡</sup>                                                                                                    |  |  |
| 1-18                                                                    | _           | - Reserved                                                  |                                                                                                    |  |  |

\*. Interface Setting by DIP Switch is required.

t. I/O (input/output) is the terminal as viewed from the Banknote Validator's backside.

### **RS232C Connector Pin Assignments**

Table 2-5 lists the DBV-500-S RS232C Unit Side Connector Pin Assignments.

Table 2-5 DBV-500-S RS232C Unit Side Connector Pin Assignments

|         | CN16: Power Source/MDB Connector<br>Connector (Transport Unit Side): 74164-0006 (MOLEX)<br>Recommended Housing: 50-57-9303 (MOLEX)<br>Recommended Terminal: 16-02-0082 (AWG24-30), 16-02-0087 (AGW22-24) (MOLEX)<br>Recommended Clip: 15-04-5061 (MOLEX)<br>Recommended Clip: 15-04-5061 (MOLEX)<br>Recommended Wire: UL1061 AWG22-24 (Power Source), AWG24-28 (other) |                  |                                       |  |  |
|---------|----------------------------------------------------------------------------------------------------|------------------|---------------------------------------|--|--|
| Pin No. | Signal Name                                                                                                    | I/O <sup>*</sup> | Function                              |  |  |
| 1       | +12V/+24V (Power)                                                                                                    | -                | +12V/24V DC Power Supply <sup>†</sup> |  |  |
| 2       | GND (Power)                                                                                                    | -                | Power Supply (0V DC) <sup>†</sup>     |  |  |
| 3       |                                                                                                    |                  |                                       |  |  |
| 4       | _                                                                                                    | _                | Reserved                              |  |  |
| 5       | -                                                                                                    | -                |                                       |  |  |
| 6       |                                                                                                    |                  |                                       |  |  |

\*. I/O (input/output) is the terminal as viewed from the Banknote Validator's backside.

t. Recommended wire larger than AWG24 and a total length of less than 1m to the Power Source for +12V/24V (Power) and GND (Power).

### Table 2-6 lists the DBV-500-S RS232C Interface Pin Assignments.

### Table 2-6 DBV-500-S RS232C Interface Pin Assignments\*

| 1 2 3 4 5 6 7 8 9<br>1011 1213 1415 1617 18 |              | CN12: Interface Connector<br>Connector (Transport Unit Side): 5-103166-7 (TECONECTIVITY)<br>Recommended Housing: 5-102393-7 (AWG26-30) (TECONECTIVITY)<br>Recommended Front Cover: 102536-7 (TECONECTIVITY)<br>Recommended Rear Cover: 102681-4 (TECONECTIVITY)<br>Recommended Wire: UL1061 AWG26-28 |                                         |  |
|---------------------------------------------|--------------|----------------------------------------------------------------------------------------------------|-----------------------------------------|--|
| Pin No.                                     | Signal Name  | I/O†                                                                                                    | Function <sup>‡</sup>                   |  |
| 1                                           |              |                                                                                                    |                                         |  |
| 2                                           | -            | -                                                                                                    | Reserved                                |  |
| 3                                           |              |                                                                                                    |                                         |  |
| 4                                           | GND (I/F)    | -                                                                                                    | Signal Ground (0V DC)                   |  |
| 5                                           |              |                                                                                                    |                                         |  |
| 6                                           |              |                                                                                                    |                                         |  |
| 7                                           |              |                                                                                                    |                                         |  |
| 8                                           |              |                                                                                                    |                                         |  |
| 9                                           | -            | -                                                                                                    | Reserved                                |  |
| 10                                          |              |                                                                                                    |                                         |  |
| 11                                          |              |                                                                                                    |                                         |  |
| 12                                          |              |                                                                                                    |                                         |  |
| 13                                          |              |                                                                                                    |                                         |  |
| 14                                          |              |                                                                                                    |                                         |  |
| 15                                          | RXD (RS232C) | I                                                                                                    | Serial Communication Input Signal Line  |  |
| 16                                          | -            | -                                                                                                    | Reserved                                |  |
| 17                                          | TXD (RS232C) | 0                                                                                                    | Serial Communication Output Signal Line |  |
| 18                                          | -            | -                                                                                                    | Reserved                                |  |

\*. Interface Setting by DIP Switch is required.

<u>†. I/O (input/output) is the terminal as viewed from the Banknote Validator's backside.</u>

### **TTL Connector Pin Assignments**

Table 2-7 lists the DBV-500-S TTL Unit Side Connector Pin Assignments.

Table 2-7 DBV-500-S TTL Unit Side Connector Pin Assignments

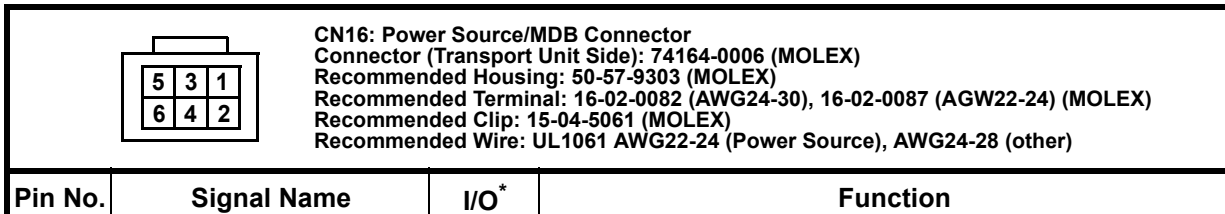

| T III NO. | Orginal Marine    | 1/0 | Tunction                              |
|-----------|-------------------|-----|---------------------------------------|
| 1         | +12V/+24V (Power) | -   | +12V/24V DC Power Supply <sup>†</sup> |
| 2         | GND (Power)       | -   | Power Supply (0V DC) <sup>†</sup>     |
| 3         |                   |     |                                       |
| 4         |                   |     | Perenved                              |
| 5         | -                 | -   |                                       |
| 6         |                   |     |                                       |

\*. I/O (input/output) is the terminal as viewed from the Banknote Validator's backside.

+. Recommended wire larger than AWG24 and a total length of less than 1m to the Power Source for +12V/24V (Power) and GND (Power).

### Table 2-8 lists the DBV-500-S TTL Interface Pin Assignments.

Table 2-8 DBV-500-S TTL Interface Pin Assignments\*

| 1 2 3 4 5 6 7 8 9<br>101112131415161718 |             | CN12: Interface Connector<br>Connector (Transport Unit Side): 5-103166-7 (TECONECTIVITY)<br>Recommended Housing: 5-102393-7 (AWG26-30) (TECONECTIVITY)<br>Recommended Front Cover: 102536-7 (TECONECTIVITY)<br>Recommended Rear Cover: 102681-4 (TECONECTIVITY)<br>Recommended Wire: UL1061 AWG26-28 |                                               |
|-----------------------------------------|-------------|----------------------------------------------------------------------------------------------------|-----------------------------------------------|
| Pin No.                                 | Signal Name | I/O <sup>†</sup>                                                                                                    | Function <sup>‡</sup>                         |
| 1                                       |             |                                                                                                    |                                               |
| 2                                       | -           | -                                                                                                    | Reserved                                      |
| 3                                       |             |                                                                                                    |                                               |
| 4                                       | GND (I/F)   | -                                                                                                    | Signal Ground (0V DC)                         |
| 5                                       |             |                                                                                                    |                                               |
| 6                                       |             |                                                                                                    |                                               |
| 7                                       | _           | _                                                                                                    | Reserved                                      |
| 8                                       |             |                                                                                                    |                                               |
| 9                                       |             |                                                                                                    |                                               |
| 10                                      |             |                                                                                                    |                                               |
| 11                                      | TXD (TTL)   | 0                                                                                                    | Serial Communication Output Signal Line (+5V) |
| 12                                      |             |                                                                                                    |                                               |
| 13                                      | -           | -                                                                                                    | Reserved                                      |
| 14                                      |             |                                                                                                    |                                               |
| 15                                      |             |                                                                                                    |                                               |
| 16                                      | RXD (TTL)   | I                                                                                                    | Serial Communication Input Signal Line (+5V)  |
| 17                                      | _           | _                                                                                                    | Reserved                                      |
| 18                                      | _           | _                                                                                                    |                                               |

\*. Interface Setting by DIP Switch is required.

<u>†. I/O (input/output) is the terminal as viewed from the Banknote Validator's backside.</u>

### **USB Connector Pin Assignments**

Table 2-9 lists the DBV-500-S USB Unit Side Connector Pin Assignments.

Table 2-9 DBV-500-S USB Unit Side Connector Pin Assignments

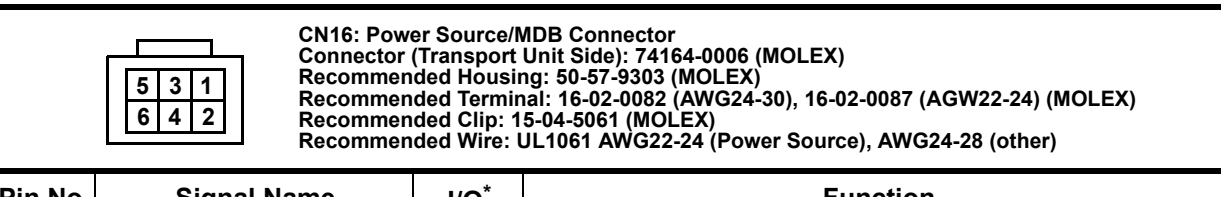

| PIN NO. | Signal Name       | 1/0 | Function                              |
|---------|-------------------|-----|---------------------------------------|
| 1       | +12V/+24V (Power) | I   | +12V/24V DC Power Supply <sup>†</sup> |
| 2       | GND (Power)       | -   | Power Supply (0V DC) <sup>†</sup>     |
| 3       |                   |     |                                       |
| 4       |                   |     | Pasanad                               |
| 5       | -                 | -   | Reserved                              |
| 6       |                   |     |                                       |

\*. I/O (input/output) is the terminal as viewed from the Banknote Validator's backside.

†. Recommended wire larger than AWG24 and a total length of less than 1m to the Power Source for +12V/24V (Power) and GND (Power).

### Table 2-10 lists the DBV-500-S USB Interface Pin Assignments.

### Table 2-10 DBV-500-S USB Interface Pin Assignments\*

| 1 2 3 4 5 6 7 8 9<br>101112131415161718 |                                | CN12: Interface Connector<br>Connector (Transport Unit Side): 5-103166-7 (TECONECTIVITY)<br>Recommended Housing: 5-102393-7 (AWG26-30) (TECONECTIVITY)<br>Recommended Front Cover: 102536-7 (TECONECTIVITY)<br>Recommended Rear Cover: 102681-4 (TECONECTIVITY)<br>Recommended Wire: UL1061 AWG26-28 |                                            |  |
|-----------------------------------------|--------------------------------|----------------------------------------------------------------------------------------------------|--------------------------------------------|--|
| Pin No.                                 | Signal Name                    | I/O <sup>†</sup>                                                                                                    | Function <sup>‡</sup>                      |  |
| 1                                       |                                |                                                                                                    |                                            |  |
| 2                                       |                                |                                                                                                    |                                            |  |
| 3                                       | -                              | -                                                                                                    | Reserved                                   |  |
| 4                                       |                                |                                                                                                    |                                            |  |
| 5                                       |                                |                                                                                                    |                                            |  |
| 6                                       | VBUS                           | -                                                                                                    | USB Communication VBUS Signal Line (+5V)   |  |
| 7                                       | USBDM                          | I/O                                                                                                    | USB Communication Input/Output Signal Line |  |
| 8                                       | USBDP                          | I/O                                                                                                    | USB Communication Input/Output Signal Line |  |
| 9                                       | GND                            | -                                                                                                    | USB Communication Ground (0V DC)           |  |
| 10                                      |                                |                                                                                                    |                                            |  |
| 11                                      |                                |                                                                                                    |                                            |  |
| 12                                      |                                |                                                                                                    |                                            |  |
| 13                                      |                                |                                                                                                    |                                            |  |
| 14                                      | -                              | -                                                                                                    | Reserved                                   |  |
| 15                                      |                                |                                                                                                    |                                            |  |
| 16                                      |                                |                                                                                                    |                                            |  |
| 17                                      |                                |                                                                                                    |                                            |  |
| 18                                      |                                |                                                                                                    |                                            |  |
| * Interface Set                         | ting by DIR Switch in required |                                                                                                    |                                            |  |

. Interface Setting by DIP Switch is required.

 $\underline{+}.$  I/O (input/output) is the terminal as viewed from the Banknote Validator's backside.

5

### ID-044 Connector Pin Assignments

Table 2-11 lists the DBV-500-S ID-044 Unit Side Connector Pin Assignments.

Table 2-11 DBV-500-S ID-044 Unit Side Connector Pin Assignments

|         | CN16: Power Source/MDB Connector<br>Connector (Transport Unit Side): 74164-0006 (MOLEX)<br>Recommended Housing: 50-57-9303 (MOLEX)<br>Recommended Terminal: 16-02-0082 (AWG24-30), 16-02-0087 (AGW22-24) (MOLEX)<br>Recommended Clip: 15-04-5061 (MOLEX)<br>Recommended Wire: UL1061 AWG22-24 (Power Source), AWG24-28 (other) |                  |                                       |
|---------|----------------------------------------------------------------------------------------------------|------------------|---------------------------------------|
| Pin No. | Signal Name                                                                                                    | I/O <sup>*</sup> | Function                              |
| 1       | +12V/+24V (Power)                                                                                                    | -                | +12V/24V DC Power Supply <sup>†</sup> |
| 2       | GND (Power)                                                                                                    | -                | Power Supply (0V DC) <sup>†</sup>     |
| 3       |                                                                                                    |                  |                                       |
| 4       |                                                                                                    |                  |                                       |

Reserved

6

\*. I/O (input/output) is the terminal as viewed from the Banknote Validator's backside.

t. Recommended wire larger than AWG24 and a total length of less than 1m to the Power Source for +12V/24V (Power) and GND (Power).

### Table 2-12 lists the DBV-500-S ID-044 Interface Pin Assignments.

### Table 2-12 DBV-500-S ID-044 Interface Pin Assignments\*

| 1 2 3 4 5 6 7 8 9<br>1011 12 13 14 15 16 17 18 |              | CN12: Interface Connector<br>Connector (Transport Unit Side): 5-103166-7 (TECONECTIVITY)<br>Recommended Housing: 5-102393-7 (AWG26-30) (TECONECTIVITY)<br>Recommended Front Cover: 102536-7 (TECONECTIVITY)<br>Recommended Rear Cover: 102681-4 (TECONECTIVITY)<br>Recommended Wire: UL1061 AWG26-28 |                                                         |
|------------------------------------------------|--------------|----------------------------------------------------------------------------------------------------|---------------------------------------------------------|
| Pin No.                                        | Signal Name  | I/O <sup>†</sup>                                                                                                    | Function <sup>‡</sup>                                   |
| 1                                              | NC           | -                                                                                                    | No Connection                                           |
| 2                                              | RTS/FULL     | 0                                                                                                    | Serial Communication Output Signal Line (+5V)           |
| 3                                              | -            | -                                                                                                    | Reserved                                                |
| 4                                              | GND (I/F)    | -                                                                                                    | Power Supply for Interface (0V DC)                      |
| 5                                              |              |                                                                                                    |                                                         |
| 6                                              |              |                                                                                                    |                                                         |
| 7                                              | -            | -                                                                                                    | Reserved                                                |
| 8                                              |              |                                                                                                    |                                                         |
| 9                                              |              |                                                                                                    |                                                         |
| 10                                             | ABN          | 0                                                                                                    | Serial Communication Output Signal Line (+5V)           |
| 11                                             | /DATA, /VEND | 0                                                                                                    | Serial and Pulse Communication Output Signal Line (+5V) |
| 12                                             | D/E          | I                                                                                                    | Serial and Pulse Communication Input Signal Line (+5V)  |
| 13                                             | LED-POWER    | -                                                                                                    | LED Power                                               |
| 14                                             | /BUSY        | 0                                                                                                    | Serial Communication Output Signal Line (+5V)           |
| 15                                             | -            | -                                                                                                    | Reserved                                                |
| 16                                             | /CTS         | I                                                                                                    | Serial Communication Input Signal Line (+5V)            |
| 17                                             | -            | -                                                                                                    | Reserved                                                |
| 18                                             | SOFT-R       | I                                                                                                    | Serial Communication Input Signal Line (+5V)            |

\*. Interface Setting by DIP Switch is required.

 $\underline{\dagger}. \ \text{I/O} \ (\text{input/output}) \ \text{is the terminal as viewed from the Banknote Validator's backside.}$ 

# **Option Connector Pin Assignments**

Table 2-13 lists the DBV-500-S Option Connector Pin Assignments.

Table 2-13 DBV-500-S Option Connector Pin Assignments

#### CN2 Connector (Transport Unit Side) Option Connector B10B-ZR-3.4 (JST)

| Pin No. | Signal Name | I/O <sup>*</sup> | Function <sup>†</sup> |
|---------|-------------|------------------|-----------------------|
| 1       | -           | -                | Reserved              |
| 2       | -           | -                | Reserved              |
| 3       | -           | -                | Reserved              |
| 4       | -           | -                | Reserved              |
| 5       | -           | -                | Reserved              |
| 6       | -           | -                | Reserved              |
| 7       | -           | -                | Reserved              |
| 8       | -           | -                | Reserved              |
| 9       | -           | -                | Reserved              |
| 10      | -           | -                | Reserved              |

\*. I/O (input/output) is the terminal as viewed from the Banknote Validator's backside.

### Installation

# **Preventive Maintenance**

This section provides preventive maintenance instructions for the DBV® Series Banknote Validator Unit (DBV-500-S). The information within this section contains the following features:

- Retrieving Banknotes
- · Clearing a Banknote Jam
- · Cleaning Procedure

### **Retrieving Banknotes**

To retrieve Cash Box deposited Banknotes, perform the following steps:

Press the Cash Box Latches (Figure 2-16 a) 1. located on both sides of the Cash Box then pull the Cash Box out in the direction indicated by the Red arrow.

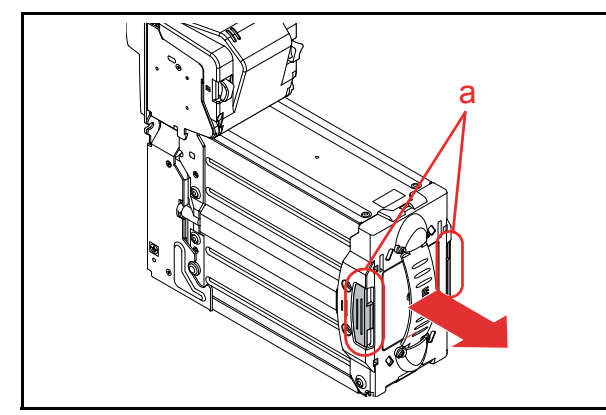

Figure 2-16 Retrieving Banknotes 1

2. Rotate the Plastic Latch or the Metal Lock clockwise until in the "OPEN" position and the lock releases (Figure 2-17).

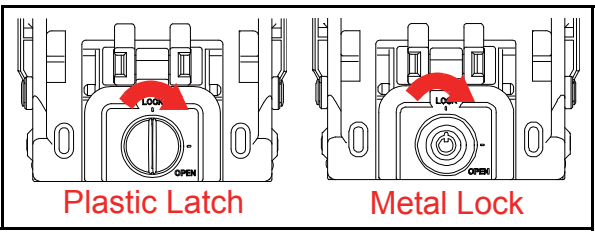

Figure 2-17 Retrieving Banknotes 2

Open the Cash Box Door (Figure 2-18 a) and 3. retrieve the Banknotes.

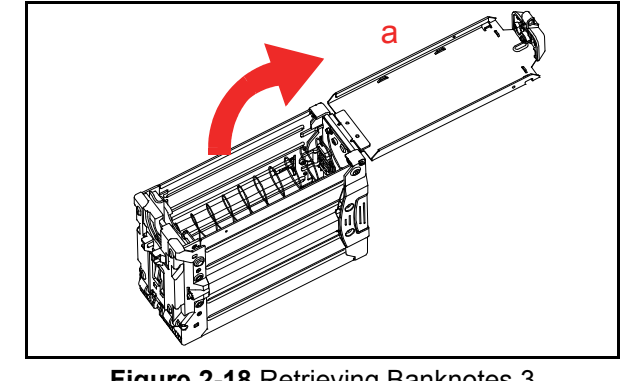

Figure 2-18 Retrieving Banknotes 3

## Clearing a Banknote Jam

To retrieve a jammed Banknote located inside the Banknote Validator, proceed as follows:

1. Press the Unit Guide Open/Close Latches (Figure 2-19 a).

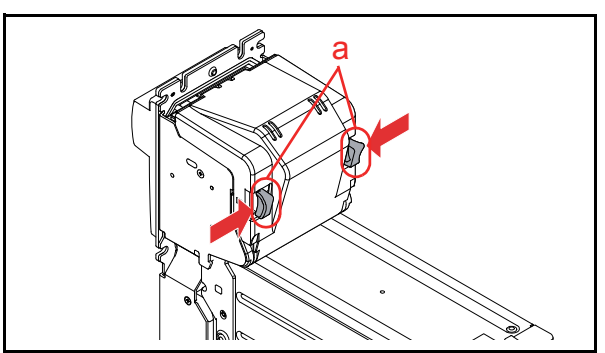

Figure 2-19 Jam Clear 1

- 2. Rotate the entire Upper Guide in the direction indicated by the red arrow (Figure 2-20 A).
  - NOTE: The Upper Guide can be rotated open to 75° maximum when the Cash Box is seated.

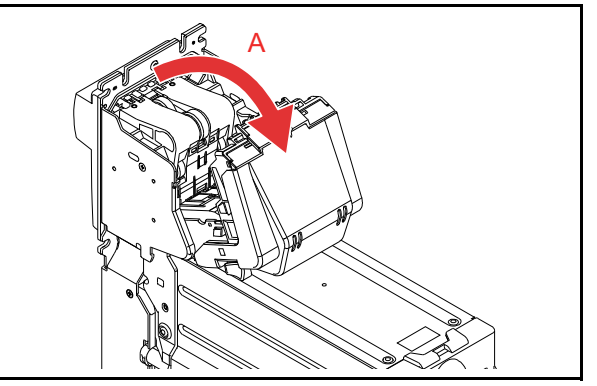

### Figure 2-20 Jam Clear 2

3. When a jammed Banknote is not visible, press the Cash Box Latches (Figure 2-21 a) located on both sides of the rear Cash Box and pull the Cash Box out of the Frame Housing.

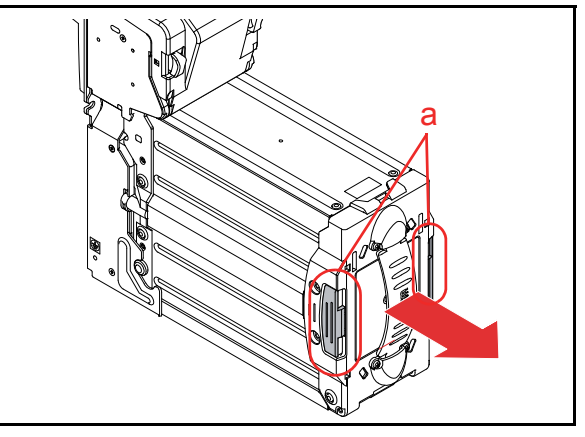

Figure 2-21 Jam Clear 3

- 4. Press the Unit Guide Open/Close Latches and rotate the entire Upper Guide in the direction indicated by the red arrow (Figure 2-22).
  - NOTE: The Upper Guide can be rotated open to 178° maximum after removing the Cash Box.

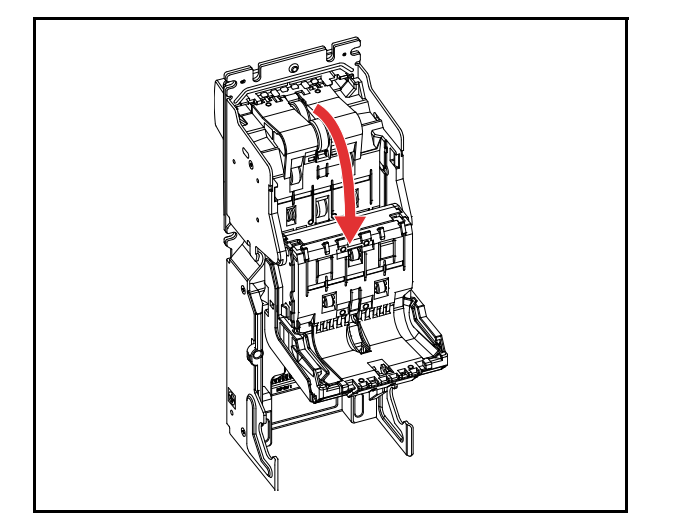

Figure 2-22 Jam Clear 4

5. When a jammed Banknote is not visible, rotate the Plastic Latch or the Metal Lock clockwise until in the "OPEN" position and the lock releases (Figure 2-23).

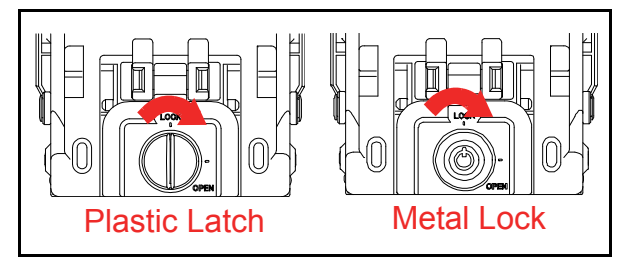

### Figure 2-23 Jam Clear 5

6. Open the Cash Box Door (Figure 2-24 a) and remove a jammed Banknote.

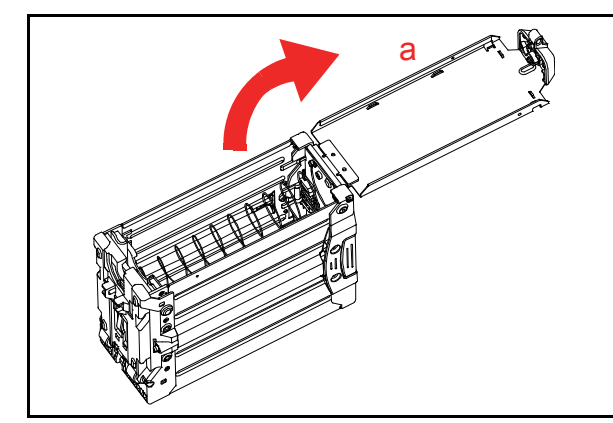

Figure 2-24 Jam Clear 6

# **Cleaning Procedure**

To clean the DBV-500-S Validation Section, use a soft dry or slightly damp with water lint-free Micro-fiber Cloth.

Do not use alcohol, solvents, citrus based products or scouring agents that may cause damage to the Validation Section Sensors and/or Rollers.

### Sensor and Roller Cleaning Procedure

To clean the DBV-500-S Unit's Sensors and Rollers, proceed as follows:

- 1. Turn the power **OFF** on both DBV-500-S and the Host Machine.
- 2. Open the DBV-500-S Units Front and Rear Guide.
- 3. Clean the appropriate path and Lens of each Sensor.

Caution: Do not use alcohol, thinner or Citrus based products for cleaning any Banknote Transport Sensors or surfaces. The lenses can become clouded by chemical residue that may cause acceptance errors.

Caution: Be sure to use non-flammable compressed air only.

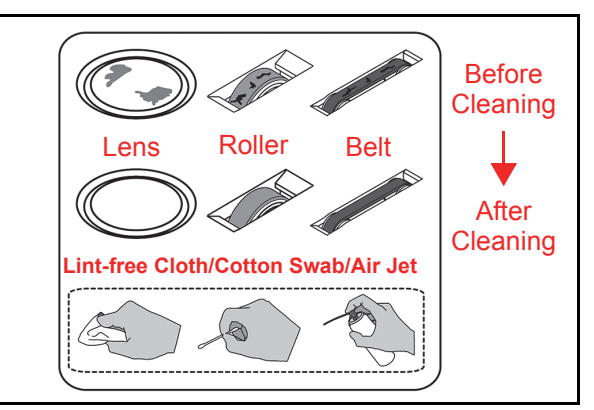

Figure 2-25 General Cleaning Image
#### **Sensor and Roller Locations**

Figure 2-26 illustrates the various DBV-500-S Unit's sensor and roller cleaning locations. Table 2-14 lists the DBV-500-S sensor type cleaning methods.

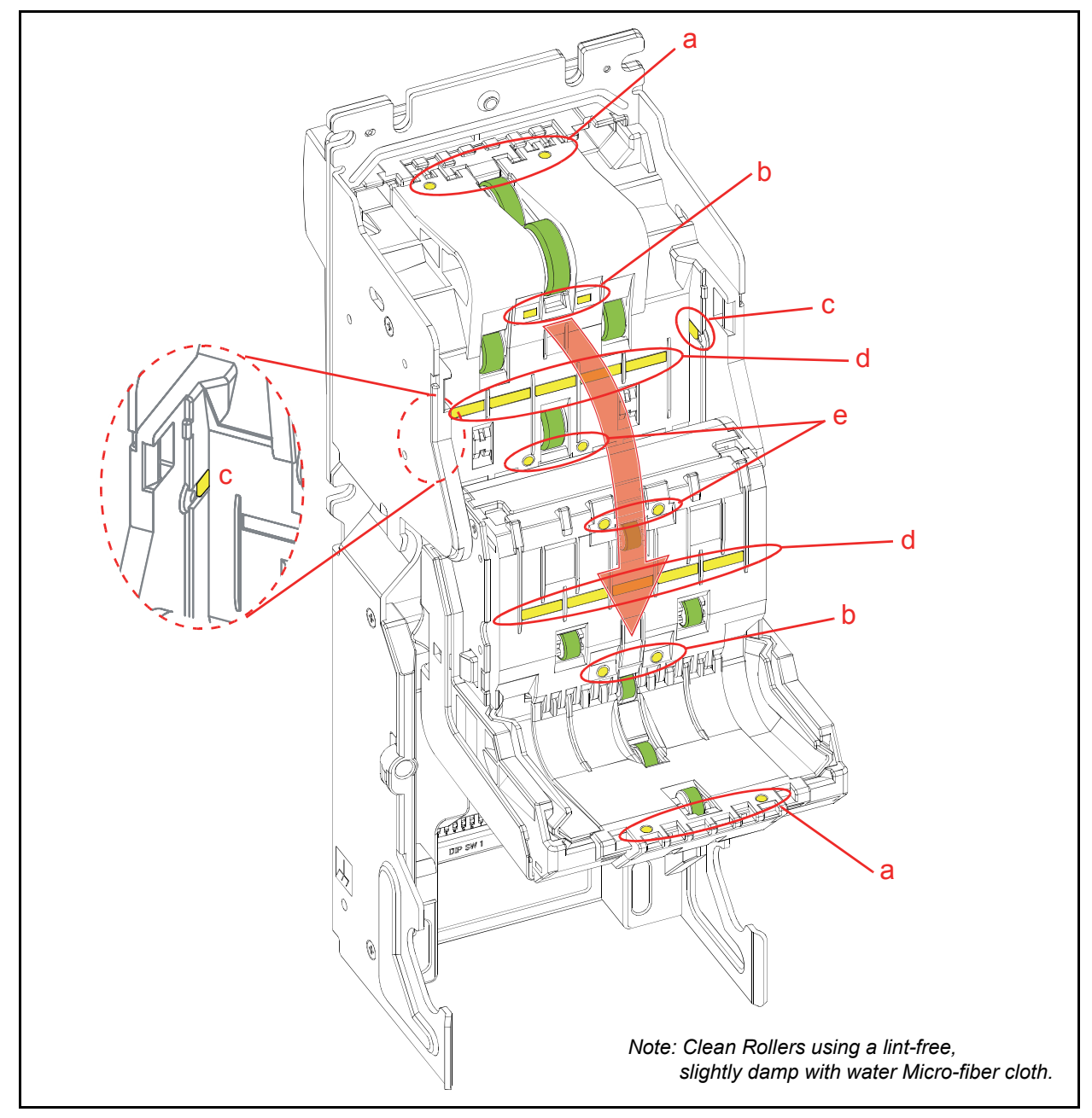

| Figure 2-26 DBV-500-S | Sensor and Roller Cleaning Locations |
|-----------------------|--------------------------------------|
| Table 2-14 DBV-500    | )-S Sensor Type Cleaning Methods     |

| Sym. | Sensor                                          | Cleaning Method                         |
|------|-------------------------------------------------|-----------------------------------------|
| а    | Entrance Sensor                                 |                                         |
| b    | Centering Start Sensor                          | Wipe clean using a soft lint-free cloth |
| С    | Side Sensor                                     | or                                      |
| d    | Validation Sensor (Through-beam and Reflective) | blow clean using compressed air.        |
| е    | Exit Sensor                                     |                                         |

### THIS PAGE INTENTIONALLY LEFT BLANK

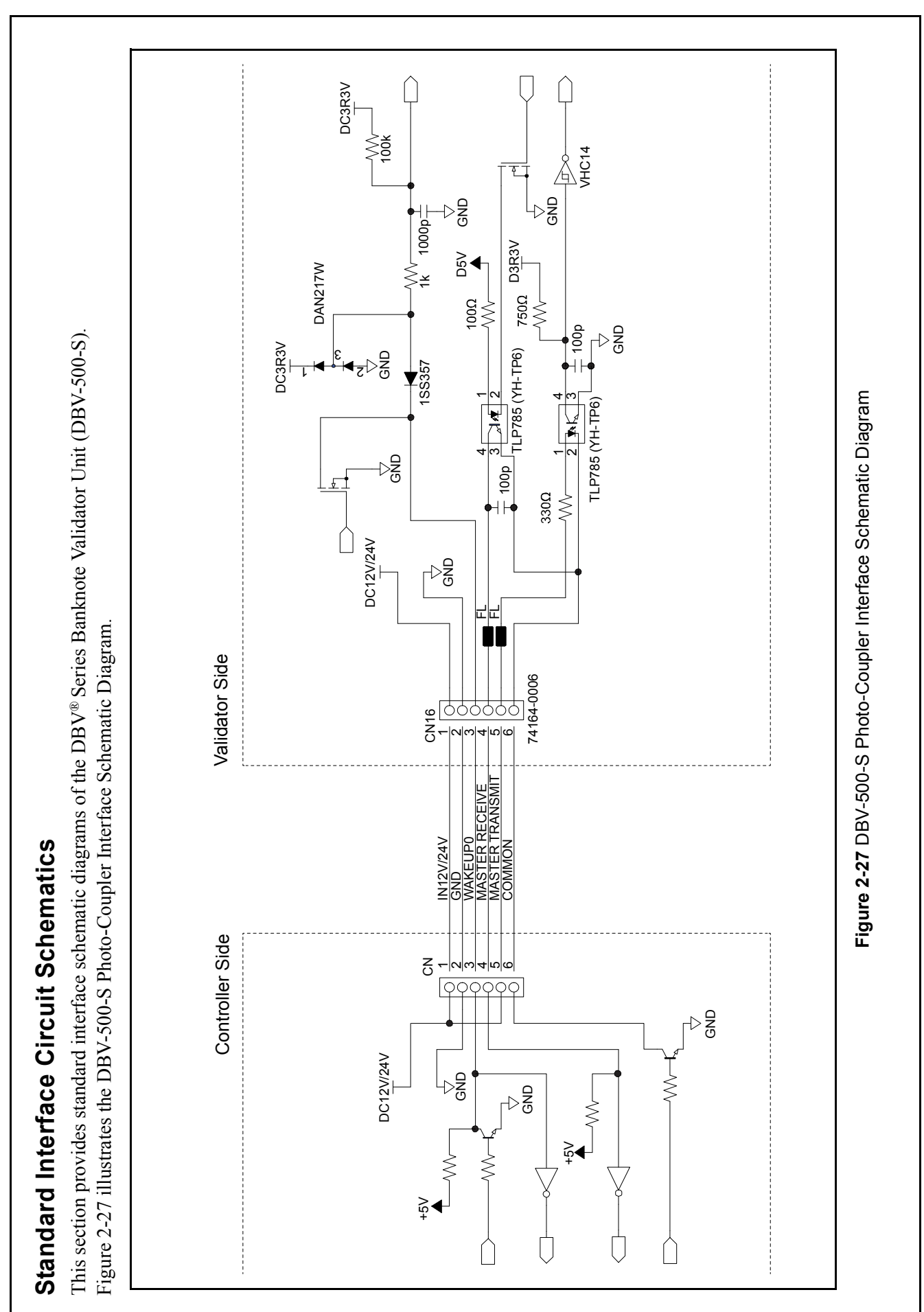

P/N 960-000191R

© 2017, JAPAN CASH MACHINE CO., LTD.

Section 2

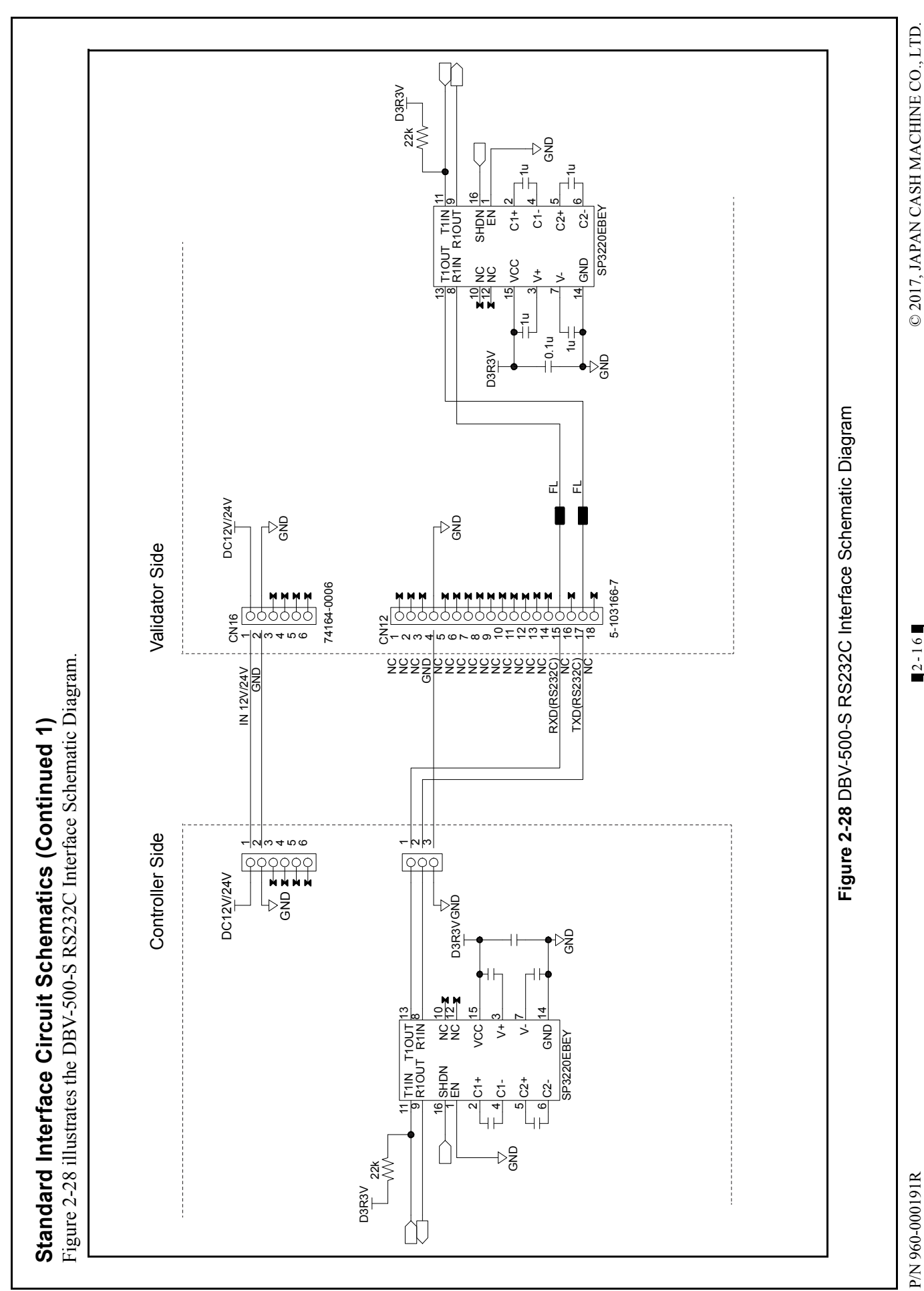

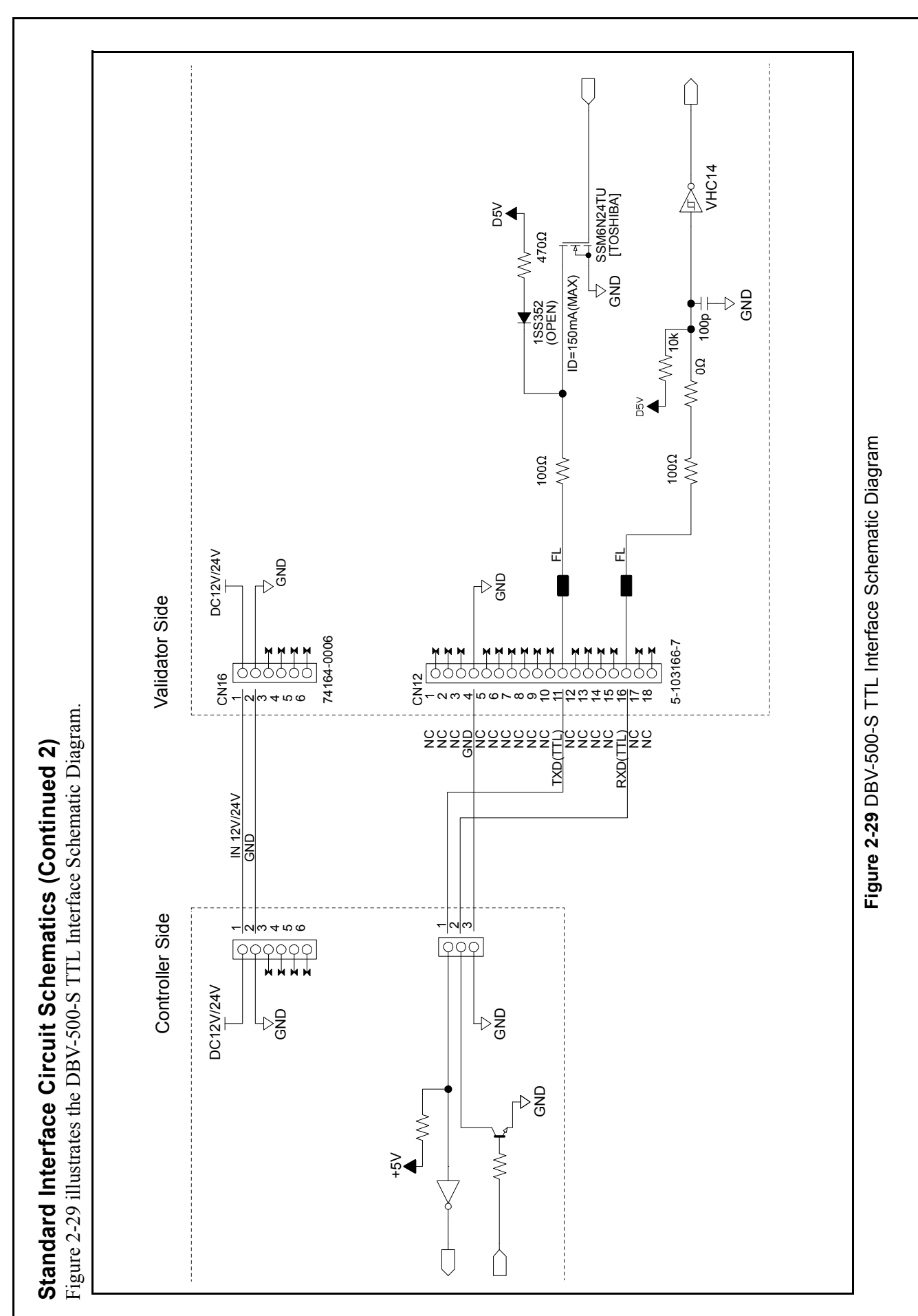

P/N 960-000191R

© 2017, JAPAN CASH MACHINE CO., LTD.

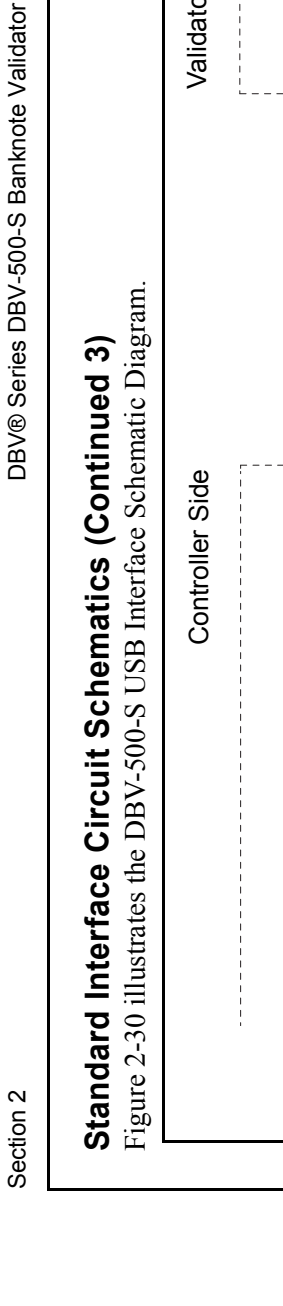

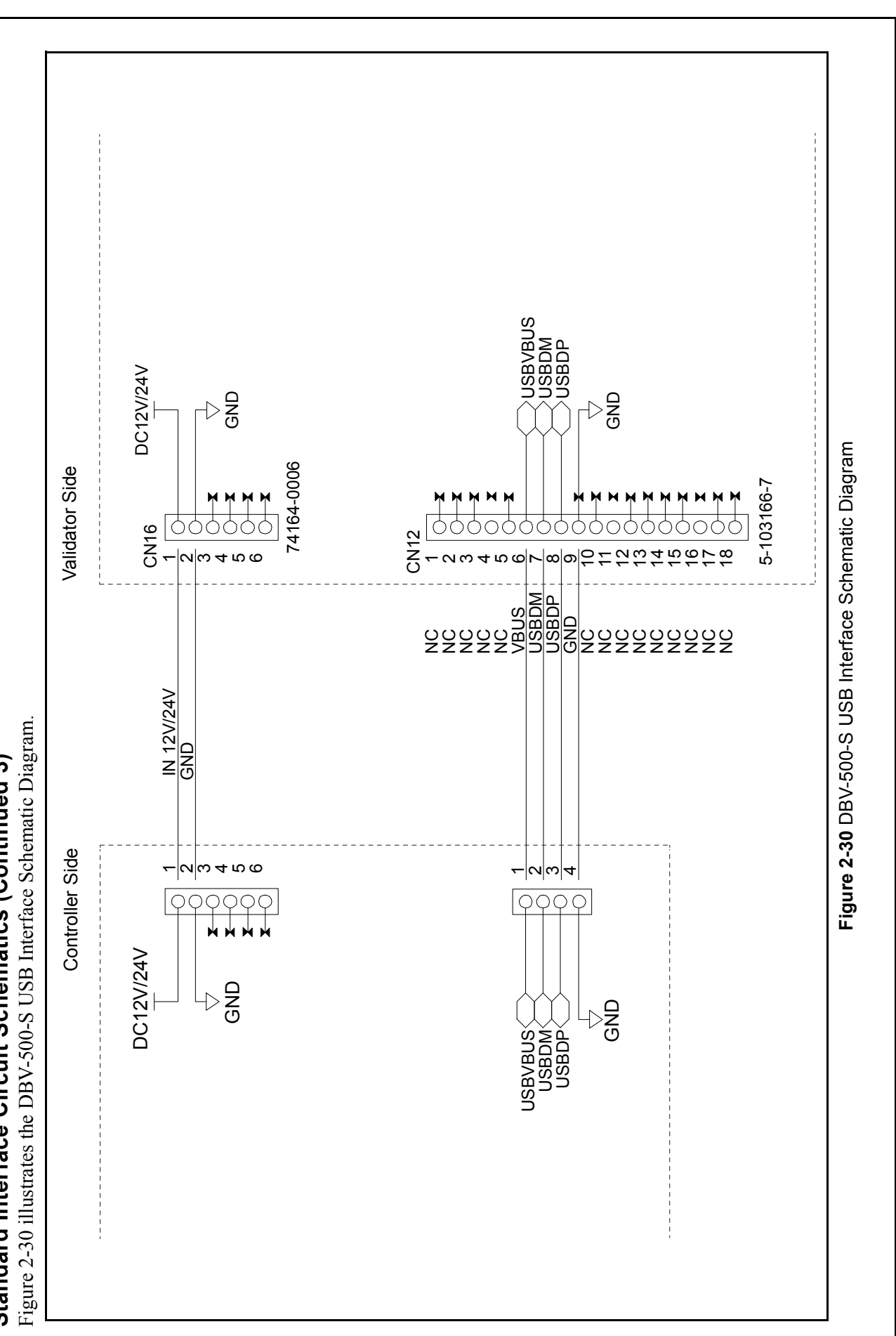

© 2017, JAPAN CASH MACHINE CO., LTD.

P/N 960-000191R

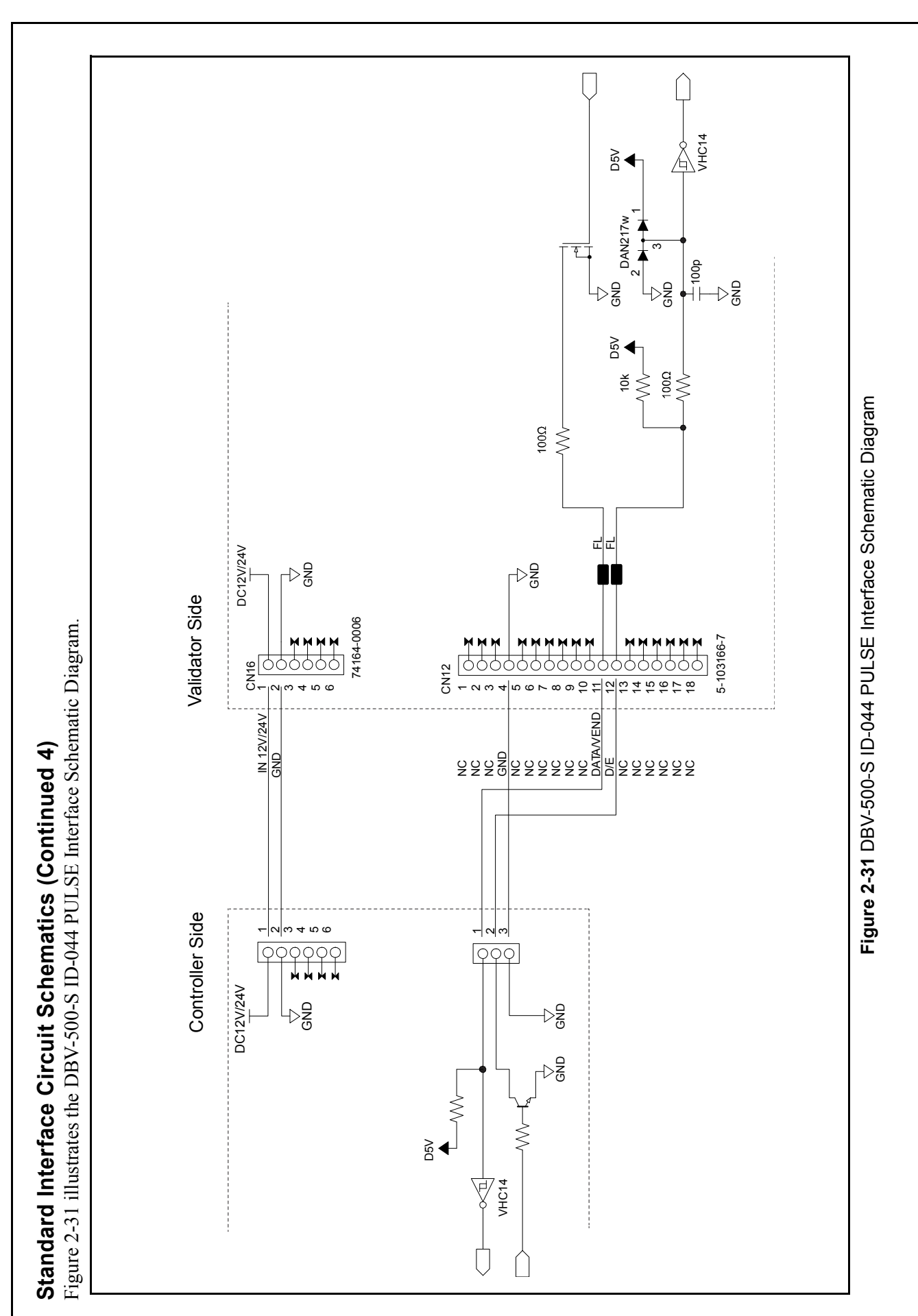

P/N 960-000191R

© 2017, JAPAN CASH MACHINE CO., LTD.

Section 2

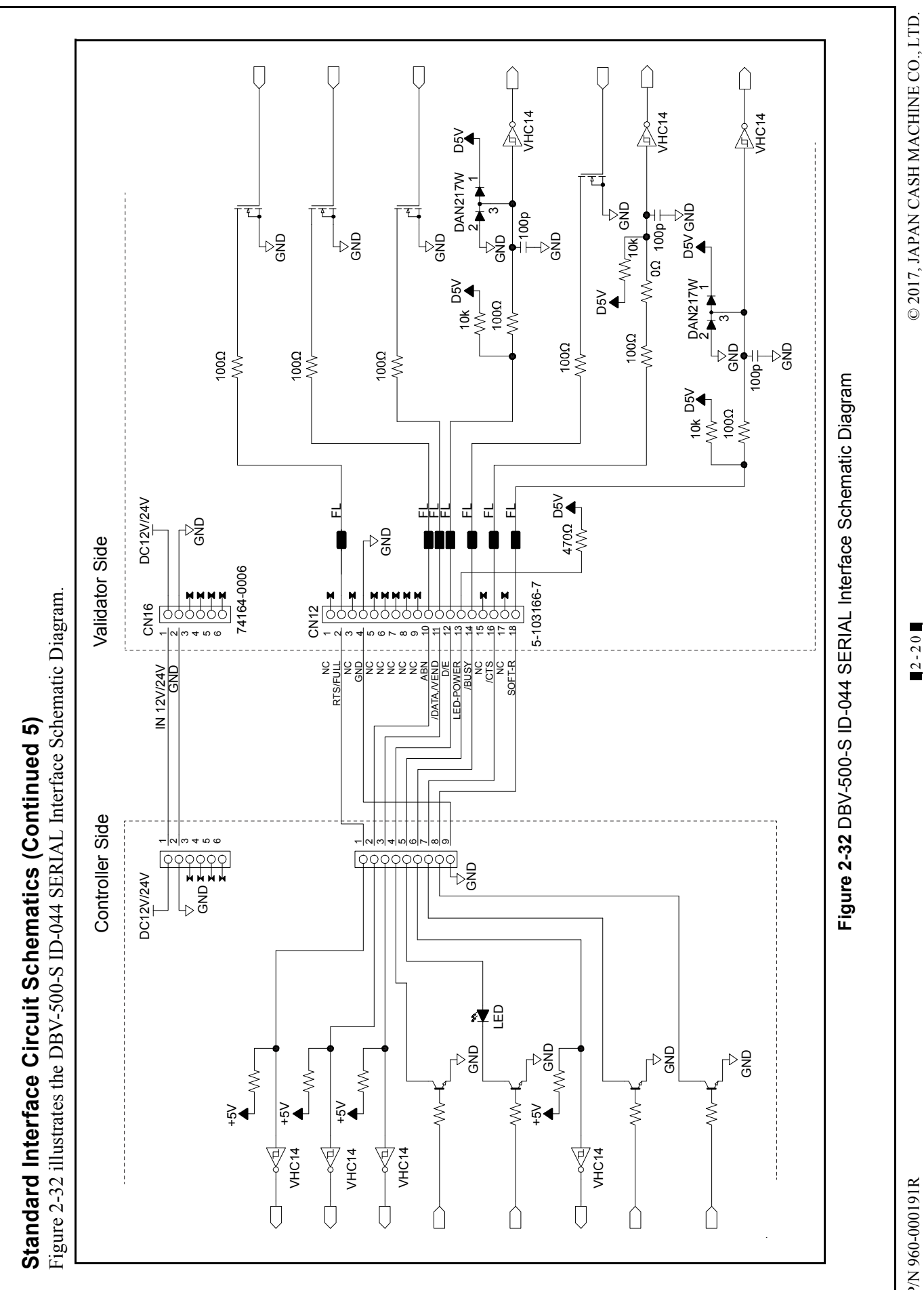

P/N 960-000191R

### **Operational Flowcharts**

This section provides operation flowcharts of the DBV<sup>®</sup> Series Banknote Validator Unit (DBV-500-S). Figure 2-33 depicts a typical DBV-500-S Initialization Banknote acceptance flow process.

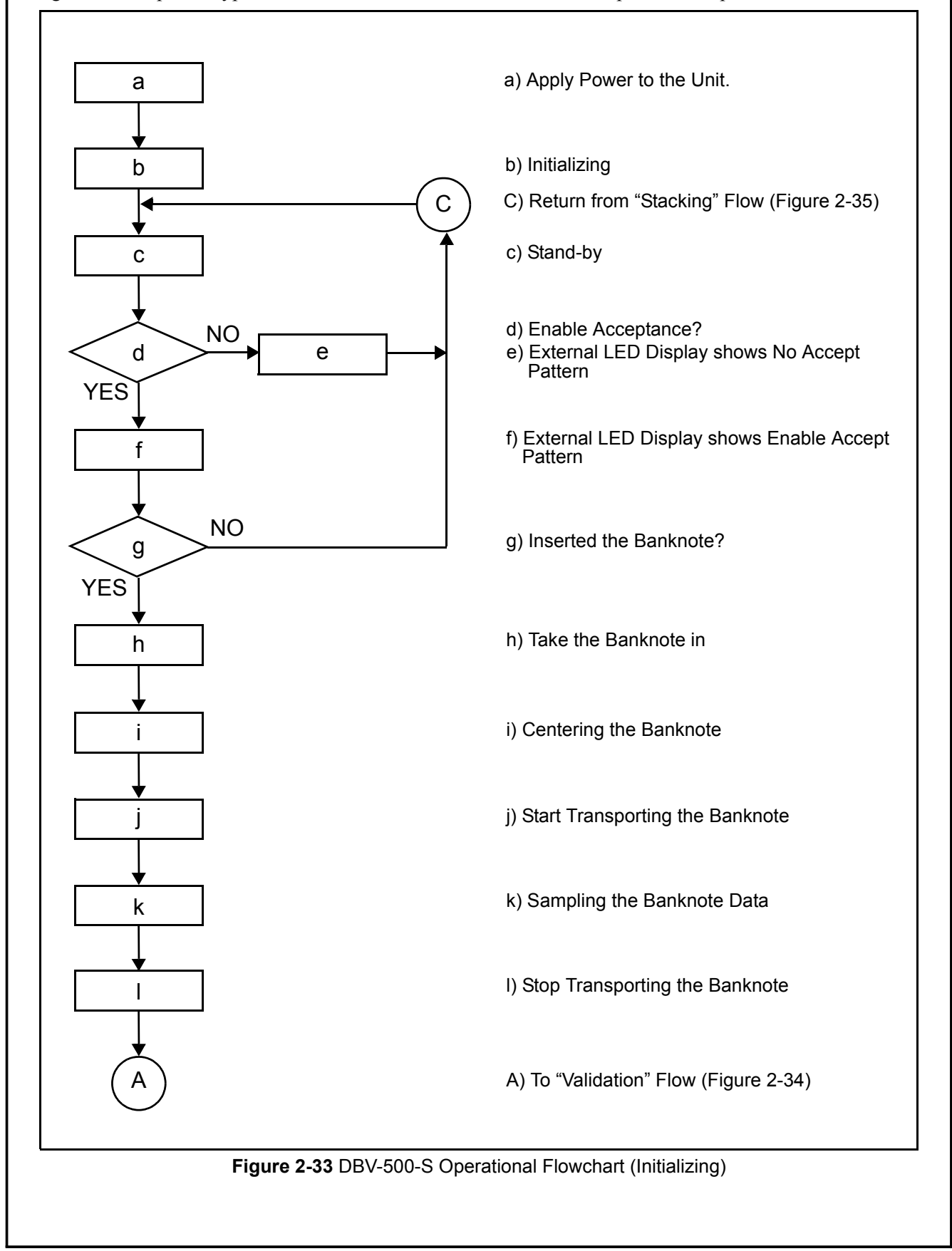

#### **Operational Flowchart (Continued 1)**

Figure 2-34 depicts a typical DBV-500-S Validation Banknote acceptance flow process.

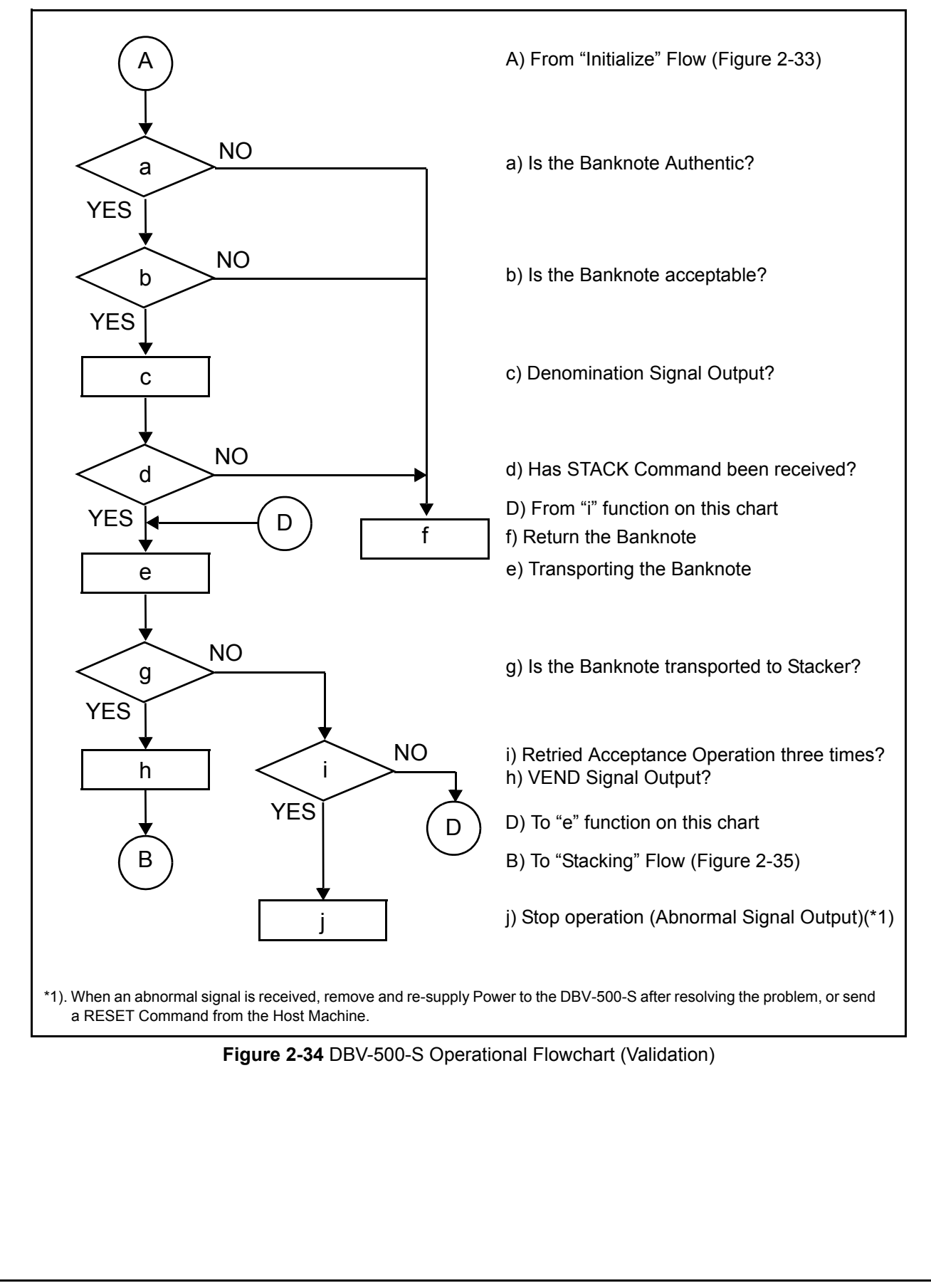

### **Operational Flowchart (Continued 2)**

Figure 2-35 depicts a typical DBV-500-S Stacking Banknote acceptance flow process.

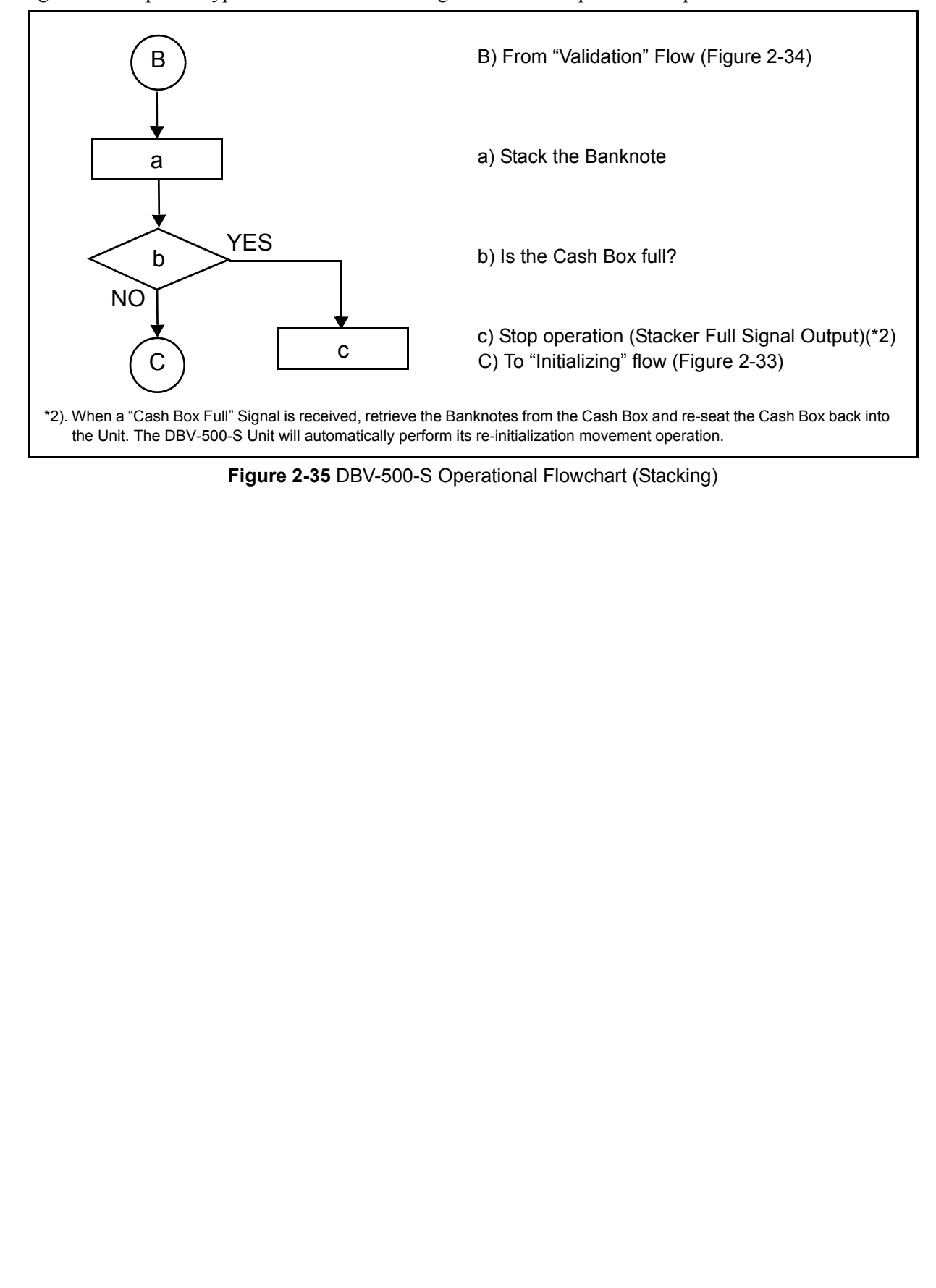

### THIS PAGE INTENTIONALLY LEFT BLANK

# **DBV® Series** DBV-500-S Banknote Validator

Section 3

### **3 COMMUNICATIONS**

This section was intentionally left out due to a Non-Disclosure Agreement requirement. If this information is required, please contact the closest office location listed below:

### Americas

JCM American

Phone: +1-702-651-0000 Fax: +1-702-644-5512 925 Pilot Road, Las Vegas, NV 89119

E-mail: support@jcmglobal.com

# Europe, Middle East, Africa & Russia JCM Europe GmbH

Phone: +49-211-530-645-60 Fax: +49-211-530-645-85

Mündelheimer Weg 60

D-40472 Düsseldorf Germany

E-mail: support@jcmglobal.eu

### UK & Ireland JCM Europe (UK Office)

Phone: +44 (0) 190-837-7331 Fax: +44 (0) 190-837-7834 Unit B, Third Avenue Denbigh West Business Park Bletchley, Milton Keynes, Buckinghamshire MK1 1DH, UK E-mail: support@jcmglobal.eu

### Asia and Oceania JCM Gold (HK) Ltd.

Phone: +852-2429-7187

Fax: +852-2929-7003

Unit 1-7, 3/F., Favor Industrial Centre

2-6 Kin Hong Street, Kwai Chung,

N.T. Hong Kong E-mail: asiasupport@jcmglobal.com

### JAPAN CASH MACHINE CO., LTD. (HQ)

Phone: +81-6-6703-8400 Fax: +81-6-6707-0348 2-3-15, Nishiwaki, Hirano-ku, Osaka 547-0035 JAPAN E-mail: Shohin@jcm-hq.co.jp

The JCM Website for all locations is: http://www.jcmglobal.com

### THIS PAGE INTENTIONALLY LEFT BLANK

# **DBV® Series** DBV-500-S Banknote Validator

Section 4

### 4 DISASSEMBLY/REASSEMBLY

This section provides disassembly and reassembly instructions for the DBV<sup>®</sup> Series Banknote Validator Unit (DBV-500-S). This section contains the following information:

- Tool Requirements
- Main Board Removal
- Side Sensor Board Removal
- Main Frame/Upper Guide Removal
- Transport Motor/Stacker Motor Removal
- Inside Sensor Board Removal
- Centering Home Sensor Board Removal
- Centering Motor Removal
- Outside Sensor Board Removal

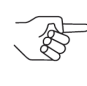

NOTE: Refer to Section 7 "Exploded Views & Parts Lists" on page 7-1 for each part's EDP number.

### **Tool Requirements**

The following tools will be required to perform DBV-500-S disassembly and reassembly.

- #1 & #2 Phillips Screwdriver
- Flat-blade Screwdriver

### Main Board Removal

To remove the Main Board, proceed as follows:

 Press the Latch Button B (Figure 4-1 a<sub>1</sub> & a<sub>2</sub>) located on both sides of the Cash Box and remove the Cash Box from the Unit (Figure 4-1 b).

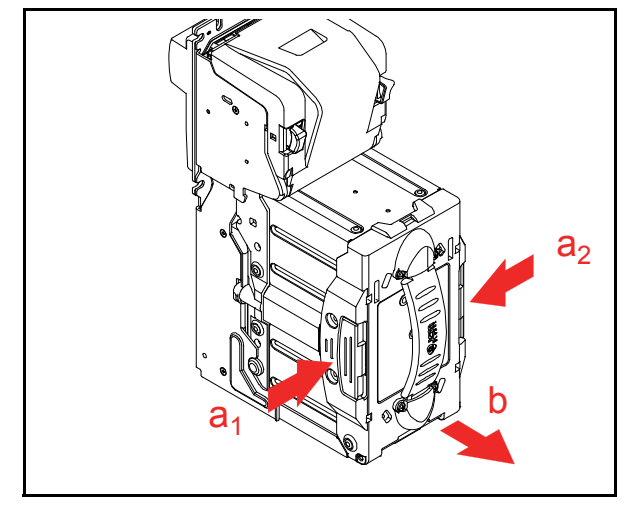

Figure 4-1 Cash Box Removal

- Remove the three (3) screws (Figure 4-2 a<sub>1</sub>, a<sub>2</sub> & a<sub>3</sub>) securing the Bezel (Figure 4-2 b) and remove the Bezel.
- Remove the six (6) screws (Figure 4-2 c<sub>1</sub> through c<sub>6</sub>) securing the Base Plate (Figure 4-2 d).

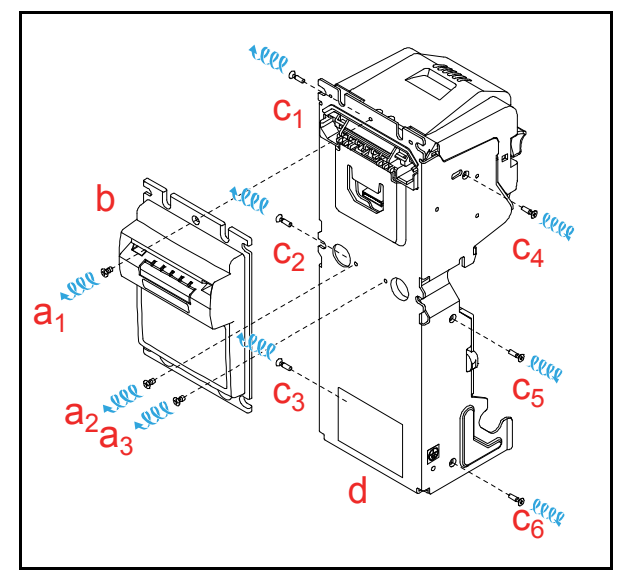

Figure 4-2 Bezel Removal

4. While sliding the Unit upward (Figure 4-3 a), slide the Base Plate (Figure 4-3 b) forward and remove the Base Plate from the Unit.

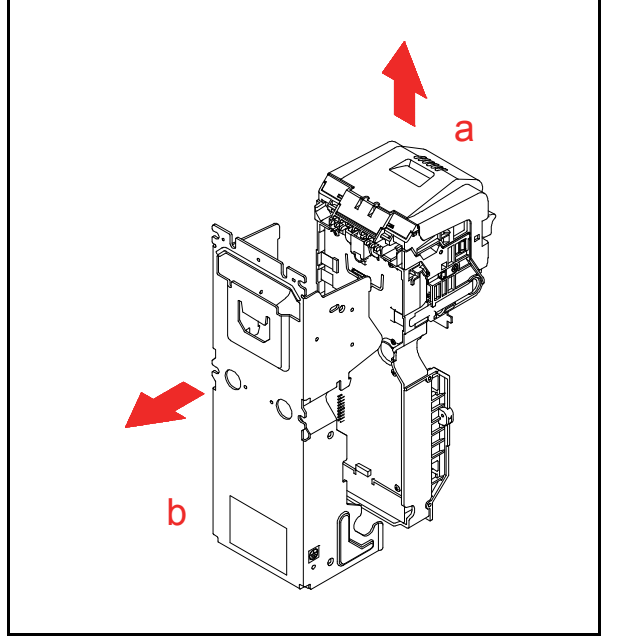

Figure 4-3 Base Plate Removal

5. Remove the four (4) screws (Figure 4-4 a<sub>1</sub> through a<sub>4</sub>) securing the CPU Protective Sheet (Figure 4-4 b) and remove the CPU Protective Sheet from the Unit.

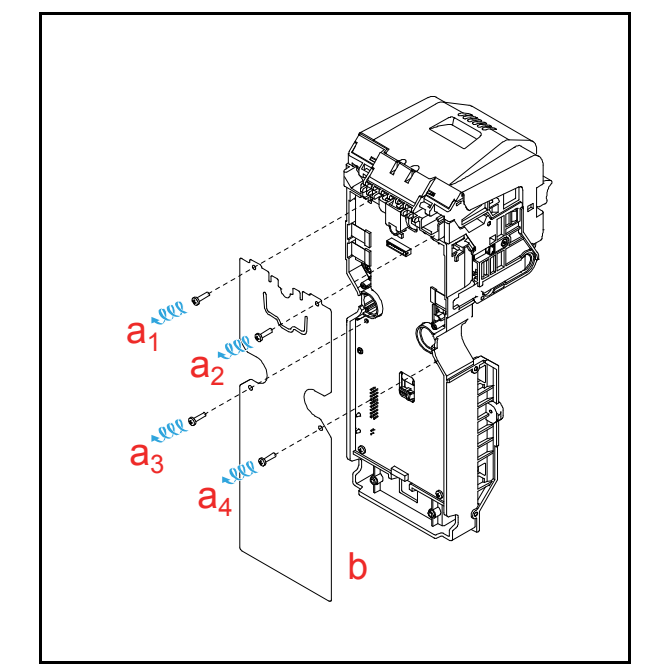

Figure 4-4 CPU Protective Sheet Removal

6. Disconnect the five (5) connectors (Figure 4-5 a<sub>1</sub> through a<sub>6</sub>).

NOTE: Release the Connector Lock before removing the FFC (Figure 4-5)

 Remove the two (2) screws (Figure 4-5 b<sub>1</sub> & b<sub>2</sub>) securing the Main Board (Figure 4-5 c), and then remove the Main Board from the Unit.

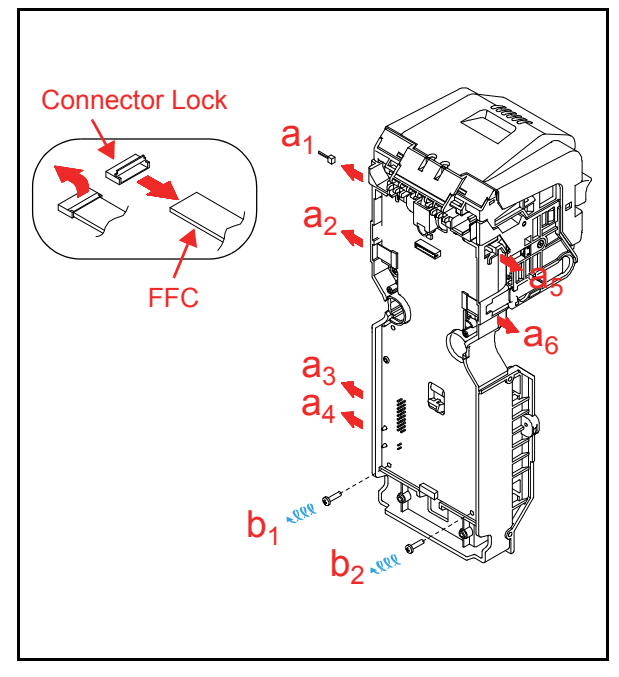

Figure 4-5 Main Board Removal

Disconnect the two (2) connectors (Figure 4-6 a<sub>1</sub> & a<sub>2</sub>) and remove the two (2) LED Sponges (Figure 4-6 b<sub>1</sub> & b<sub>2</sub>) from the Main Board (Figure 4-6 c).

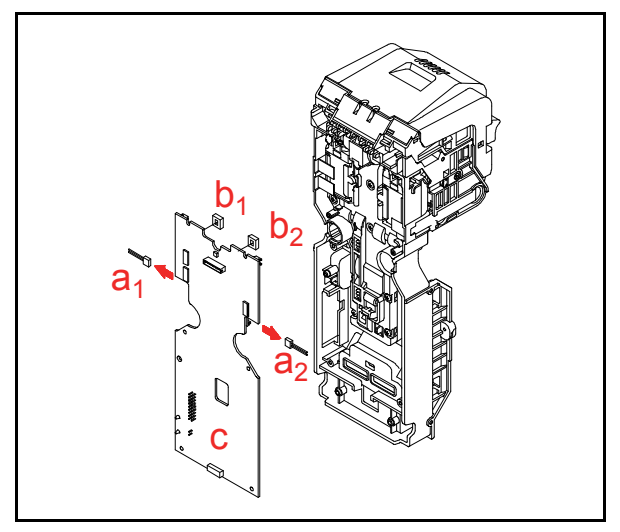

Figure 4-6 Connector Removal

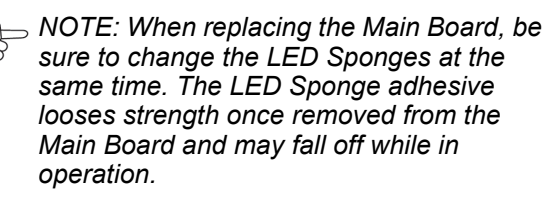

NOTE: The LED Sponge is a separate part from the Main Board. When replacing the Main Board, the LED Sponges need to be ordered and installed as independent parts.

### Side Sensor Board Removal

To remove the Side Sensor Board, proceed as follows:

 Remove the two (2) screws (Figure 4-7 a<sub>1</sub> & a<sub>2</sub>) securing the two (2) Side Sensor Boards (Figure 4-7 b & c) and disconnect the two (2) connectors (Figure 4-7 d<sub>1</sub> & d<sub>2</sub>).

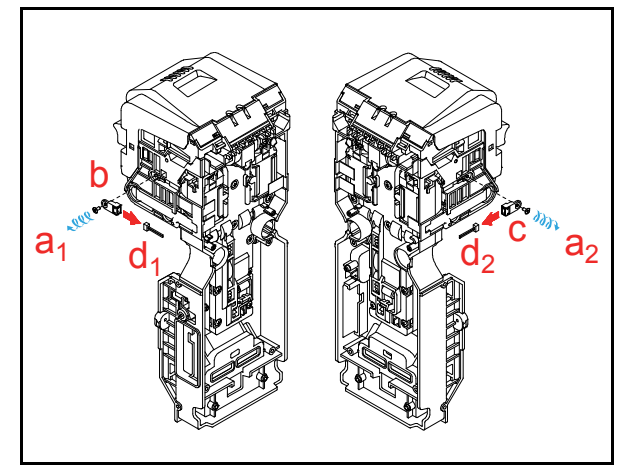

Figure 4-7 Side Sensor Board Removal

### Main Frame/Upper Guide Removal

To remove the Main Frame and the Upper Guide, proceed as follows:

- 1. Remove the two (2) screws (Figure 4-8 a<sub>1</sub> & a<sub>2</sub>) securing each Light Guide (Figure 4-8 b & c).
- Remove the three (3) screws (Figure 4-8 d<sub>1</sub>, d<sub>2</sub> & d<sub>3</sub>) securing the Upper Guide (Figure 4-8 e) and remove the Upper Guide from the Unit.

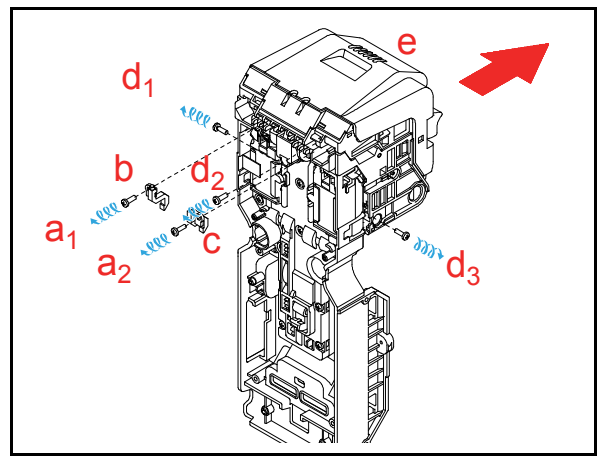

Figure 4-8 Upper Guide Removal

### Transport Motor/Stacker Motor Removal

To remove the Transport Motor and the Stacker Motor, proceed as follows:

- Remove the ten (10) screws (Figure 4-9 b<sub>1</sub> through b<sub>10</sub>) securing the Transport Motor Cover (Figure 4-9 a) and remove the Transport Motor Cover from the Unit.
- 2. Remove the Transport Motor (Figure 4-9 c) and the Stacker Motor (Figure 4-9 d) from the Unit.

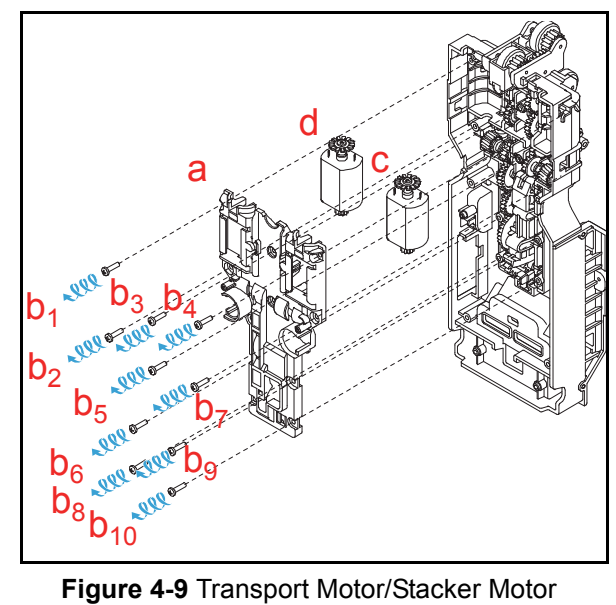

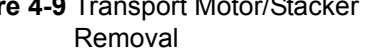

### **Inside Sensor Board Removal**

To remove the Inside Sensor Board, proceed as follows:

- Remove the three (3) screws (Figure 4-10 c<sub>1</sub>, c<sub>2</sub> & c<sub>3</sub>) securing the Inside Sensor Board (Figure 4-10 a) and the Shield Plate (Figure 4-10 b).
- 2. Remove the Inside Sensor Board and remove the Inside Sensor FFC (Figure 4-10 d).

```
NOTE: Release the Connector
Lock before removing the FFC
(Figure 4-10).
```

3. Remove the Seal Sponge (Figure 4-10 e) from the Head Unit.

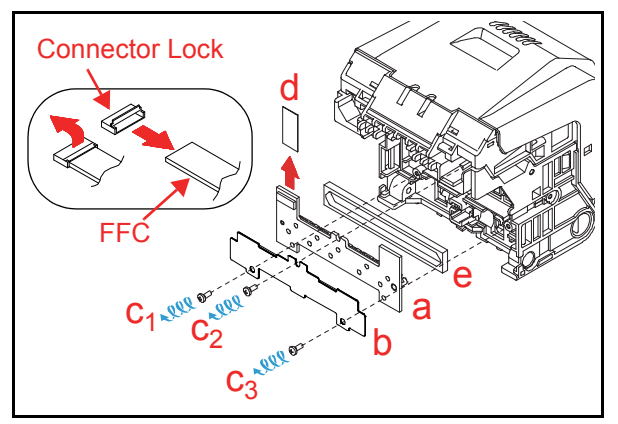

#### Figure 4-10 Inside Sensor Board Removal Centering Home Sensor Board Removal

Release the four (4) Tabs (Figure 4-11 a<sub>1</sub> through a<sub>4</sub>) on the Upper Cover (Figure 4-11 b) by using a flat-blade screwdriver, and take the Upper Cover off the Upper Guide.

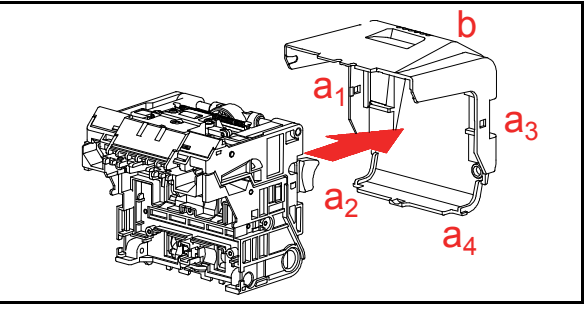

Figure 4-11 Upper Cover Removal

2. Disconnect the two (2) connectors (Figure 4-12 a & b).

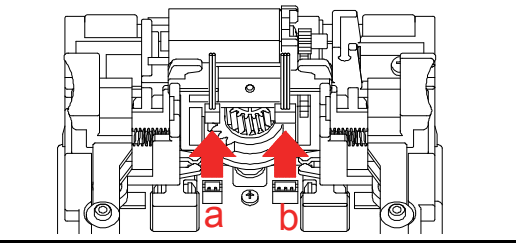

Figure 4-12 Connector Removal

- Remove the single (1) screw (Figure 4-13 a) securing the Centering Home Sensor Board (Figure 4-13 b) and remove the Centering Home Sensor Board.
- 4. Disconnect the single (1) connector (Figure 4-13 c).

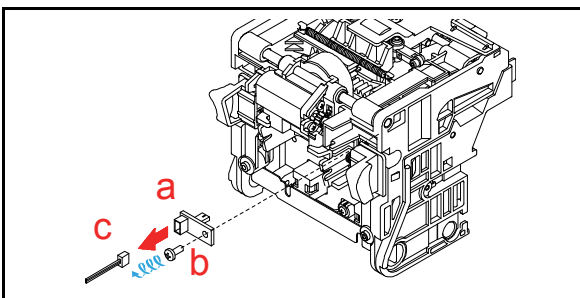

Figure 4-13 Centering Home Sensor Board Removal

### **Centering Motor Removal**

To remove the Centering Motor, proceed as follows:

- 1. Remove the two (2) screws (Figure 4-14 a<sub>1</sub> & a<sub>2</sub>) and pull the Centering Shaft B (Figure 4-14 b) out of the Head Unit.
- 2. Remove the Centering Bracket (Figure 4-14 c).
- 3. Remove the two (2) screws (Figure 4-14 d<sub>1</sub> & d<sub>2</sub>) securing the Centering Motor (Figure 4-14 e) and remove the Centering Motor.

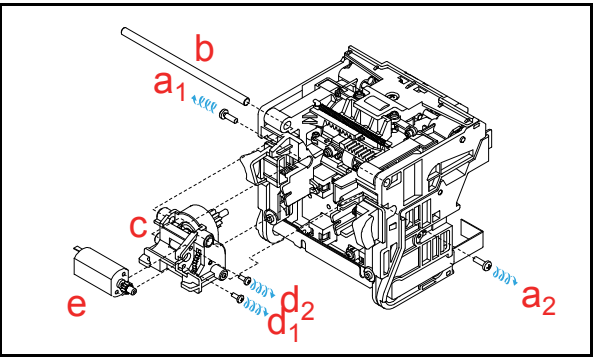

#### Figure 4-14 Centering Motor Removal Outside Sensor Board Removal

To remove the Outside Sensor Board, proceed as follows:

1. Take the Lower Guide (Figure 4-15 a) off the Upper Guide (Figure 4-15 b).

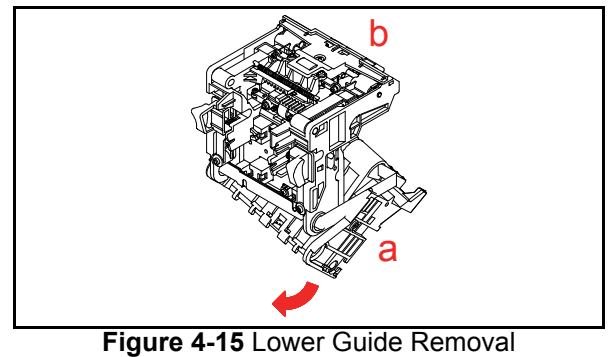

2. Remove the two (2) screws (Figure 4-16 a<sub>1</sub> & a<sub>2</sub>) securing the Upper Guide 2 (Figure 4-16 b).

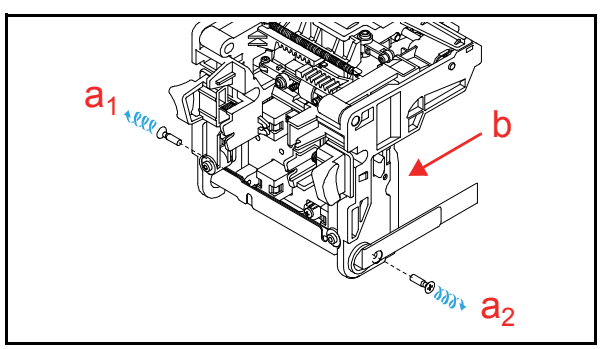

#### Figure 4-16 Upper Guide 2 Removal

- 3. To remove the Upper Guide 2 (Figure 4-17 a), expand the Upper Guide 1 (Figure 4-17 b) by pushing gently outward on the sides as indicated by the arrows.
- 4. Remove the two (2) Outside Sensor FFCs (Figure 4-17 c<sub>1</sub> & c<sub>2</sub>).
  - NOTE: Release the Connector Lock before removing the FFCs (Figure 4-17).

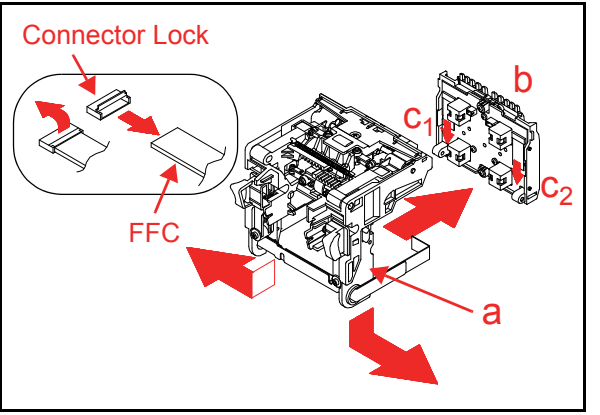

Figure 4-17 Upper Guide 1 Removal

- Remove the five (5) screws (Figure 4-18 b<sub>1</sub> through b<sub>5</sub>) securing the Outside Sensor Board (Figure 4-18 a), and remove the Outside Sensor Board.
- 6. Remove the Seal Sponge (Figure 4-18 c).

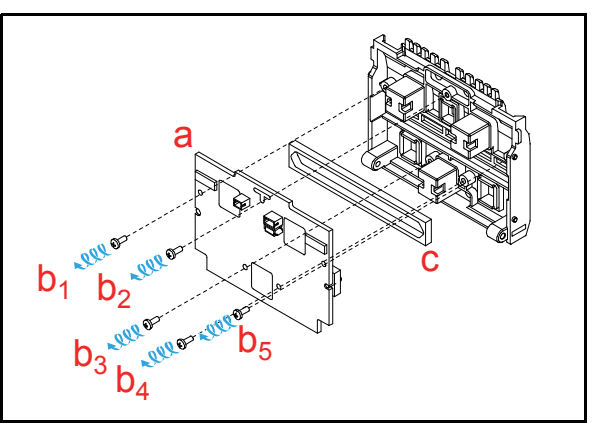

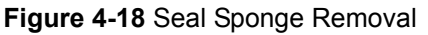

# **DBV® Series** DBV-500-S Banknote Validator

Section 5

### **5 WIRING DIAGRAMS**

This section provides the DBV<sup>®</sup> Series Banknote Validator Unit (DBV-500-S) Wiring Diagrams for the following items:

• System Wiring Diagram.

### System Wiring Diagram

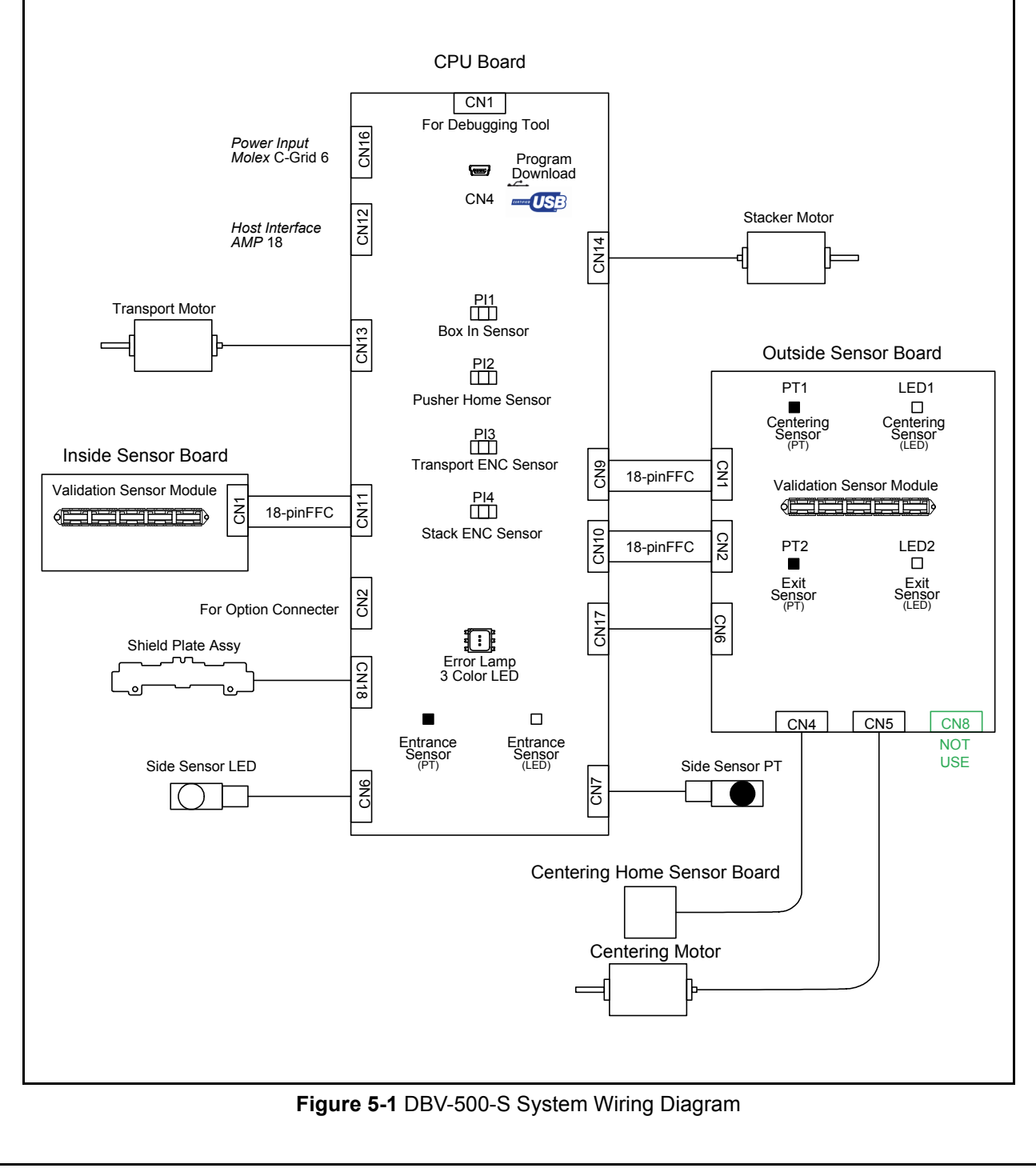

### THIS PAGE INTENTIONALLY LEFT BLANK

# **DBV® Series** DBV-500-S Banknote Validator

Section 6

### **6** CALIBRATION AND TESTING

This section provides Calibration and Performance Testing instructions for the DBV<sup>®</sup> Series DBV-500 Banknote Validator Unit and contains the following information:

- Tool Requirement
- Installation Procedures
- JCM Tool Suite Standard Edition Mode
- Download Procedures
- Calibration
- Performance Tests

### **Tool Requirement**

Figure 6-1 illustrates and identifies the tools and equipment interconnects necessary to download and install the DBV-500-S Unit.

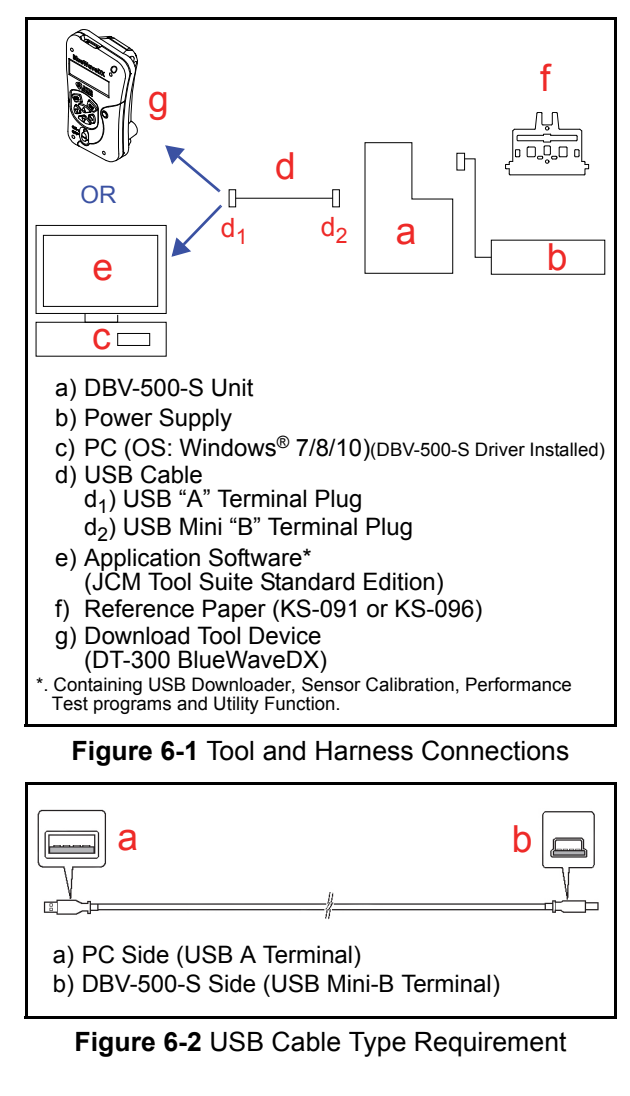

### **Installation Procedures**

This section provides the JCM Tool Suite Standard Edition installation procedure.

### **Application Software Installation**

Perform the following steps to install the "JCM Tool Suite Standard Edition" Application Software (refer to Figure 6-1 and Figure 6-2 for the necessary Tool and Harness Connections and USB Cable Type Requirement respectively).

- Copy the "JCMToolSuiteStandardEdition.zip" Application Software and extract on to the Desktop.
- 2. Open the Third Layer of the extracted Folder and Double-click on "Setup.exe"(Figure 6-3 a).

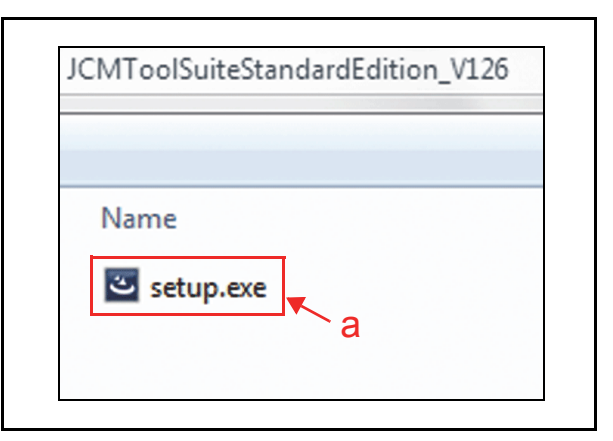

#### Figure 6-3 Setup.exe File Location

The "JCM Tool Suite Standard Edition - Install Shield Wizard" Screen shown in Figure 6-4 will appear.

3. Click on the "<u>N</u>ext>" <u>▶ex</u>> Button (Figure 6-4 a).

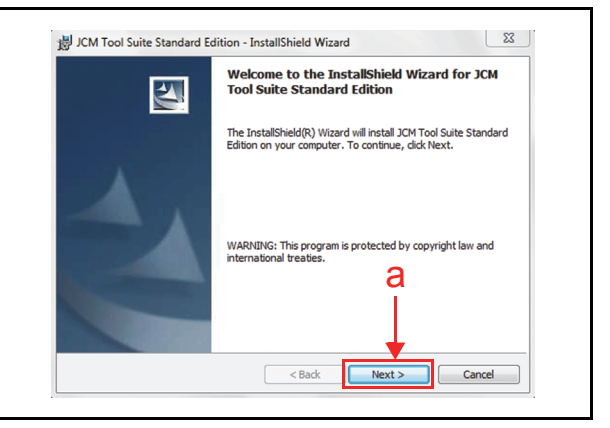

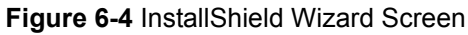

Click on the "<u>Next></u>" Screen Button (Figure 6-5 a) when the "Destination Folder" Screen shown in Figure 6-5 appears.

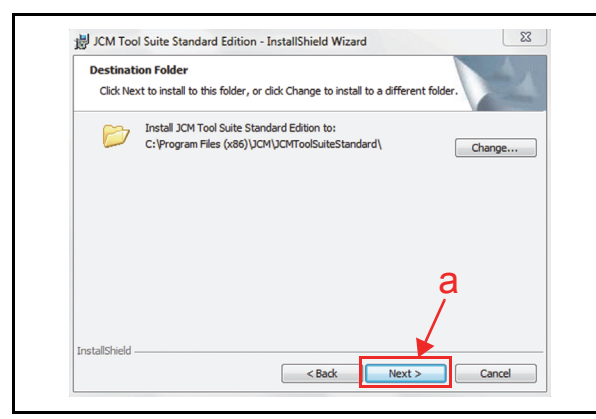

Figure 6-5 Destination Folder Screen

5. When the "Ready to Install the Program" Screen appears, select "Anyone who uses this computer (all users)" (Figure 6-6 a) and then click on the "Install" [Install" Screen Button (Figure 6-6 b) to start the installation.

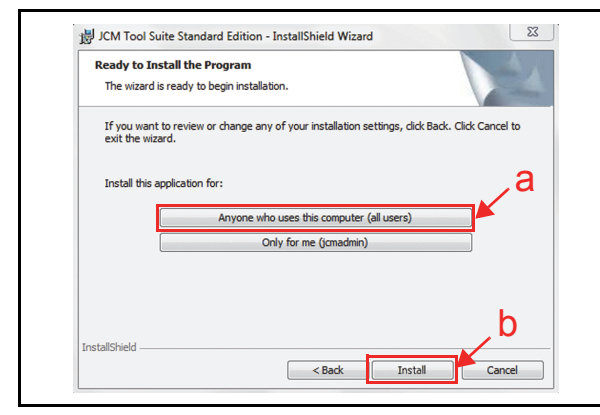

Figure 6-6 Current Settings Confirmation

6. Once installation is complete, the "InstallShield Wizard Completed" Screen shown in Figure 6-7 will appear.

Click on the "Finish"  $\square$  Screen Button (Figure 6-7 a) to end the installation process.

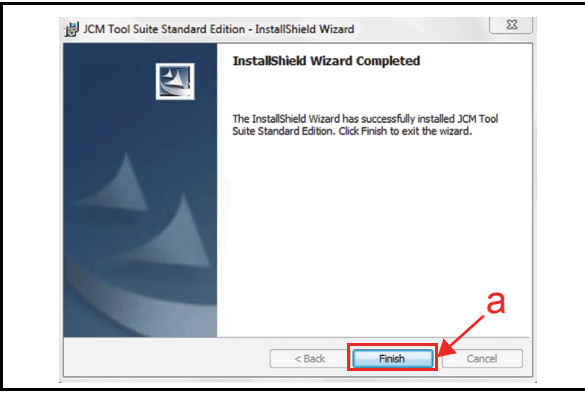

Figure 6-7 Installation Completion Screen

This completes the "JCM Tool Suite Standard Edition" installation procedure.

#### **Driver Installation Procedure**

DBV-500-S USB Drivers need to be installed on the PC before the JCM Tool Suite Standard Edition can be used. To install the DBV-500-S Software Driver, proceed as follows:

- NOTE: USB Drivers are automatically loaded on the PC when JCM Tool Suite is installed. Use this procedure if the USB Drivers need to be installed manually.
  - 1. Copy the DBV-500-S Driver (DBV-500 USB driver-win7.inf) into the desired PC Folder.
  - 2. Connect the USB Cable to the DBV-500-S Unit (refer to Figure 6-1 and Figure 6-2 for the Tool Requirements and Harness Connector locations).
  - 3. When the Device Driver Installation Wizard Screen (Figure 6-8) appears, click on the "<u>Next></u>" <u>Next></u> Screen Button (Figure 6-8 a) to install the driver for the DBV-500-S Unit.

| a<br>Ned. |
|-----------|
|           |

Figure 6-8 Hardware Update Wizard Screen 1

4. When the USB Driver Installation is complete, the "Completing the Device Driver Installation Wizard" Screen will appear as shown in Figure 6-9. Click on the "Finish" \_\_\_\_\_\_ Screen Button (Figure 6-9 a) to close the Screen.

|                                          | Completing the De<br>Installation Wizard                           | vice Driver<br>I                                      |  |
|------------------------------------------|--------------------------------------------------------------------|-------------------------------------------------------|--|
|                                          | The drivers were successfully in:                                  | stalled on this computer.                             |  |
|                                          | You can now connect your devi<br>came with instructions, please re | ce to this computer. If your device<br>ad them first. |  |
| an anna an an an an an an an an an an an | Driver Name                                                        | Status                                                |  |
|                                          |                                                                    |                                                       |  |

Figure 6-9 Hardware Update Wizard Screen 2

NOTE: If the Windows Security Screen appears, select "Install this Driver Software (I)" to proceed.

This completes the DBV-500-S USB Driver Software installation procedure.

# JCM Tool Suite Standard Edition Mode

The following two (2) mode feature types exist in the "JCM Tool Suite Standard Edition" package:

- Normal Mode
- Test Mode

"**Normal Mode**" is a mode designed to provide the DBV-500-S Operating Software to be downloaded. The "**Service Mode**" contains three (3) available choices shown in Figure 6-10 as follows:

- **Download** (for downloading software)
- **Statistics** (for observing log data)
- Event Log View (for confirming event log)

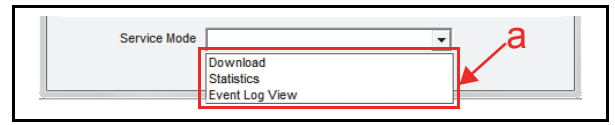

Figure 6-10 Normal Mode Selection

**"Test Mode"** is a mode designed to perform DBV-500-S Calibration and Performance Testing. The **"Service Mode"** contains five (5) available choices in its Pull-down Menu shown in Figure 6-11 as follows:

- **Download** (for downloading software)
- **Statistics** (for observing log data)
- Sensor Adjustment (for calibration)
- **Performance Test** (for performance testing)
- Event Log View (for confirming event log)

| Service Mode | -                                                                                 | ₋ ,a |
|--------------|-----------------------------------------------------------------------------------|------|
|              | Download<br>Statistics<br>Sensor Adjustment<br>Performance Test<br>Event Log View |      |

Figure 6-11 Test Mode Selection

### **Download Procedures**

The following two (2) procedures are available to download the DBV-500-S Software Program:

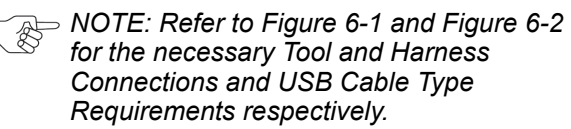

NOTE: For the download procedures with a DT-300 BlueWaveDX, refer to the JCM Global<sup>®</sup> BlueWave<sup>™</sup> DT-300 Integration Guide and Operator Guide.

- The DBV-500-S Software Program is loaded on the Unit (Normal)
- The DBV-500-S Software Program is not loaded on the Unit (e.g., after replacing the CPU Board)

### Software Program Download

To download the DBV-500-S Software Program, proceed as follows:

- 1. Remove electrical power from the DBV-500-S Unit.
- 2. When upgrading the Software, set all of the 8position DIP Switches of DIP Switch 1 to **OFF** (Figure 6-12).

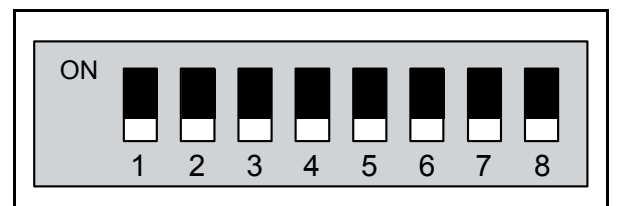

#### Figure 6-12 Normal Upgrade Setting

When downloading to a Unit (software not previously installed), set the DIP Switch 1 #6, #7 and #8 to **ON** (Figure 6-13).

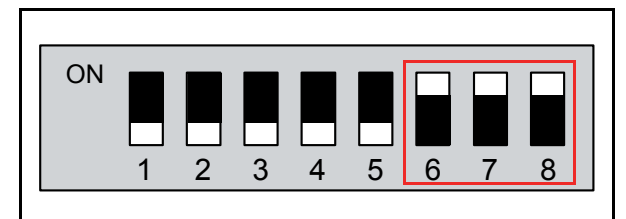

Figure 6-13 Initial Download Setting

- 3. Connect the USB Port of the DBV-500-S Unit to the PC (Refer to Figure 6-1 and Figure 6-2 for the Tool Requirements and Harness Connector locations).
- 4. Apply electrical power to the DBV-500-S Unit.
- Launch the "JCM Tool Suite Standard Edition" Application. The Screen shown in Figure 6-14 will appear when the application opens.

| Device Information |                                          |
|--------------------|------------------------------------------|
| Communication      | Connected                                |
| Device Type        | DBV-500                                  |
| BOOT ROM           | B003                                     |
| Flash ROM          | ОК                                       |
| Serial             | 1405000091                               |
| Flash ROM          | DBV-500-SD USA ID003_0E4 V002-08 26MAY14 |
| Flash ROM          | 0xEE8D                                   |
| Protocol           | 003                                      |
| Service Mode       |                                          |

#### Figure 6-14 Normal Upgrade Screen

When downloading the Software Program to the DBV-500-S Unit for the first time, the Device Information will not appear (Figure 6-15).

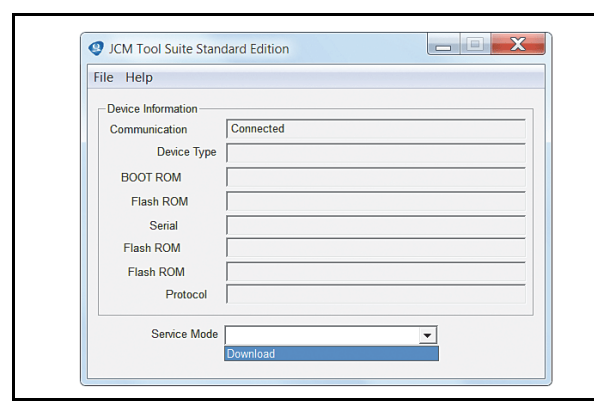

#### Figure 6-15 Initial Download Screen

6. Click and hold-down the "Service Mode" Pull-Down Menu and select "Download" (Figure 6-16 a) from within the Pull-Down Menu Selections. The selected Field will highlight Blue, the Status LED will flash at a Green Color rate.

| Serial       | 1405000091                               |
|--------------|------------------------------------------|
| Flash ROM    | DBV-500-SD USA ID003_0E4 V002-08 26MAY14 |
| Flash ROM    | 0xEE8D                                   |
| Protocol     | 003 <b>d</b>                             |
| Service Mode | Download<br>Statistics<br>Uniting        |

Figure 6-16 JCM Tool Suite Standard Edition Screen Pull-Down Menu

 When "Download" is selected the "JCM Downloader Suite Edition Version X.XX" will automatically begin functioning, and the Screen shown in Figure 6-17 will appear. Click on the "<u>B</u>rowse" Screen Button (Figure 6-17 a).

| File(F) Option(O | Help(H) |  |        | , a |
|------------------|---------|--|--------|-----|
| Host             |         |  |        |     |
| File             |         |  | Browse | Ĩ.  |
| CRC              |         |  |        |     |
| Version          |         |  |        |     |

Figure 6-17 Browse Screen Button Location

 Select the appropriate DBV-500-S Software Program Version shown in Figure 6-18a from the Download File Screen that appears and click on the "Open" one Screen Button (Figure 6-18 b).

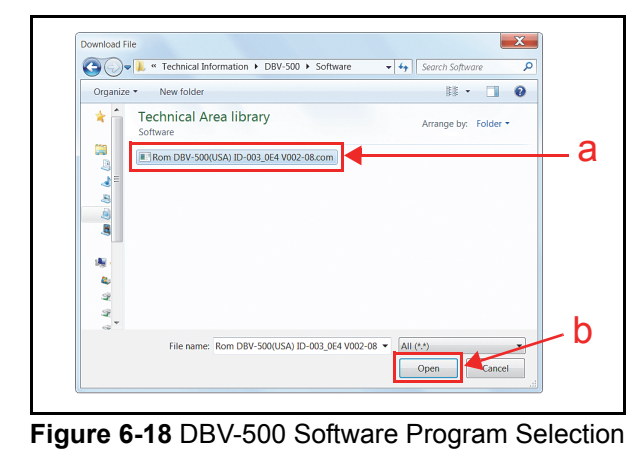

NOTE: Select the correct DBV-500 Firmware for the Country desired.

9. When the "JCM Downloader Suite" Screen reappears, click on the center "Download" Control Screen Button (Figure 6-19 a) to begin the Software download into the DBV-500-S Unit. The Download Screen will display a Progress Bar during the download operation (Figure 6-19 b), and a Blue Text Line below the Download Screen Button will display the download Percentage as "Downloading : XX%" (Figure 6-19 c). The Status LED will flash a Green Color rate at a longer interval during this operation.

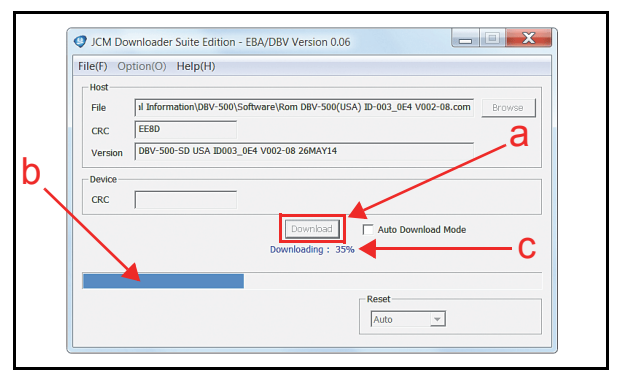

Figure 6-19 Download Progress Screen 1

 When the download is complete, the "Download Success. Reset Done. Waiting for USB Cable Disconnection." Blue Text Line will appear (Figure 6-20 a). Confirm that the Host's Checksum and the Device Checksum's identically match each other (Figure 6-20 b).

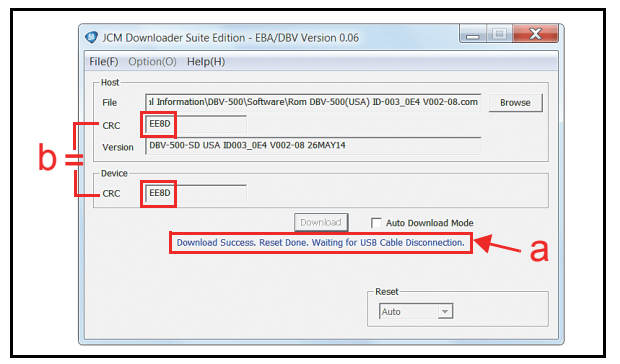

Figure 6-20 Download Completed Screen 1

This completes the DBV-500-S Software Downloading Procedures.

### Calibration

This section provides instructions for performing a calibration of the DBV-500-S Sensors.

NOTE: Refer to Figure 6-1 and Figure 6-2 for the necessary Tool and Harness Connections and USB Cable Type Requirements respectively.

#### When to Calibrate

Calibration should be performed when one of the following four (4) conditions occur:

- 1. When removing one of the Circuit Boards.
- 2. When replacing one of the Circuit Boards.
- 3. When dirt adheres to the Sensors (See "Sensor and Roller Cleaning Procedure" on page 2-12.).
- 4. When the Banknote Acceptance Rate becomes drastically degraded.

### **Placing the Reference Paper**

This portion provides information concerning the KS-091 and KS-096 Reference Papers' settings and uses.

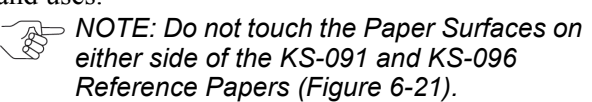

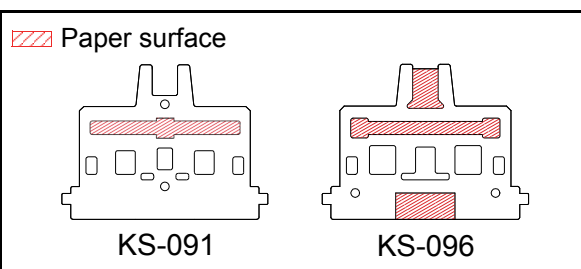

#### Figure 6-21 KS-091 and KS-096 Reference Papers

Perform the following steps to properly place the Calibration Reference Paper into the DBV-500-S Device:

 Open the Upper Guide while pressing in on the Upper Tray Open/Close Latches located on each side of the Validator Unit (Figure 6-22 a) and insert the Reference Paper (Figure 6-22 b) into the space between the Upper Guide and the Lower Guide (Figure 6-22 c).

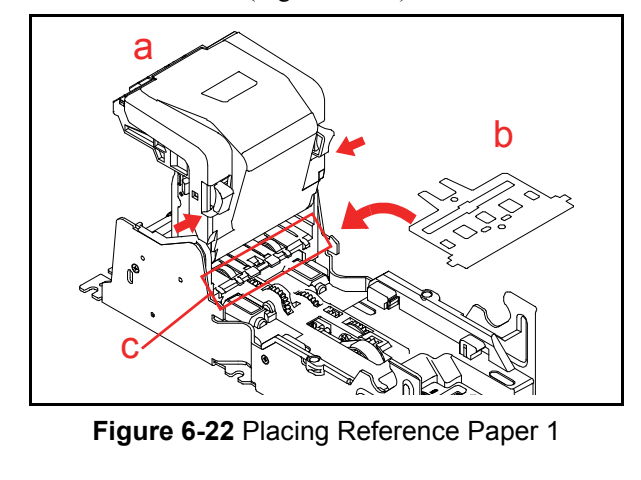

2. Confirm that the Reference Paper Tabs are hooked into both sides of the cut-out spaces of the DBV-500-S (Figure 6-23 a).

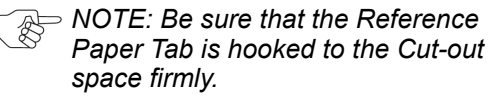

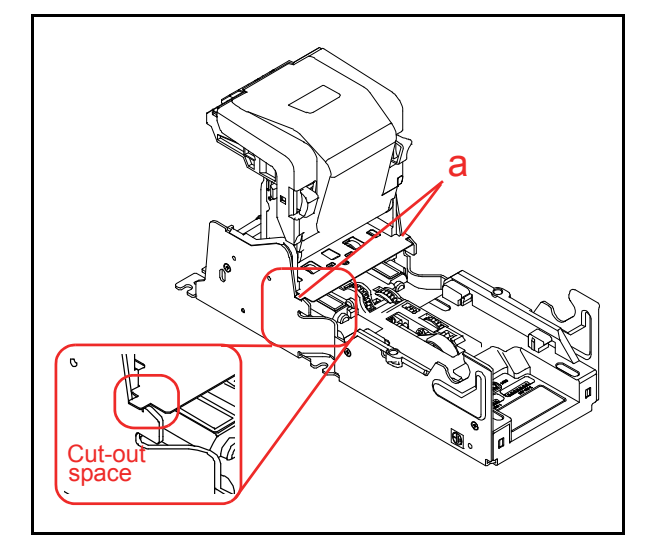

Figure 6-23 Placing Reference Paper 2

3. Firmly close the Upper Guide (Figure 6-24) until it "clicks" into place, and ensure that both sides are tightly closed and locked.

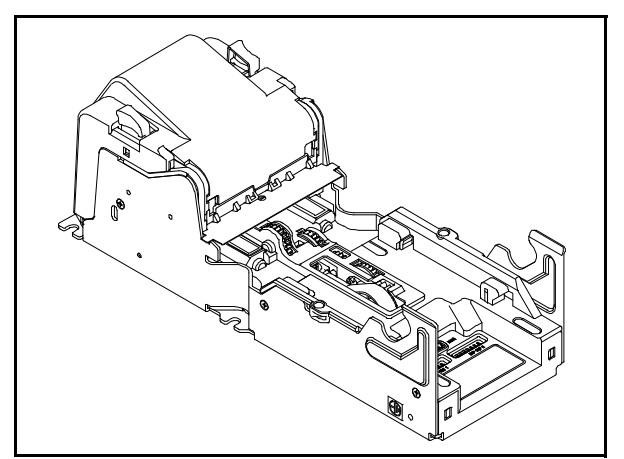

Figure 6-24 Placing Reference Paper 3

### **Calibration Preparation**

Perform the following steps to prepare the DBV-500-S for Sensor Calibration:

- 1. Remove electrical power from the DBV-500-S Unit.
- Set DIP Switch1 #8 to **ON** (Figure 6-25). 2.
- Apply electrical power to the DBV-500-S Unit. 3. The Status LED will begin flashing at a Green Color rate.

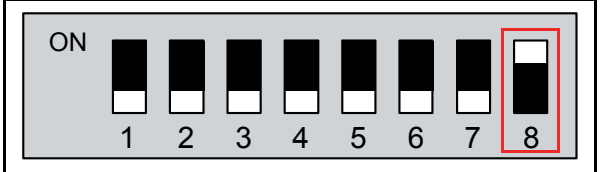

#### Figure 6-25 DIP SW1 Setting

Launch the "JCM Tool Suite Standard Edition" 4. Application (Figure 6-26).

| File Help          |                                          |
|--------------------|------------------------------------------|
| Device Information |                                          |
| Communication      | Connected                                |
| Device Type        | DBV-500                                  |
| BOOT ROM           | B003                                     |
| Flash ROM          | ОК                                       |
| Serial             | 1405000091                               |
| Flash ROM          | DBV-500-SD USA ID003_0E4 V002-08 26MAY14 |
| Flash ROM          | 0xEE8D                                   |
| Protocol           | 000                                      |
| Service Mode       |                                          |

Figure 6-26 Launching JCM Tool Suite Standard Edition Screen

5. Click the "Service Mode" Pull-Down Menu, and select "Sensor Adjustment" (Figure 6-27 a).

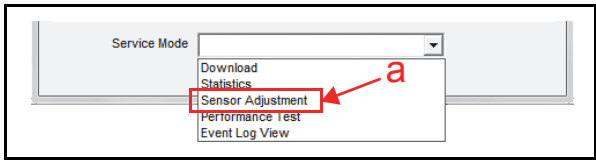

Figure 6-27 Sensor Adjustment Selection

Confirm that the Sensor Calibration Program 6 Screen appears (Figure 6-28).

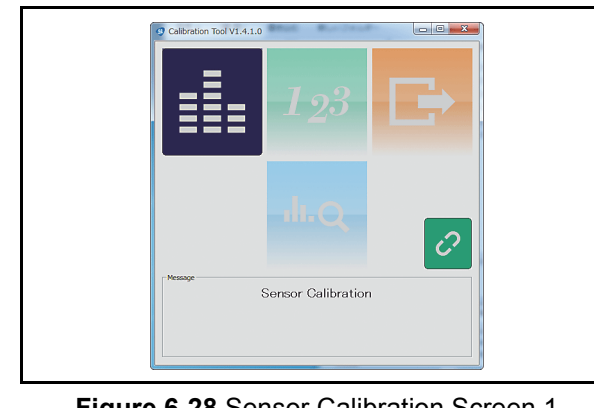

Figure 6-28 Sensor Calibration Screen 1

### Sensor Calibration

To calibrate the DBV-500-S sensors, proceed as follows:

1. Click the "Sensor Calibration" Just button (Figure 6-29 a).

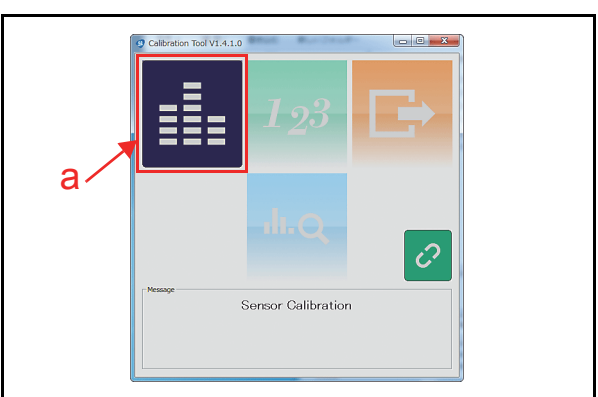

#### Figure 6-29 Sensor Calibration Screen 2

- Confirm that the "DBV-500 SENSOR CALIBRA-2 TION" Screen appears (Figure 6-30).
- Referring to the screen, confirm that the Transport Path is locked firmly and click the "Start" button (Figure 6-30 a) to begin the non-paper calibration.

▷ NOTE: Make sure there are no

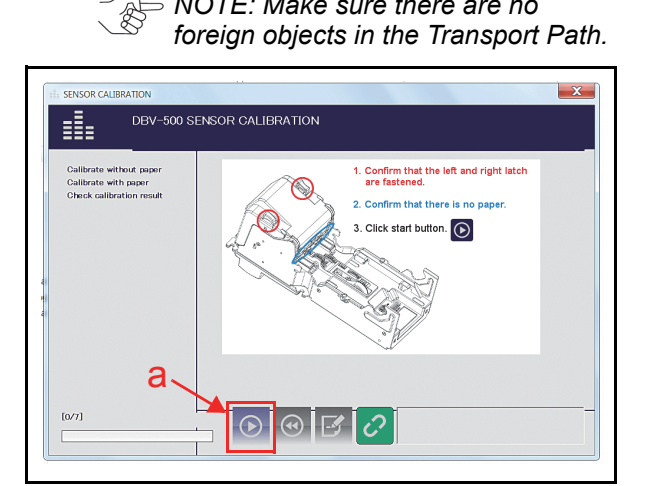

Figure 6-30 Non-Paper Calibration Screen

> NOTE: When the Calibration does not complete with an expected Positioning Sensor D/A value, a warning message window pop up will appear. Click "YES" Button to proceed.

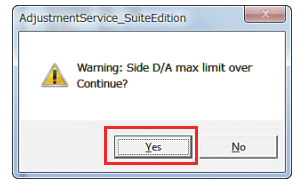

NOTE: When this warning message appears, the Side Sensor or the CPU Board replacement is recommended. 4. Confirm that the non-paper calibration is completed with a check mark (Figure 6-31 a) appearing next to "Calibration without paper" text line.

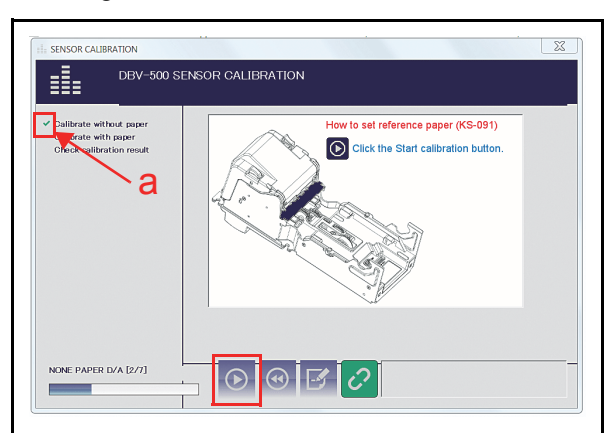

Figure 6-31 Non-Paper Calibration Completion

- 5. The "Set a reference paper and click the start button." message dialogue box will appear. Place the Reference Paper into the DBV-500-S Device and close the Upper Guide, then click the "OK"
  Image: Device and close the Upper Guide, then click the "OK"
  - NOTE: For the KS-096 Reference Paper, either side of the Reference Paper can be used.

| Ма | intenance Calibration Tool                        |
|----|---------------------------------------------------|
|    | Set a reference paper and click the start button. |
|    | а                                                 |

Figure 6-32 Placing Reference Paper Message

6. Confirm that the Upper Guide is locked firmly and click the "Start" ☑ button (Figure 6-33 a) to begin the Reference Paper Calibration.

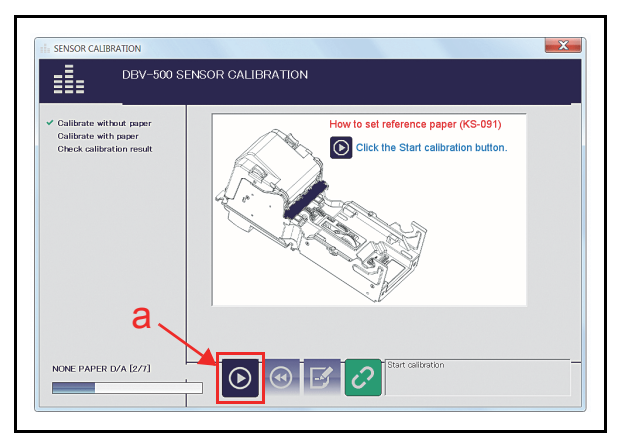

Figure 6-33 Reference Paper Calibration

- Confirm the "Calibration with paper" calibration is completed with a check mark (Figure 6-35 a) appears next to "Calibration with paper" text line.
- 8. Confirm the "Remove a reference paper and click start button." message dialogue box appears.

Remove the Reference Paper and click the "OK" <u>button (Figure 6-34 a)</u>.

| Maintenar | ce Calibration Tool                                  |
|-----------|------------------------------------------------------|
| 0         | Remove a reference paper and click the start button. |
|           | а→к                                                  |

#### Figure 6-34 Removing Reference Paper Message

9. Confirm that the Upper Guide is locked firmly and click the "Start" ☑ button (Figure 6-35 b) to begin the second Non-paper Calibration.

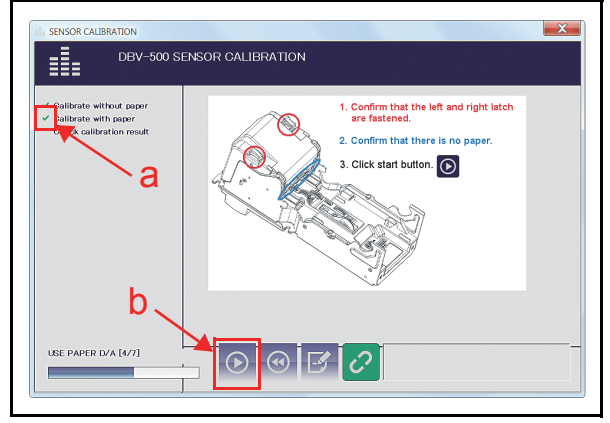

Figure 6-35 Second Non-Paper Calibration

When the second Non-paper Calibration is completed, the "Maintenance Calibration Tool" dialogue screen appears to change the Serial Number. When using the default Serial Number, click the "No" button (Figure 6-36 a) to finish the calibration.

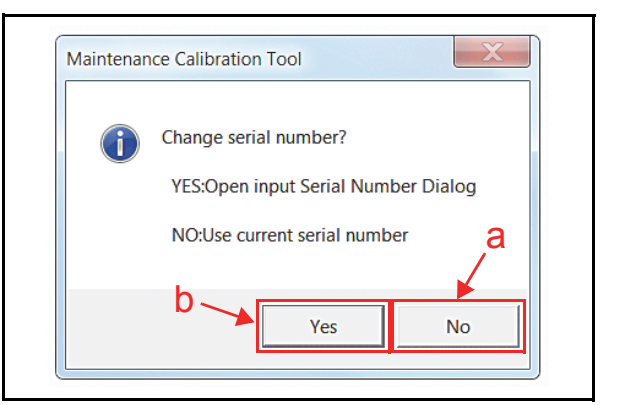

Figure 6-36 Serial Number Change Dialogue

To change the Serial Number, click the "YES" button (Figure 6-36 b). The SERIAL NUM-BER SETTING screen will appear. Type in the desired 10-digit (Maximum: 12-digit) Serial Number into the Serial No. text box (Figure 6-37 a), then click the "OK" subtton (Figure 6-37 b).

NOTE: When clicking the "CANCEL" button (Figure 6-37 c), the Serial Number change is not saved.

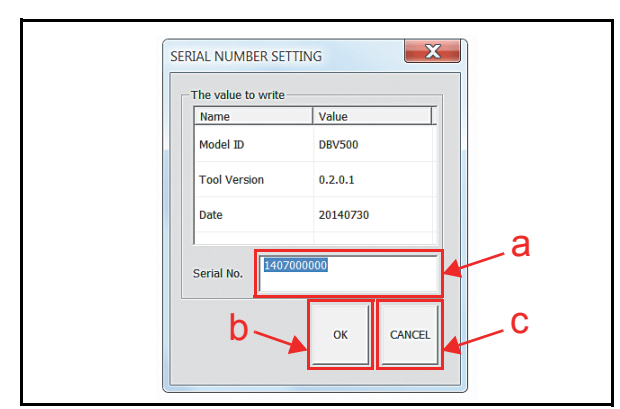

Figure 6-37 Serial Number Setting

11. Once the Serial Number Setting is completed, Calibration Data will be written into the EEPROM. When the data writing finishes normally, the "Calibration Succeeded." message box appears, and click the "OK" a button (Figure 6-38 a) to close the message dialogue.

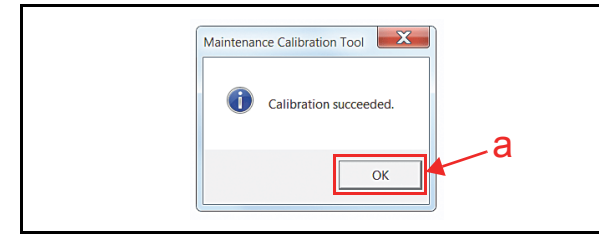

Figure 6-38 Serial Number Setting

12. The "Calibration Result" will appear (Figure 6-39). Confirm the result and click the close button (Figure 6-39 a).

|                                                                                   | a                  |
|-----------------------------------------------------------------------------------|--------------------|
| II: SENSOR CALIBRATION                                                            | ×                  |
|                                                                                   | ENSOR CALIBRATION  |
| ✓ Calibrate without paper<br>✓ Calibrate with paper<br>✓ Oheck calibration result | Calibration Result |
| CALIBRATION COMPLETE [7/7]                                                        | 0 3 3              |

**Figure 6-39** Calibration Result This completes the Sensor Calibration procedures.

#### **Serial Number Setting**

To set the Serial Number, proceed as follows:

1. Click the SERIAL NUMBER SETTING Button (Figure 6-40 a).

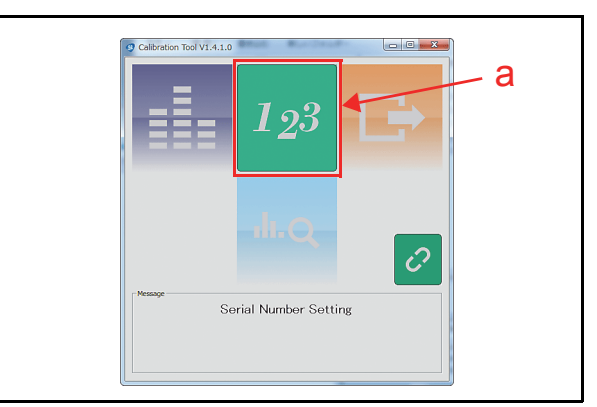

Figure 6-40 Serial Number Setting Button

- 2. Confirm that the "SET SERIAL NUMBER" Screen appears (Figure 6-41).
- Type the desired 10-digit (Maximum: 12-digit) Serial Number into the Serial No. text box (Figure 6-41 a) then click the "Start" button (Figure 6-41 b).

| Write Serial Number | The value to write    | The read value |
|---------------------|-----------------------|----------------|
| Verify EEPROM       | Name Value            | Name Value     |
|                     | Model ID DBV500       | Model ID       |
|                     | Tool Version 1.4.1.0  | Tool Version   |
|                     | Deta 00150000         | Date           |
|                     | 20130820              | Serial No.     |
| а —                 | Serial No. 1508000000 | Read           |
|                     |                       |                |
|                     | b                     |                |

#### Figure 6-41 Set Serial Number Screen

4. Once the Serial Number Setting is completed, the "Serial number writing succeeded." message box appears. Click the "OK" a button (Figure 6-42 a) to close the message dialogue.

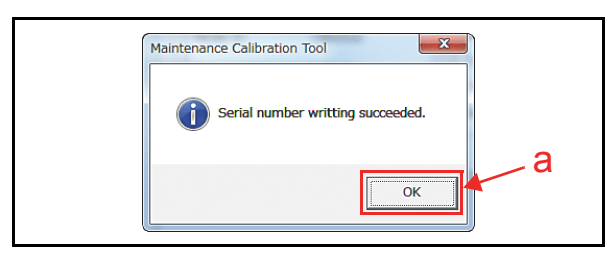

Figure 6-42 Serial Number Setting Completion

### White Level Test

To perform the DBV-500-S White Level Test, proceed as follows:

1. Click the White Level Test Button (Figure 6-43 a).

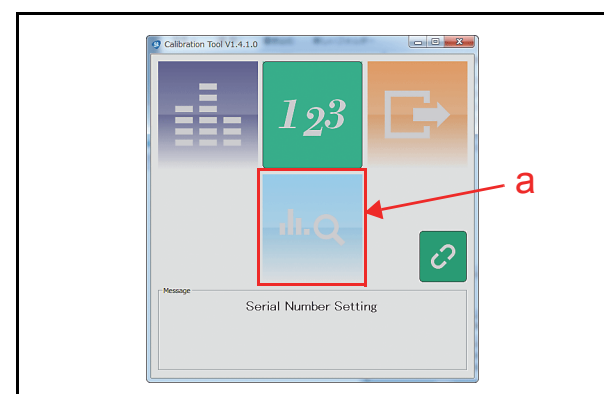

#### Figure 6-43 White Level Test Button

- 2. Confirm that the "WHITE LEVEL TEST" Screen appears (Figure 6-44).
- Insert the Reference Paper while referring to the instruction shown on the Screen. Firmly close the Upper Guide until it "clicks" into place, and ensure that both sides are tightly closed and locked, then click the "Start" Button (Figure 6-44 a) to begin the White Level Test.
  - NOTE: For the KS-096 Reference Paper, either side of the Reference Paper can be used.

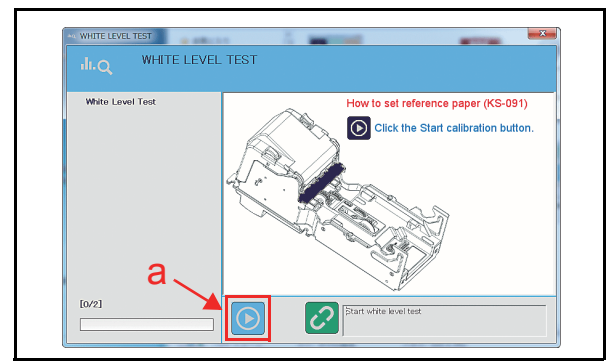

Figure 6-44 White Level Test Start Button

 Once the White Level Test is completed, "White Paper Level Check Succeeded" (Figure 6-45 a) message appears on the right column of the Screen.

Click the "Exit"  $\blacksquare$  Button (Figure 6-45 b) to end the White Level Test.

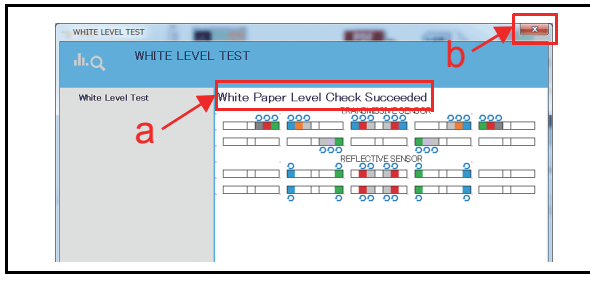

Figure 6-45 White Level Test Completion

### **Performance Tests**

This section provides Performance Testing instructions for the DBV-500-S Unit. There are two (2) Performance Test methods:

- Performance Test using a PC
- Performance Test without a PC

Choose a Performance Test procedure by selecting the one related to the particular circumstance desired.

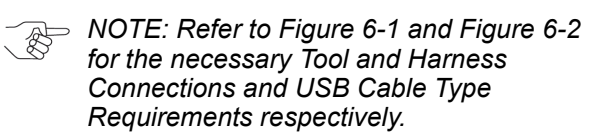

### Performance Test Items using a PC

Table 6-1 lists the test items for the DBV-500-S Performance Test using a PC. To perform the DBV-500-S Performance Tests using a PC, proceed with the following steps.

 Table 6-1 Performance Test Items using a PC

| Test Items          | Test Purpose                         |
|---------------------|--------------------------------------|
| FEED_MOTOR_FWD_TEST | Speed Check with Normal<br>Rotation  |
| FEED_MOTOR_REV_TEST | Speed Check with Reverse<br>Rotation |
| STACK_TEST          | Movement Check<br>(3 sec interval)   |
| SENSOR_TEST         | Each Sensor Performance<br>Test      |
| DIPSWITCH1_TEST     | DIP SW1 Performance Test             |
| DIPSWITCH2_TEST     | DIP SW2 Performance Test             |
| LED_TEST            | LED Performance Test                 |
| CENTERING_TEST      | Movement Check<br>(3 sec interval)   |

#### **Performance Test Preparation**

To prepare the Performance Test, proceed as follows:

- 1. Remove electrical power from the DBV-500-S Unit.
- 2. Set DIP SW1 #8 to ON (Figure 6-46).

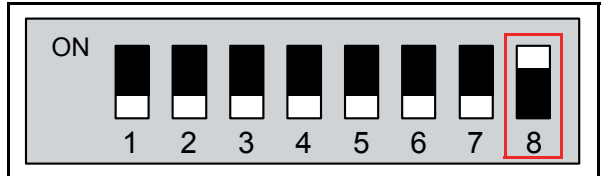

Figure 6-46 DIP SW1 Setting

- 3. Apply electrical power to the DBV-500-S Unit. Confirm the LED flashes at a Green color rate when the DBV-500-S Unit is in Test Mode.
- 4. Connect the PC and the DBV-500-S Unit using the USB Cable.
- 5. Launch the "JCM Tool Suite Standard Edition" Application and confirm that the Initial Screen shown in Figure 6-47 appears.
- 6. Click the "Service Mode" Pull-down Menu, and select "Performance Test" (Figure 6-47 a).

| Device Information   |                                          |
|----------------------|------------------------------------------|
| Communication Status | Connected                                |
| Device Type          | DBV-500                                  |
| BOOT ROM Version     | B004                                     |
| Flash ROM Status     | ок                                       |
| Serial Number        | 1501000000                               |
| Flash ROM Version    | DBV-500-SD RUS ID003_0E4 V103-03 28NOV14 |
| Flash ROM CRC16      | 0xCBAB                                   |
| Protocol ID          | 003                                      |
|                      | ,                                        |
| Service Mode         | <b>_</b>                                 |
| a                    | Download                                 |

Figure 6-47 JCM Tool Suite Standard Edition Initial Screen

7. Confirm that the Performance Test Main Screen appears (Figure 6-48).

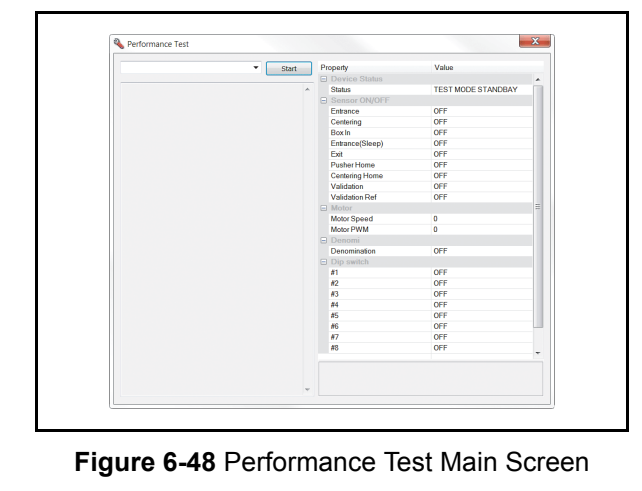

#### **Feed Motor Test**

To perform the Feed Motor Normal/Reverse Rotation Test, proceed as follows:

1. Launch the Performance Test Main Screen (Review Figure 6-48).

|                     | <ul> <li>Start</li> </ul> | Property        | Value              |   |
|---------------------|---------------------------|-----------------|--------------------|---|
|                     |                           | Device Status   |                    |   |
|                     | A                         | Status          | TEST MODE STANDBAY |   |
|                     |                           | Sensor ON/OFF   |                    |   |
|                     |                           | Entrance        | OFF                |   |
|                     |                           | Centering       | OFF                |   |
| FEED_MOTOR_FWD_TEST |                           | Box In          | OFF                |   |
| FEED_MOTOR_REV_TEST |                           | Entrance(Sleep) | OFF                |   |
| SENSOR TEST         |                           | Exit            | OFF                |   |
|                     |                           | Pusher Home     | OFF                |   |
|                     |                           | Centering Home  | OFF                |   |
| DIPSWITCH1_TEST     |                           | Validation      | OFF                |   |
| DIPSWITCH2_TEST     | N                         | Validation Ref  | OFF                |   |
| STACK TEST          | N                         | Motor           |                    | E |
|                     |                           | Motor Speed     | 0                  |   |
| CENTERING_TEST      |                           | Motor PWM       | 0                  |   |
| END                 | u                         | Denomi          |                    |   |
|                     |                           | Denomination    | OFF                |   |
|                     |                           | Dip switch      |                    |   |
|                     |                           | #1              | OFF                |   |
|                     |                           | #2              | OFF                |   |
|                     |                           | #3              | OFF                |   |
|                     |                           | #4              | OFF                |   |
|                     |                           | #5              | OFF                |   |
|                     |                           | #6              | OFF                |   |
|                     |                           | #7              | OFF                |   |
|                     |                           | #8              | OFF                |   |
|                     |                           |                 |                    | Ŧ |
|                     |                           |                 |                    |   |
|                     |                           |                 |                    |   |

Figure 6-49 Feed Motor Test Selection

- Click the "Performance Test" Pull-down Menu and select the Feed Motor Normal Test "FEED\_MOTOR\_FWD\_TEST" or the Feed Motor Reverse Test "FEED\_MO-TOR\_REV\_TEST" (Figure 6-49 a).
- 3. Click the "Start" start Screen Button (Figure 6-50 a) to begin the test.

| FEED_MOTOR_FWD_TEST | <ul> <li>Start</li> </ul> | Property        | Value              |  |
|---------------------|---------------------------|-----------------|--------------------|--|
|                     |                           | Device Status   |                    |  |
|                     | × .                       | Status          | TEST MODE STANDBAY |  |
| a/                  |                           | Sensor ON/OFF   |                    |  |
| u                   |                           | Entrance        | OFF                |  |
|                     |                           | Centering       | OFF                |  |
|                     |                           | BoxIn           | OFF                |  |
|                     |                           | Entrance(Sleep) | OFF                |  |
|                     |                           | Exit            | OFF                |  |
|                     |                           | Pusher Home     | OFF                |  |
|                     |                           | Centering Home  | OFF                |  |
|                     |                           | Validation      | OFF                |  |

#### Figure 6-50 Feed Motor Test Start Button

- 4. Confirm that the Feed Motor rotates in a forward/ reverse direction without errors, and motor speed is in the acceptable range (within approximately 600mm/s to 800mm/s). The measured speed will appear in the "Motor" area (Figure 6-51 a) on the Screen.
- Click the "Stop" Screen Button (Figure 6-51 b) to end the test.

| FEED_MOTOR_FWD_TEST | <ul> <li>Stop</li> </ul> | Property        | Value               |    |
|---------------------|--------------------------|-----------------|---------------------|----|
|                     | 7                        | 🖃 Device Status |                     |    |
| FEED_MOTOR_FWD_TEET | · ·                      | Status          | FEED_MOTOR_FWD_TEST |    |
|                     |                          | Sensor ON/OFF   |                     |    |
|                     |                          | Entrance        | OFF                 |    |
|                     |                          | Centering       | OFF                 |    |
|                     |                          | Box In          | OFF                 |    |
|                     |                          | Entrance(Sleep) | OFF                 |    |
|                     |                          | Exit            | OFF                 |    |
|                     |                          | Pusher Home     | OFF                 |    |
|                     |                          | Centering Home  | OFF                 |    |
|                     |                          | Validation      | OFF                 |    |
|                     |                          | Validation Ref  | OFF                 | 1  |
|                     |                          | Motor Speed     | 708                 | Т  |
|                     |                          | Motor PWM       | 0                   |    |
|                     |                          | Denomination    | OFF                 | 71 |
|                     | <b>a</b> -               | Dip switch      |                     |    |
|                     | u                        | #1              | OFF                 |    |
|                     |                          | #2              | OFF                 |    |
|                     |                          | #3              | OFF                 |    |
|                     |                          | #4              | OFF                 |    |
|                     |                          | #5              | OFF                 |    |
|                     |                          | #6              | OFF                 |    |
|                     |                          | #7              | OFF                 |    |
|                     |                          | #8              | OFF                 |    |
|                     |                          |                 |                     | *  |
|                     |                          |                 |                     |    |
|                     |                          |                 |                     |    |

Figure 6-51 Feed Motor Test Stop Button

#### **Stacking Movement Test**

- 1. Launch the Performance Test Main Screen (See Figure 6-48 "Performance Test Main Screen" on page 6-10).
- 2. Click the "Performance Test" Pull-down Menu and select the "STACK\_TEST" (Figure 6-52 a).

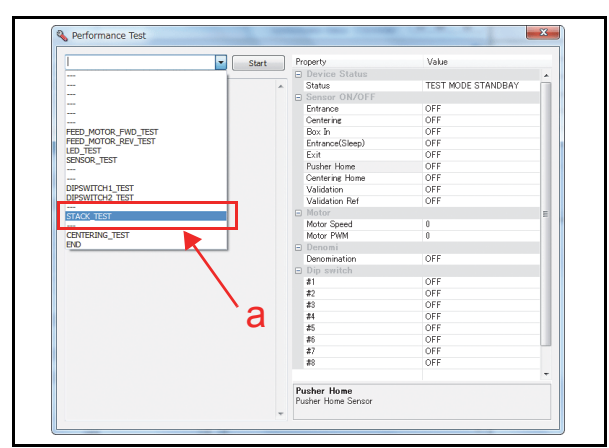

#### Figure 6-52 Stacking Movement Test Selection

3. Click the "Start" start Screen Button (Figure 6-53 a) to begin the test.

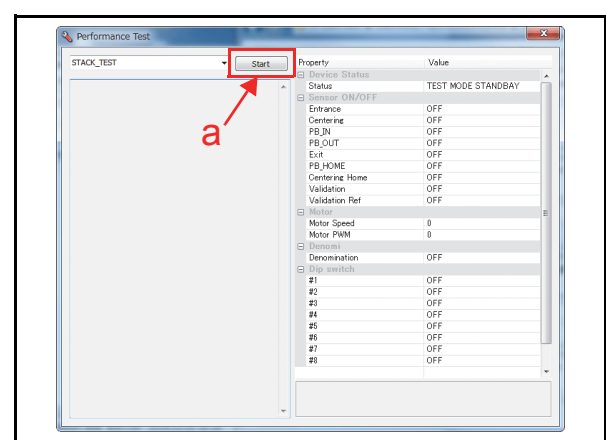

#### Figure 6-53 Stacking Movement Test Start Button

- 4. Confirm that the Stacking movement is performing normally.
- 5. Click the "Stop" Screen Button (Figure 6-54 a) to end the test.

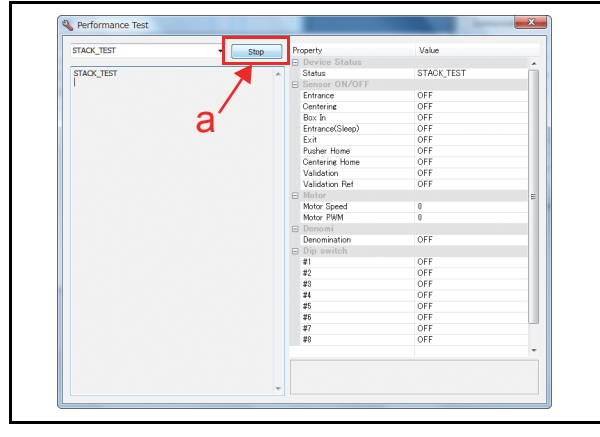

Figure 6-54 Stacking Movement Test Stop Button

#### Sensor Test

Nine (9) Tests exist within the Sensor Test Menu. Table 6-2 lists each Sensor Test Item function. **Table 6-2** Sensor Test Items

| Sanaar                          | Sensor Test Purpose/                                                                |          | creen |
|---------------------------------|-------------------------------------------------------------------------------------|----------|-------|
| 3611301                         | Procedure                                                                           | Detected | NOT   |
| Entrance Sensor                 | Cover/uncover each<br>Sensor by a                                                   |          |       |
| Centering Sensor                | Banknote, and confirm<br>the Sensor detects<br>Banknote existence<br>properly       |          |       |
| Box Sensor                      | Seat/remove the Cash<br>Box and confirm the<br>Sensor detects Cash<br>Box placement |          |       |
| Entrance Sensor<br>(When Sleep) | Cover/uncover each<br>Sensor by a<br>Banknote, and confirm                          |          |       |
| Exit Sensor                     | the Sensor detects<br>Banknote existence<br>properly                                | ON       | OFF   |
| Pusher Home<br>Sensor           | The Sensor detects<br>that the Pusher<br>Mechanism is at a<br>Home Position or not  |          |       |
| Centering Home<br>Sensor        | The Sensor detects<br>that the Centering<br>Mechanism is at<br>Home Position or not |          |       |
| Validation Sensor               | Cover/uncover each<br>Sensor by a                                                   |          |       |
| Validation<br>Reference Sensor  | Banknote, and confirm<br>the Sensor detects<br>Banknote existence<br>properly       |          |       |

- 1. Launch the Performance Test Main Screen (refer to Figure 6-48 "Performance Test Main Screen" on page 6-10).
- 2. Click the "Performance Test" Pull-down Menu and select the "SENSOR\_TEST" (Figure 6-55 a).

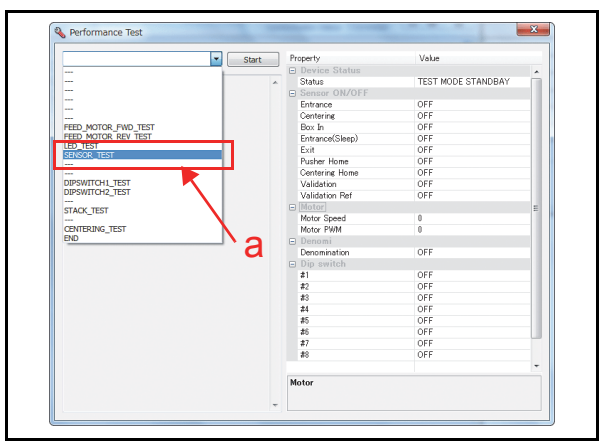

#### Figure 6-55 Sensor Test Selection

- Section 6
  - 3. Click the "Start" start Screen Button (Figure 6-56 a) to begin the test.

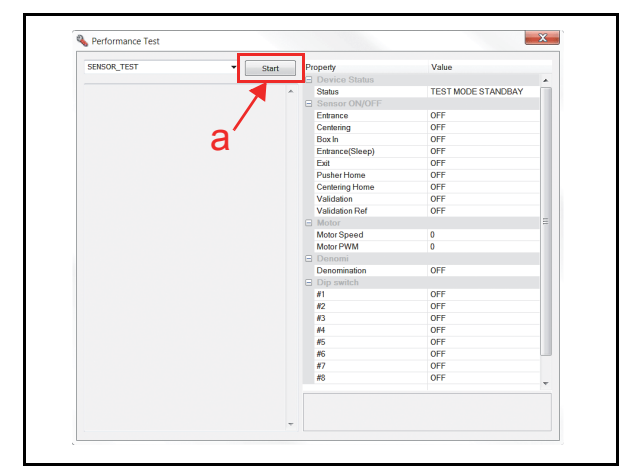

Figure 6-56 Sensor Test Start Button

- Confirm that the PC Screen ON/OFF indication (Detected/NOT Detected) is changing each time when each Sensor is covered/uncovered by a banknote. The resulting condition will appear in the "Sensor ON/OFF" area (Figure 6-57 a).
   Click the "Stop" see Screen Button (Figure 6-
- 5. Click the "Stop" Screen Button (Figure 6-57 b) to end the test.

| SENSOR_TEST V | Stop Property              | Value       |  |
|---------------|----------------------------|-------------|--|
|               | Device Status              |             |  |
| SENSOR_TEST   | <ul> <li>Status</li> </ul> | SENSOR_TEST |  |
| h/            | Sensor ON/OFF              |             |  |
| <b>D</b>      | Entrance                   | OFF         |  |
|               | Centering                  | OFF         |  |
|               | Box In                     | ON          |  |
|               | Entrance(Sleep)            | OFF         |  |
|               | Exit                       | OFF         |  |
|               | Pusher Home                | OFF         |  |
|               | Centering Home             | ON          |  |
| _             | Validation                 | OFF         |  |
| a             | Validation Ref             | OFF         |  |
| u             | Mater Sound                | 0           |  |
|               | Mater DVM                  | 0           |  |
|               | C Denomi                   |             |  |
|               | Denomination               | OFF         |  |
|               | Din switch                 | 011         |  |
|               | #1                         | OFF         |  |
|               | #2                         | OFF         |  |
|               | #3                         | OFF         |  |
|               | #4                         | OFF         |  |
|               | #5                         | OFF         |  |
|               | #6                         | OFF         |  |
|               | #7                         | OFF         |  |
|               | #8                         | OFF         |  |
|               |                            |             |  |

Figure 6-57 Sensor Test Stop Button

#### DIP SW1/SW2 Test

To perform the DIP SW1/SW2 Test, proceed as follows:

- 1. Launch the Performance Test Main Screen (See "Performance Test Main Screen" on page 6-10).
- Click the "Performance Test" Pull-down Menu and select the "DIPSWITCH1\_TEST" or "DIP-SWITCH2\_TEST" (Figure 6-58 a).

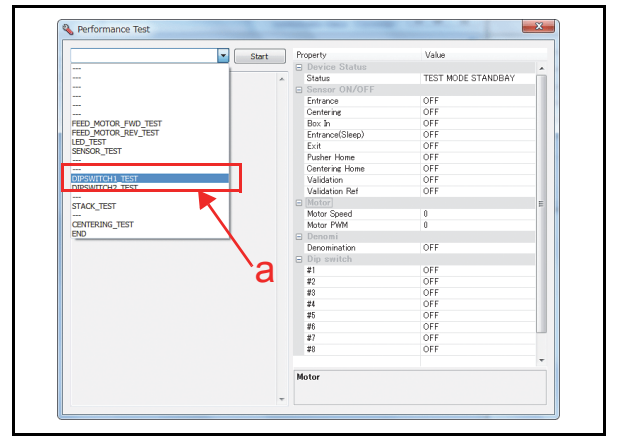

#### Figure 6-58 DIP SW1/SW2 Test Selection

3. Click the "Start" surt Screen Button (Figure 6-59 a) to begin the test.

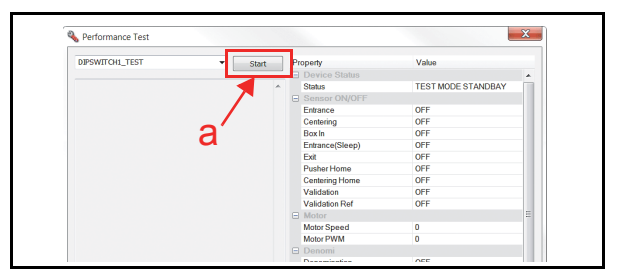

Figure 6-59 DIP SW Test Start Button

- 4. Set the DIP Switches to ON and OFF and confirm that each switch is performing normally. The resulting condition will appear in the DIP Switch area (Figure 6-60 a).
- 5. Click the "Stop" Screen Button (Figure 6-60 b) to end the test.

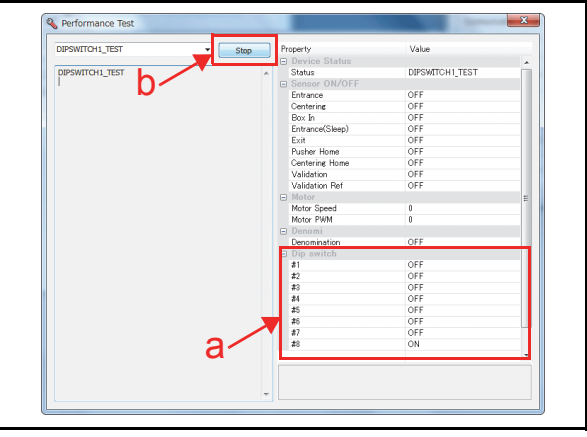

Figure 6-60 DIP SW Test Stop Button

### LED Test

To perform the LED Test, proceed as follows:

- 1. Launch the Performance Test Main Screen (Refer to "Performance Test Main Screen" on page 6-10).
- 2. Click the "Performance Test" Pull-down Menu and select the "LED\_TEST" (Figure 6-61 a).

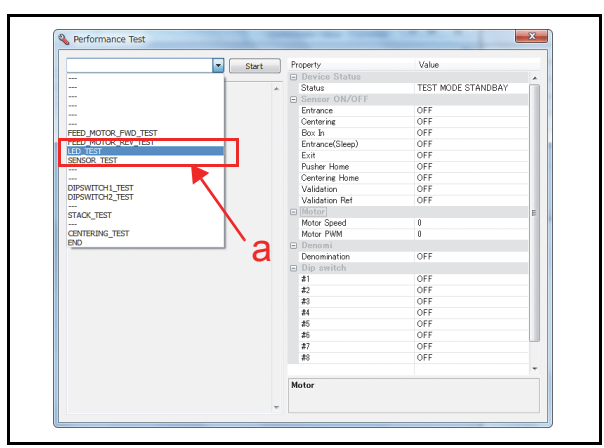

Figure 6-61 LED Test Selection

3. Click the "Start" start Screen Button (Figure 6-62 a) to begin the test.

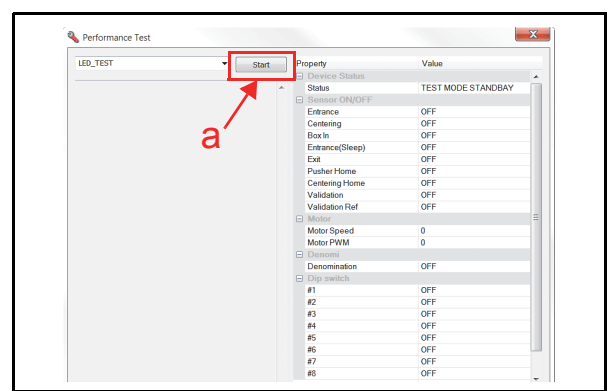

Figure 6-62 LED Test Start Button

- 4. Confirm that the LED flashes in the following color sequence, Red => Green => Blue => Yellow => Magenta => Cyan => White .
- 5. Click the "Stop" Screen Button (Figure 6-63 a) to end the test.

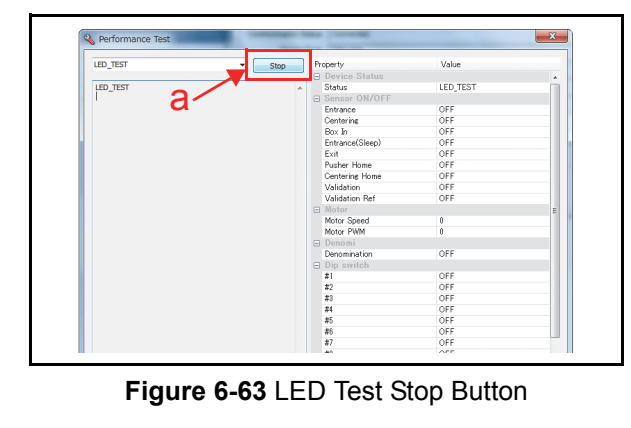

#### **Centering Movement Test**

To perform the Centering Mechanism Movement Test, proceed as follows:

- Launch the Performance Test Main Screen (Refer to "Performance Test Main Screen" on page 6-10).
- 2. Click the "Performance Test" Pull-down Menu and select the "CENTERING\_TEST" (Figure 6-64 a).

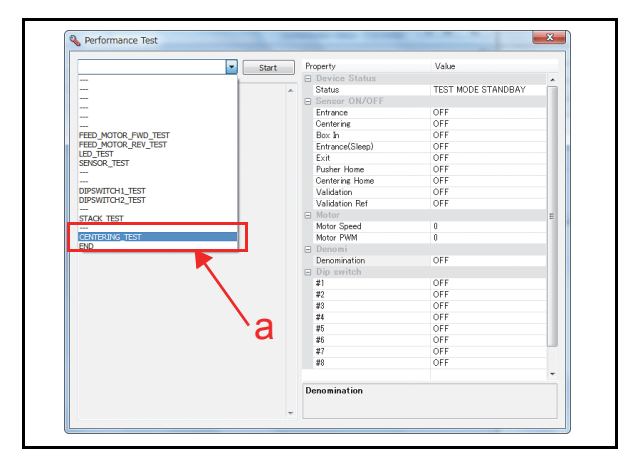

#### Figure 6-64 Centering Test Selection

3. Click the "Start" <u>start</u> Screen Button (Figure 6-65 a) to begin the test.

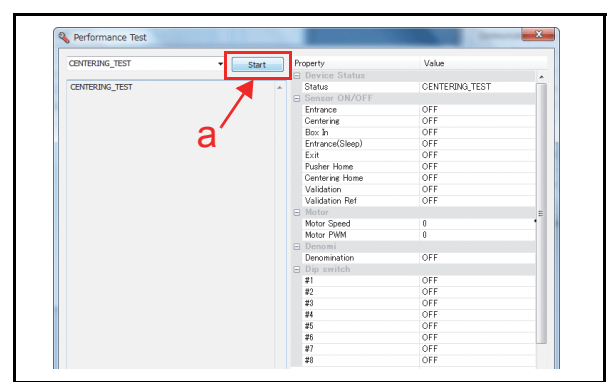

#### Figure 6-65 Centering Test Start Button

- 4. Confirm that the Centering Mechanism Movement performs normally.
- 5. Click the "Stop" Screen Button (Figure 6-66 a) to end the test.

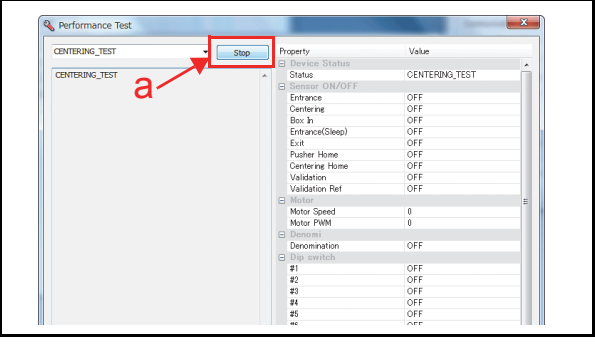

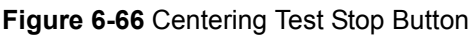

#### Performance Test without a PC

Table 6-3 lists the items and DIP Switch 1 settings for the DBV-500 Performance Test.Table 6-3 Performance Test Items and DIP Switch 1 Settings

| Test Itom                            |    |    | D  | IP Sw | vitch S | Settin | To a t Duma a s |        |                                                              |
|--------------------------------------|----|----|----|-------|---------|--------|-----------------|--------|--------------------------------------------------------------|
| lest item                            | 1  | 2  | 3  | 4     | 5       | 6      | 7               | 8*     | lest Purpose                                                 |
| Transport Motor Normal Rotation      | ON |    |    |       |         |        |                 | ON/OFF | Speed Check while Normal Rotation                            |
| Transport Motor Reverse Rotation     |    | ON |    |       |         |        |                 | ON/OFF | Speed Check while Reverse Rotation                           |
| Stacking                             |    |    | ON |       |         |        |                 | ON/OFF | Stacking Mechanism Movement Check at 3 seconds intervals     |
| Aging Test                           |    |    |    | ON    |         |        |                 | ON/OFF | Aging Movement Check at intervals set<br>by DIP SW1 #6 & #7  |
| Centering Mechanism                  | ON |    |    |       | ON      |        |                 | ON/OFF | Centering Mechanism Movement<br>Check at 3 seconds intervals |
| Sensor Test                          |    |    |    |       |         |        | ON              | ON/OFF | Each Sensor Performance Check                                |
| Acceptance Test (with Validation)    | ON | ON | ON | ON    |         |        |                 | ON/OFF | Acceptance Check with Validation                             |
| Acceptance Test (without Validation) | ON | ON | ON | ON    |         | ON     |                 | ON/OFF | Acceptance Check without Validation                          |
| Reject Test (without Validation)     | ON | ON | ON | ON    | ON      |        | ON              | ON/OFF | Reject Check without Validation                              |
| DIP Switch 1 Test                    | ON | ON | ON | ON    | ON      | ON     | ON              | ON/OFF | DIP Switch 1 Performance Check                               |
| DIP Switch 2 Test                    |    | ON | ON | ON    | ON      | ON     | ON              | ON/OFF | DIP Switch 2 Performance Check                               |
| LED Test                             |    |    |    | ON    | ON      | ON     | ON              | ON/OFF | LED Performance Check                                        |

\*. DIP Switch 1 #8 Setting; OFF to start test, ON to stop test.

### Aging Test

To perform the Aging Test, proceed as follows:

- 1. Remove electrical power from the DBV-500-S Unit.
- Set the DBV-500-S DIP SW1 #4 and #8 to ON (Figure 6-67) and the DIP SW2 switches all to OFF (Figure 6-68).

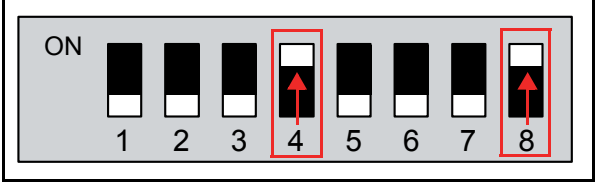

Figure 6-67 Aging Test DIP SW1 Setting

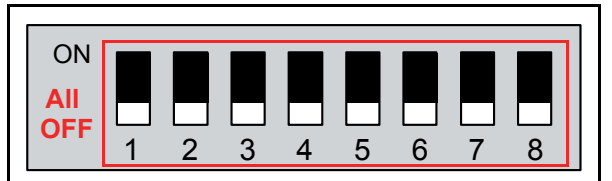

Figure 6-68 Aging Test DIP SW2 Setting

- 3. Connect the Power Harness and apply electrical power to the DBV-500-S Unit.
- 4. To start the Aging Test, set the DBV-500-S DIP SW1 #8 to **OFF** (Figure 6-69).

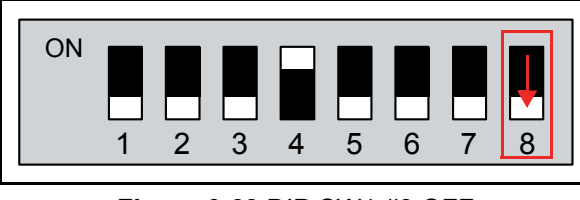

Figure 6-69 DIP SW1 #8 OFF

5. Set the DBV-500-S DIP SW1 #6 and #7 (Figure 6-70). DIP SW1 #6 and #7 can be used to change interval timing of the Aging Test. (See Table 6-4 Aging Test Interval Timing Settings for Switch #6 and #7 settings for each interval.)

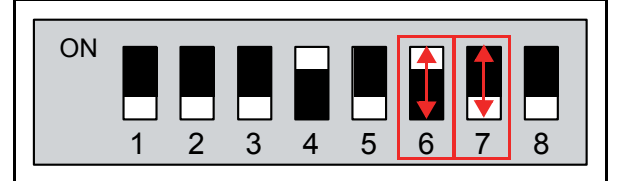

Figure 6-70 DIP SW1 #6 and #7 ON

 Table 6-4 Aging Test Interval Timing Settings

| #6  | #7  | Interval   |
|-----|-----|------------|
| OFF | OFF | 30 seconds |
| ON  | OFF | 15 seconds |
| OFF | ON  | 2 seconds  |
| ON  | ON  | 10 seconds |

- 6. Place the Cash Box onto the DBV-500-S Unit to begin the aging movement.
- 7. Remove the Cash Box and set the DIP SW1 #8 to **ON** to end the Aging Test.
- This completes the Aging Test.

### **Sensor Test**

To perform the Sensor Test, proceed as follows:

- 1. Remove electrical power from the DBV-500-S Unit.
- 2. Set the DBV-500-S DIP SW1 #7 and #8 to **ON** (Figure 6-71) and the DIP SW2 switches all to **OFF** (Figure 6-72).

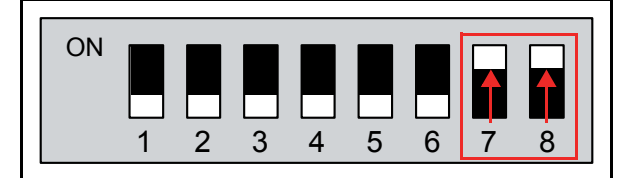

Figure 6-71 Sensor Test DIP SW1 Setting

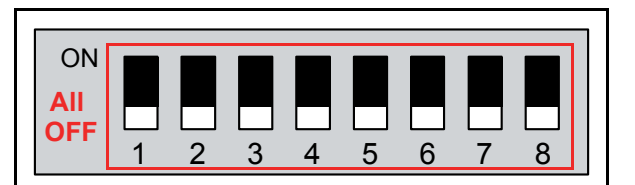

Figure 6-72 Sensor Test DIP SW2 Setting

- 3. Connect the Power Harness and apply electrical power to the DBV-500-S Unit. Then, confirm that the LED lights at a Green gradient color.
- 4. Set the DBV-500-S DIP SW1 #8 to **OFF** (Figure 6-73) and confirm that the LED flashes at a Purple color rate.

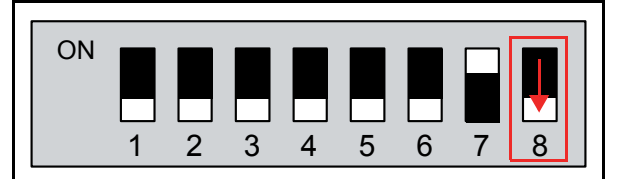

Figure 6-73 Sensor Test DIP SW1 #8 OFF

5. Block each Sensor and confirm the Bezel LED color changes to the correct color for the Sensor being tested according to Table 6-5.

Table 6-5 Sensor and LED Condition\*

| Sensor Name                       | Condition                                               | LED     |
|-----------------------------------|---------------------------------------------------------|---------|
| Except fo                         | OFF                                                     |         |
| Entrance Sensor                   |                                                         | RED     |
| Centering Start Sensor            | Cover each Sensor by a                                  | GREEN   |
| Validation Sensor                 | Banknote.                                               | BLUE    |
| Exit Sensor                       |                                                         | YELLOW  |
| Stacker Home Position<br>Sensor   | When the Pusher Plate is NOT at Home Position           | MAGENTA |
| Centering Home<br>Position Sensor | When the Centering Mechanism<br>is NOT at Home Position | CYAN    |
| Box In Sensor                     | Seat the Cash Box.                                      | WHITE   |

\*. If multiple sensors are active, the status of the sensor with lowest priority is shown

6. Set the DIP SW1 #8 to ON to end the test. This completes the Sensor Test.

### Acceptance Test

To perform the Acceptance Test, proceed as follows:

- 1. Remove electrical power from the DBV-500-S Unit.
- 2. Set the DBV-500-S DIP SW1 #1, #2, #3, #4 and #8 to **ON** (Figure 6-74) and the DIP SW2 all switches to **OFF** (Figure 6-75).

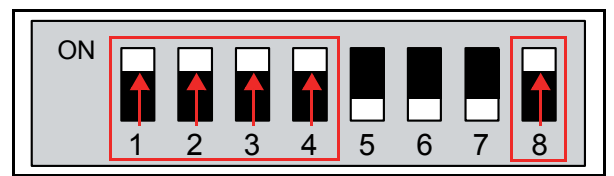

Figure 6-74 Acceptance Test DIP SW1 Setting

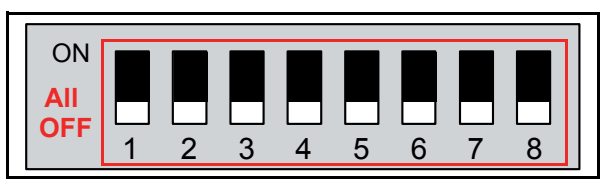

#### Figure 6-75 Acceptance Test DIP SW2 Setting

- 3. Apply electrical power to the DBV-500-S Unit and confirm that the LED lights at a Green gradient color.
- 4. Set the DBV-500-S DIP SW1 #8 to **OFF** (Figure 6-76) and confirm that the LED flashes at a Purple color rate.

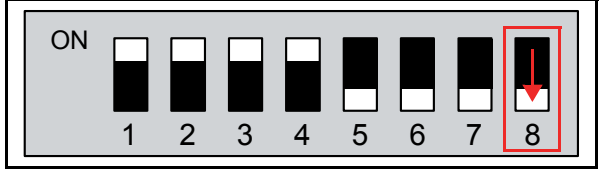

#### Figure 6-76 DIP SW1 #8 OFF

- 5. Place the Cash Box onto the DBV-500-S Unit.
- 6. Confirm that the DBV-500-S performs an initialization and goes to idle, waiting for a Banknote insertion. If errors occur, refer to Appendix A Table A-1.

This completes the Acceptance Test.

### LED Test

To perform the Sensor Test, proceed as follows:

- 1. Remove electrical power from the DBV-500-S Unit.
- 2. Set the DBV-500-S DIP SW1 #4, 5, 6, 7 and #8 to **ON** (Figure 6-77) and the DIP SW2 switches all to **OFF** (Figure 6-78).

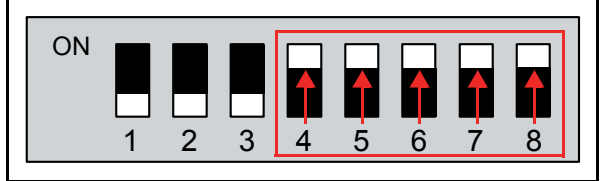

Figure 6-77 LED Test DIP SW1 Setting

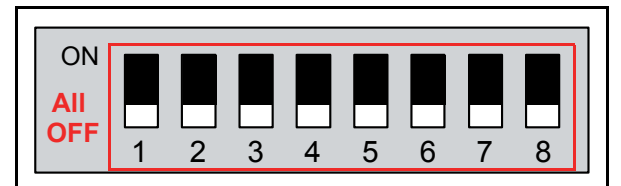

Figure 6-78 LED Test DIP SW2 Setting

- 3. Connect the Power Harness and apply electrical power to the DBV-500-S Unit. Then, confirm that the LED lights at a Green gradient color.
- 4. Set the DBV-500-S DIP SW1 #8 to **OFF** (Figure 6-79) and confirm that the LED flashes at a Purple color rate.

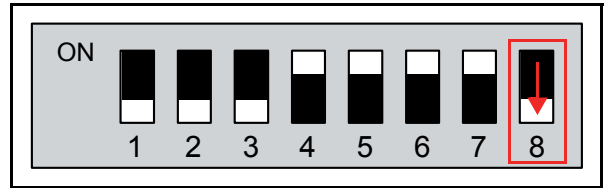

Figure 6-79 LED Test DIP SW1 #8 OFF

- 5. Confirm that the LED flashes in the following color sequence, Red => Green => Blue => Yellow => Magenta => Cyan => White .
- 6. Set the DIP SW1 #8 to ON to end the test. This completes the LED Test.

### **Other Performance Tests**

To perform the other Performance Tests, proceed as follows:

- 1. Remove electrical power from the DBV-500-S Unit.
- 2. Set the DBV-500-S DIP SW1 #8 to **ON** (Figure 6-80) and the DIP SW2 switches all to **OFF** (Figure 6-81).

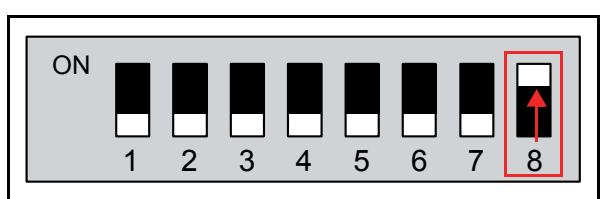

Figure 6-80 Other Tests DIP SW1 Setting

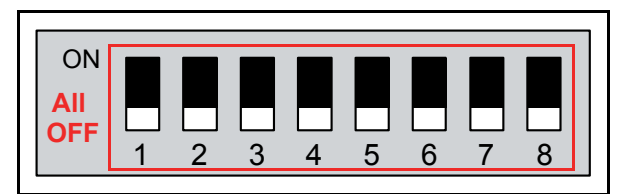

Figure 6-81 Other Tests DIP SW2 Setting

- 3. Connect the Power Harness and apply electrical power to the DBV-500-S Unit.
- 4. Select the desired Performance Test by setting the DIP Switches as indicated in Table 6-3.
- 5. Set the DIP SW1 #8 to **OFF** to start the test.

NOTE: If any errors occur, refer to Table A-4 "LED Flash Error Codes" on page A-3

6. Set the DIP SW1 #8 to ON to end the test. This completes the Performance Test.
# **DBV® Series** DBV-500-S Banknote Validator

Section 7

# 7 EXPLODED VIEWS & PARTS LISTS

This section provides product exploded views and parts lists for the DBV® Series Banknote Validator Unit (DBV-500-S). This section contains the following information:

NOTE: Parts may be changed for improvement without notice.

- DBV-500-S Entire Unit Exploded View
- DBV-500-S Main Unit Exploded View

- DBV-500-S Upper Guide Exploded View
- DBV-500-S Main Frame Exploded View
- DBV-500 Series Box Frame Unit Exploded View
- DBV-500 Series Cash Box Unit Exploded View
- DBV-500 Series Cash Box Option Parts Exploded View
- DBV-500-S Harness Parts List

# **DBV-500-S Entire Unit Exploded View**

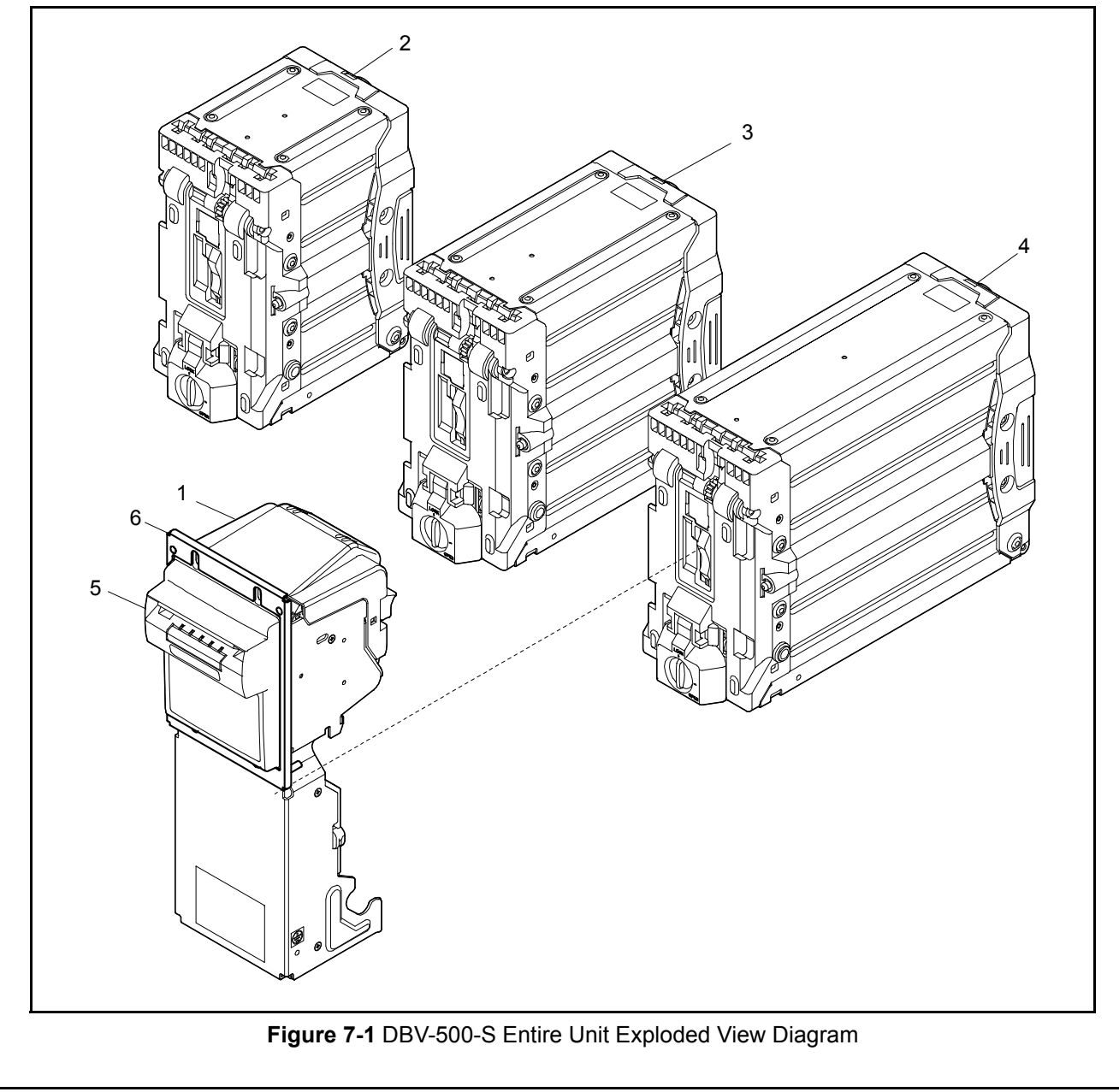

# DBV-500-S Entire Unit Parts List

Table 7-1 DBV-500-S Entire Unit Parts List

| Ref No. | EDP No. | Description                                                                          | Qty                                                                                          | Remark                                                                    |
|---------|---------|--------------------------------------------------------------------------------------|----------------------------------------------------------------------------------------------|---------------------------------------------------------------------------|
| 1       | 261499  | DBV-500-S Unit (00000-010000-00)                                                     | 1                                                                                            |                                                                           |
|         | 231591  | Standard S-Box S0000 (Standard 500 note Cash Box)*                                   | 1                                                                                            |                                                                           |
| 2       | 240913  | 177mm S-Box S0001<br>(177mm Specification 500 note Cash Box)                         | 1                                                                                            |                                                                           |
| 3       | 231592  | Standard M-Box M0000<br>(Standard 1000 note Cash Box)*                               | 1                                                                                            |                                                                           |
| 5       | 240914  | 177mm M-Box M0001<br>(177mm Specification 900 note Cash Box)                         | 1                                                                                            |                                                                           |
| 4       | 231593  | Standard L-Box L0000<br>(Standard 1400 note Cash Box)*                               | 1                                                                                            |                                                                           |
| 4       | 240915  | 177mm L-Box L0001<br>(177mm Specification 1300 note Cash Box)                        | 1                                                                                            |                                                                           |
| 5       | 231594  | DBV-500 Series Bezel Type A Assy.<br>(SD/SU Compatible, CC Shape Bezel, 78mm, Black) | 1                                                                                            | Bezel Type Description:<br>1 = Bezel Type A<br>See Table 1-2 on page 1-2. |
| 5       | 231729  | DBV-500 Series Bezel Type B Assy.<br>(SD/SU Compatible, CC Shape Bezel, 71mm, Black) | 1                                                                                            | Bezel Type Description:<br>2 = Bezel Type B<br>See Table 1-2 on page 1-2. |
| 6       | 234399  | Panel Bracket                                                                        | Panel Bracket Type Description<br>1 = Type A (CC Installation)<br>See Table 1-2 on page 1-2. |                                                                           |

\*. Refer to "DBV-500 Series Cash Box Unit with option" on page 7-17 for a Cash Box with an option(s).

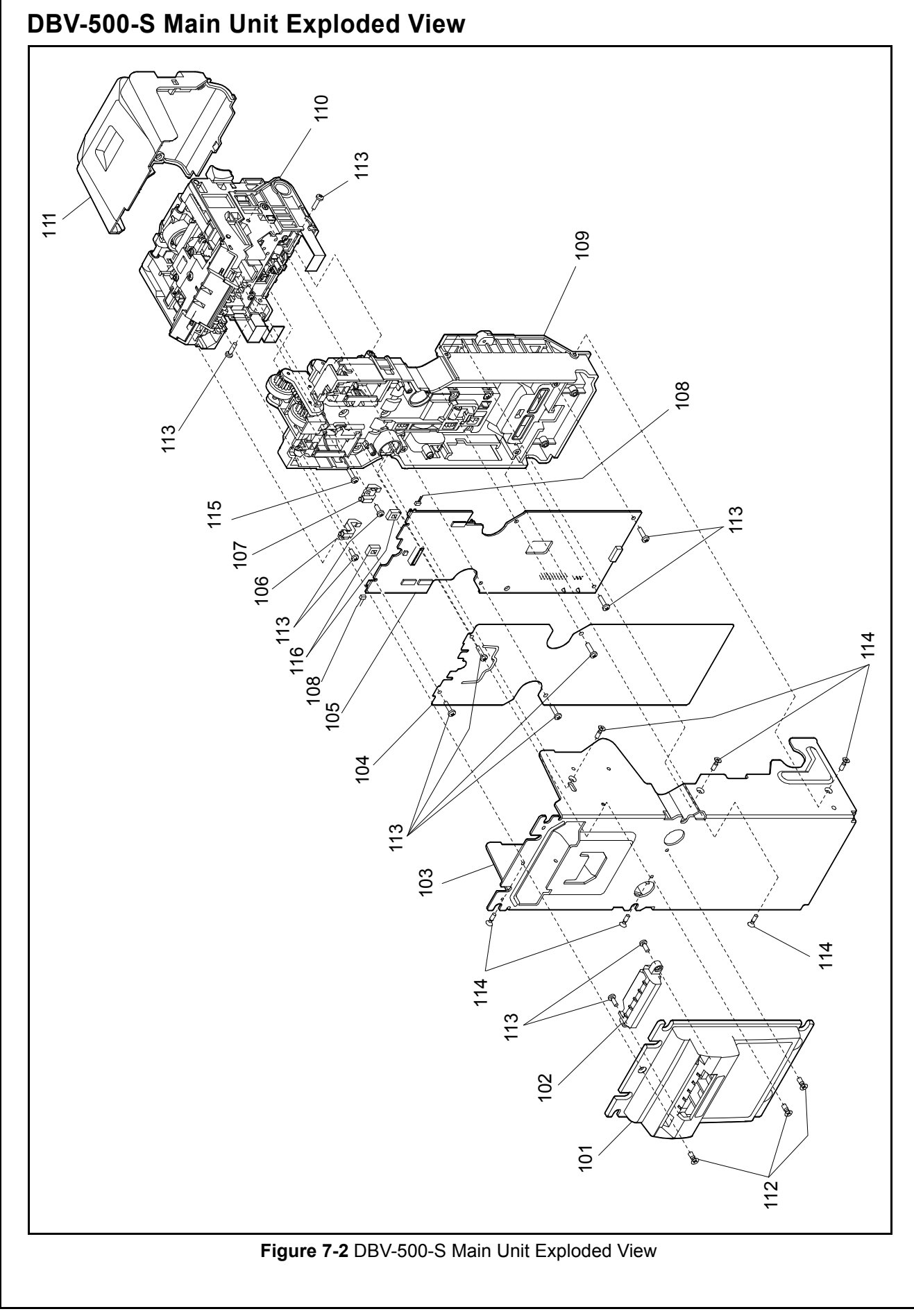

# DBV-500-S Main Unit Parts List

Table 7-2 DBV-500-S Main Unit Parts List

| Ref No. | EDP No. | Description                                                      | Qty | Remark       |
|---------|---------|------------------------------------------------------------------|-----|--------------|
| 101     | 239924  | Bezel Type A                                                     | 1   |              |
| 101     | 239926  | Bezel Type B                                                     | 1   |              |
| 102     | 239925  | Bezel Type 1 Light Guide                                         | 1   |              |
| 103     | 242893  | Base Plate                                                       | 1   |              |
| 104     | 234394  | CPU Protective Sheet                                             | 1   | Service Part |
| 105     | 261429  | Main Board (CPU Board) <sup>*</sup>                              | 1   | Service Part |
| 106     | 231428  | Light Guide L                                                    | 1   |              |
| 107     | 231429  | Light Guide R                                                    | 1   |              |
| 108     | 231532  | ide Sensor Harness                                               |     |              |
| 109     | -       | lain Frame Assembly                                              |     |              |
| 110     | -       | pper Guide Assembly                                              |     |              |
| 111     | 254445  | Upper Cover                                                      | 1   |              |
| 112     | 005769  | M3x6 Flat Head Screw                                             | 3   |              |
| 113     | 056165  | 2.6x8 Phillips, Self-Tapping, Binding Head Screw <sup>†</sup>    | 12  |              |
| 114     | 189527  | 2.6x10 Phillips, Self-Tapping, Flat Head Screw <sup>†</sup>      | 6   |              |
| 115     | 197914  | 2.6x12 Phillips, Self-Tapping, Binding Head Screw <sup>†</sup> 1 |     |              |
| 116     | 237963  | ED Sponge 2 Service                                              |     | Service Part |

\*. Refer to "System Wiring Diagram" on page 5-1 for the Sensors mounted on the circuit board.

†. P-TITE is recommended.

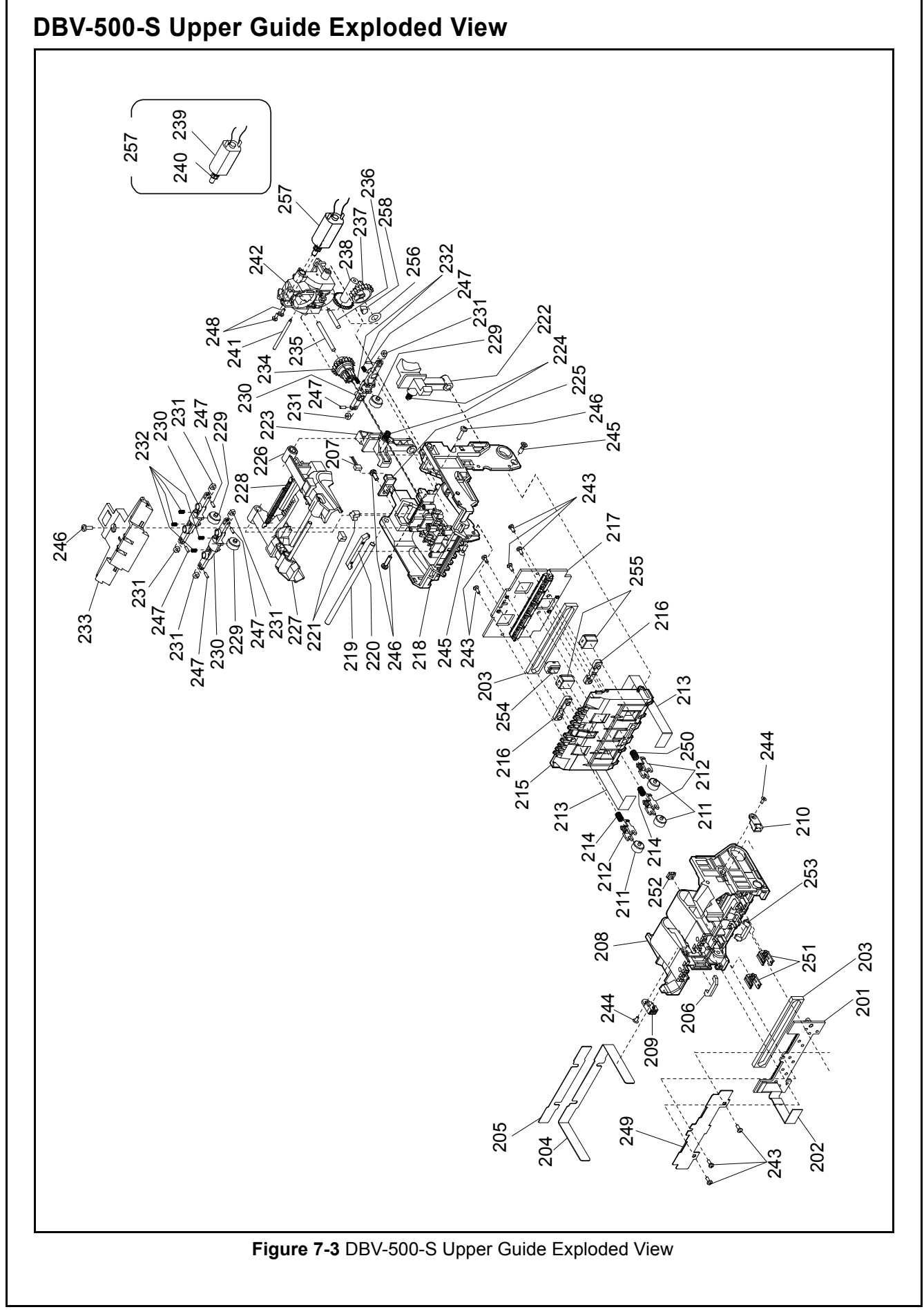

# DBV-500-S Upper Guide Parts List

Table 7-3 DBV-500-S Upper Guide Parts List

| Ref No. | EDP No. | Description                      | Qty | Remark                             |  |  |
|---------|---------|----------------------------------|-----|------------------------------------|--|--|
| 201     | 237080  | Inside Sensor Board *            | 1   | Service Part                       |  |  |
| 202     | 231530  | Inside Sensor FFC                | 1   |                                    |  |  |
| 203     | 231400  | Seal Sponge                      | 2   | Service Part                       |  |  |
| 204     | 239412  | FFC Protective PT A              | 1   | Service Part                       |  |  |
| 205     | 239413  | FFC Protective PT B              | 1   | Service Part                       |  |  |
| 206     | 231427  | Prism B                          | 1   |                                    |  |  |
| 207     | 231533  | Centering Home Sensor Harness    | 1   |                                    |  |  |
| 208     | 254444  | Lower Guide                      | 1   |                                    |  |  |
| 209     | 231521  | Side Sensor (Light-Receiving)    | 1   | Service Part                       |  |  |
| 210     | 231516  | Side Sensor (Emission)           | 1   | Service Part                       |  |  |
| 211     | 258167  | φ9 Idle Roller                   | 3   |                                    |  |  |
| 212     | 236947  | φ9 Idle Roller Bracket           | 3   |                                    |  |  |
| 213     | 231531  | Outside Sensor FFC               | 2   |                                    |  |  |
| 214     | 231376  | Transport Spring B 140           | 2   |                                    |  |  |
| 215     | 254443  | Upper Guide 2                    | 1   |                                    |  |  |
| 216     | 254448  | Sensor Cover                     | 2   |                                    |  |  |
| 217     | 261430  | Outside Sensor Board*            | 1   | Service Part                       |  |  |
| 218     | 258779  | Upper Guide 1                    | 1   |                                    |  |  |
| 219     | 231462  | Centering Shaft B                | 1   |                                    |  |  |
| 220     | 231426  | Prism A                          | 1   |                                    |  |  |
| 221     | 231435  | Sound Silencer Block             | 2   |                                    |  |  |
| 222     | 236945  | Latch R                          | 1   |                                    |  |  |
| 223     | 236944  | Latch L                          | 1   |                                    |  |  |
| 224     | 231377  | Latch Spring                     | 2   |                                    |  |  |
| 225     | 116208  | Centering Home Position Sensor   | 1   | Service Part                       |  |  |
| 226     | 236941  | Centering Guide R Assembly       | 1   |                                    |  |  |
| 227     | 236940  | Centering Guide L Assembly       | 1   |                                    |  |  |
| 228     | 259079  | Centering Spring                 | 1   |                                    |  |  |
| 229     | 195230  | Transport Roller URF             | 3   |                                    |  |  |
| 230     | 239006  | Centering Arm                    | 3   |                                    |  |  |
| 231     | 231458  | Centering Arm Roller             | 6   |                                    |  |  |
| 232     | 231375  | Transport Spring A 70            | 6   |                                    |  |  |
| 233     | 231432  | Centering Cover                  | 1   |                                    |  |  |
| 234     | 254438  | Centering GE Gear                | 1   |                                    |  |  |
| 235     | 231463  | Centering Shaft C                | 1   |                                    |  |  |
| 236     | 231465  | Centering Shaft E                | 1   |                                    |  |  |
| 237     | 231387  | Centering Gear C                 | 1   |                                    |  |  |
| 238     | 228507  | Centering Gear 1                 | 1   |                                    |  |  |
| 239     | 235094  | Centering Motor Harness Assembly | 1   | Service Part                       |  |  |
| 240     | 231388  | Centering Gear D                 | 1   | Press-in fit required for assembly |  |  |
| 241     | 231464  | Centering Shaft D                | 1   |                                    |  |  |

| Ref No. | EDP No. | Description                                                   | Qty                      | Remark |
|---------|---------|---------------------------------------------------------------|--------------------------|--------|
| 242     | 254446  | Centering Bracket                                             | 1                        |        |
| 243     | 101172  | 2x6 Phillips, Self-Tapping, Binding Head Screw <sup>†</sup>   | 8                        |        |
| 244     | 231545  | M2x4 Lamix Screw                                              | 2                        |        |
| 245     | 189527  | 2.6x10 Phillips, Self-Tapping, Flat Head Screw <sup>†</sup>   | 2                        |        |
| 246     | 056165  | 2.6x8 Phillips, Self-Tapping, Binding Head Screw <sup>†</sup> | 4                        |        |
| 247     | 242623  | Centering Shaft F                                             | 6                        |        |
| 248     | 051496  | M2x5 W Washer (Small)                                         | 2                        |        |
| 249     | 254902  | Shield Plate Assembly                                         | 1                        |        |
| 250     | 254903  | Transport Spring C 400                                        | 1                        |        |
| 251     | 254450  | MAG Partner                                                   | 2                        |        |
| 252     | 254449  | UV Partner                                                    | 1                        |        |
| 253     | 254447  | Prism C (Exit Sensor Prism)                                   | 1                        |        |
| 254     | 260189  | UV Dummy Head                                                 | 1                        |        |
| 255     | 254452  | MAG Dummy Head 2                                              |                          |        |
| 256     | 023054  | 5.2x10x0.2 Poly Slider                                        | 1                        |        |
| 257     | 259076  | Centering Motor Assy.                                         | entering Motor Assy. 1 S |        |
| 258     | 239005  | Rubber Bushing                                                | 1                        |        |

#### Table 7-3 DBV-500-S Upper Guide Parts List

\*. Refer to "System Wiring Diagram" on page 5-1 for the Sensors mounted on the circuit board.

†. P-TITE is recommended.

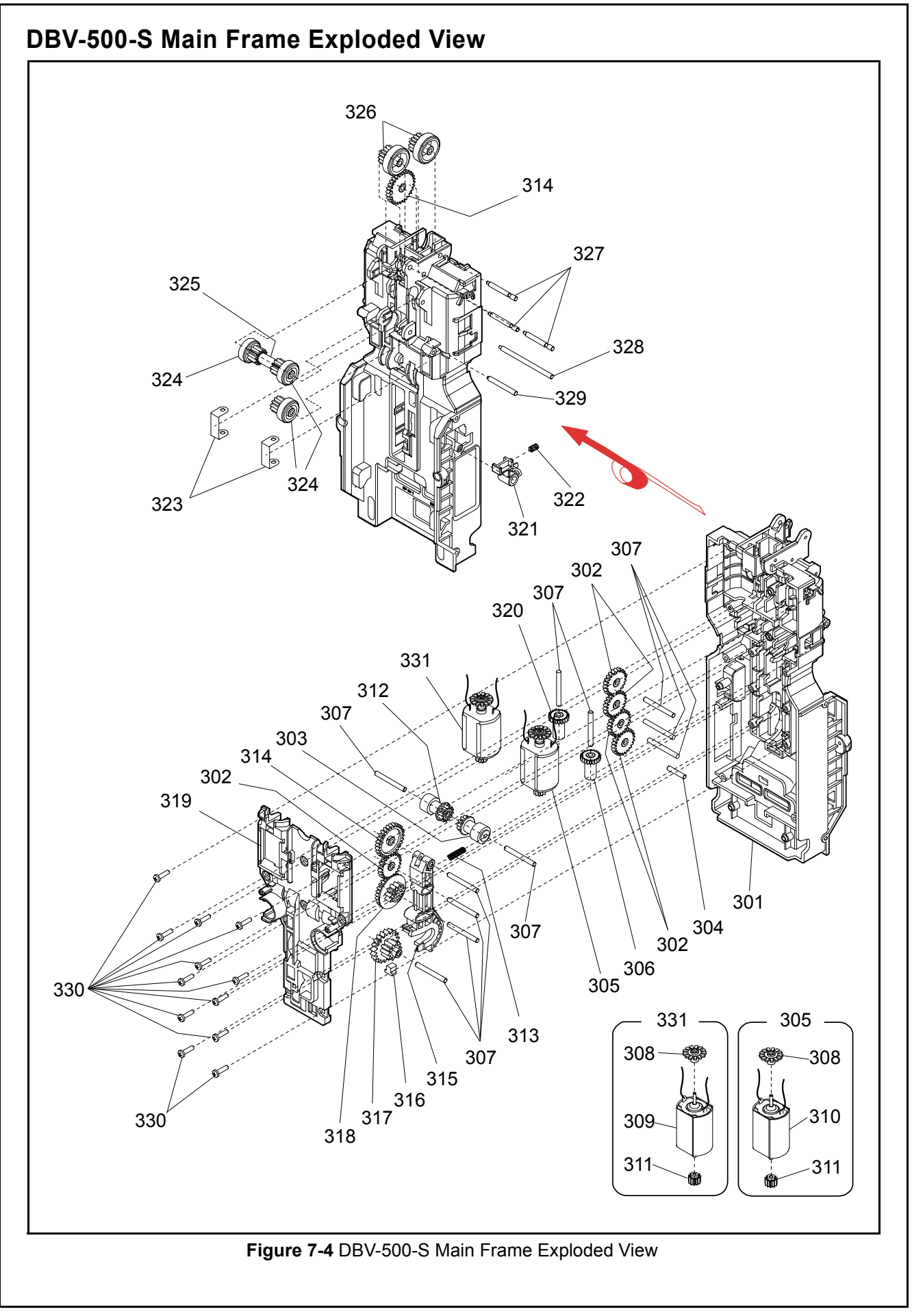

# DBV-500-S Main Frame Parts List

Table 7-4 DBV-500-S Main Frame Parts List

| Ref No. | EDP No. | Description                                       | Qty          | Remark                             |
|---------|---------|---------------------------------------------------|--------------|------------------------------------|
| 301     | 254441  | Main Frame                                        | 1            |                                    |
| 302     | 231389  | Transport Gear A                                  | 5            |                                    |
| 303     | 231393  | Transport Worm Wheel                              | 1            |                                    |
| 304     | 231470  | Transport Shaft E                                 | 1            |                                    |
| 305     | 259078  | Transport Motor Assy.                             | 1            | Service Part                       |
| 306     | 239923  | Transport Worm Gear                               | 1            |                                    |
| 307     | 231466  | Transport Shaft A                                 | 11           |                                    |
| 308     | 231424  | Transport Stacker Encoder                         | 2            |                                    |
| 309     | 257723  | Stacker Motor and Harness Assembly                | 1            |                                    |
| 310     | 257722  | Transport Motor and Harness Assembly              | 1            |                                    |
| 311     | 242995  | Transport Stacker Pinion Gear PPS                 | 2            | Press-in fit required for assembly |
| 312     | 231397  | Stacker Worm Wheel                                | 1            |                                    |
| 313     | 231378  | Stacker Arm Spring                                | 1            |                                    |
| 314     | 231390  | Transport Gear B                                  | 2            |                                    |
| 315     | 236946  | Stacker Arm                                       | 1            |                                    |
| 316     | 231435  | Sound Silencer Block                              | 1            |                                    |
| 317     | 231395  | Stacker Gear B                                    | 1            |                                    |
| 318     | 236948  | Stacker Gear A                                    | 1            |                                    |
| 319     | 242621  | Transport Motor Cover                             | 1            |                                    |
| 320     | 242622  | Stacker Worm Gear                                 | 1            |                                    |
| 321     | 231431  | Box DT Button                                     | 1            |                                    |
| 322     | 231379  | Box DT Spring                                     | 1            |                                    |
| 323     | 231406  | Worm Gear Holder                                  | 2            |                                    |
| 324     | 239928  | Transport Roller Gear B                           | 3            |                                    |
| 325     | 233091  | Drive Pipe                                        | 1            |                                    |
| 326     | 239927  | Transport Roller Gear A                           | 2            |                                    |
| 327     | 254906  | Transport Shaft D 3                               |              |                                    |
| 328     | 231467  | Transport Shaft B                                 | 1            |                                    |
| 329     | 234395  | Transport Shaft C                                 | 1            |                                    |
| 330     | 056165  | 2.6x8 Phillips, Self-Tapping, Binding Head Screw* | 12           |                                    |
| 331     | 259077  | Stacker Motor Assy.                               | Service Part |                                    |

\*. P-TITE is recommended.

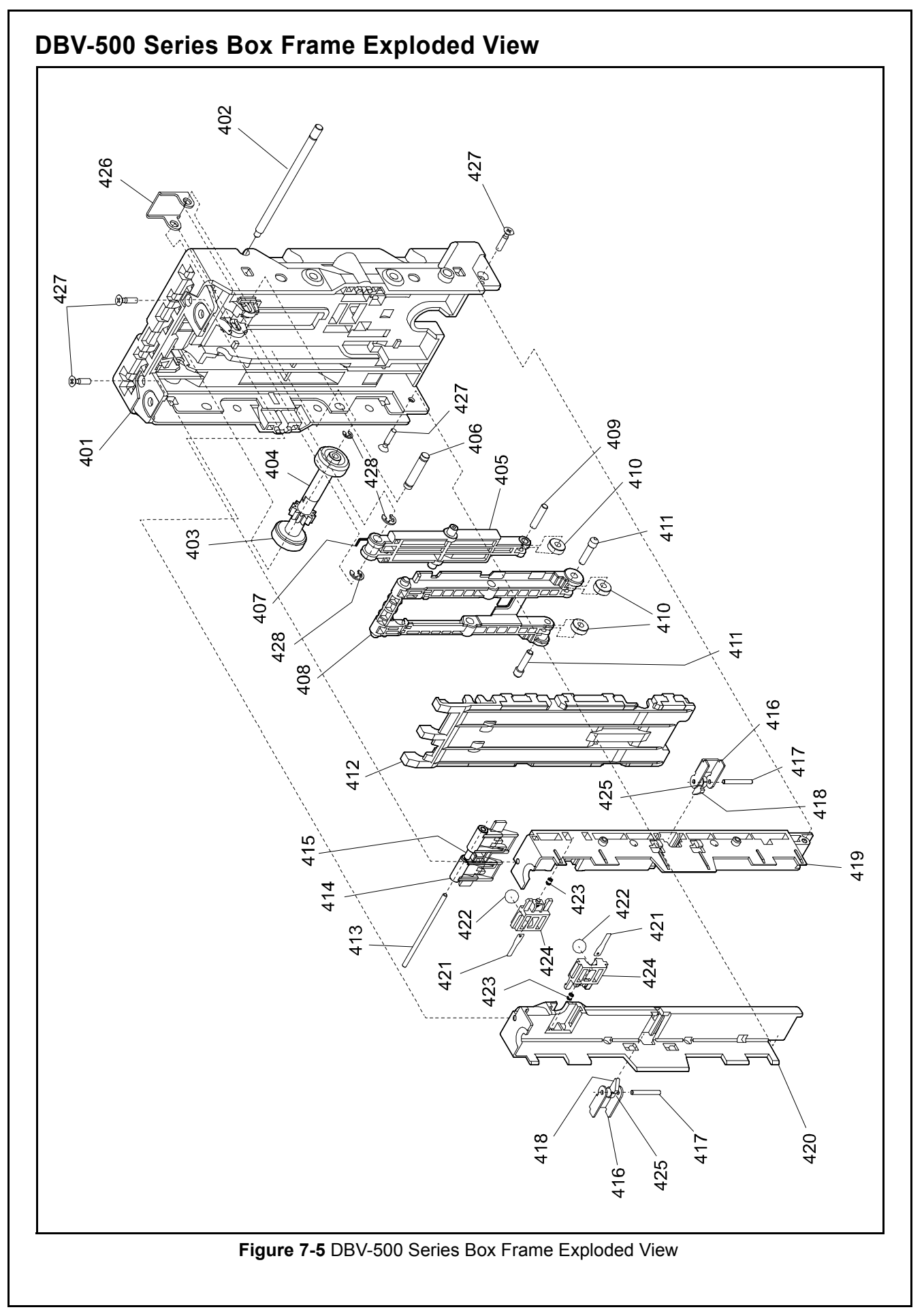

#### Section 7

# DBV-500 Series Box Frame Parts List

 Table 7-5 DBV-500 Series Box Frame Parts List

| Ref No. | EDP No. | Description                                     | Qty | Remark |
|---------|---------|-------------------------------------------------|-----|--------|
| 401     | 257148  | Box Frame A                                     | 1   |        |
| 402     | 234403  | Box Roller Shaft                                | 1   |        |
| 403     | 244544  | Transport Roller Gear D                         | 1   |        |
| 404     | 242658  | Transport Roller Gear C                         | 1   |        |
| 405     | 231444  | Pusher Arm A                                    | 1   |        |
| 406     | 231472  | Pusher Arm Shaft                                | 1   |        |
| 407     | 257066  | Box Arm Spring                                  | 1   |        |
| 408     | 250881  | Pusher Arm B AP                                 | 1   |        |
| 409     | 231474  | Pusher Shaft A                                  | 1   |        |
| 410     | 231461  | Pusher Roller                                   | 3   |        |
| 411     | 231475  | Pusher Shaft B                                  | 2   |        |
| 412     | 231446  | Pusher Plate                                    | 1   |        |
| 413     | 231471  | Lever Shaft                                     | 1   |        |
| 414     | 257149  | Pusher Lever                                    | 1   |        |
| 415     | 231399  | PB Arm Spring                                   | 1   |        |
| 416     | 231412  | Finger Bracket                                  | 2   |        |
| 417     | 082680  | φ2x16 Parallel Pin                              | 2   |        |
| 418     | 070742  | ST Lever R                                      | 1   |        |
| 419     | 237867  | Box Transport Guide L                           | 1   |        |
| 420     | 237868  | Box Transport Guide R                           | 1   |        |
| 421     | 231407  | Ball Spring Plate                               | 2   |        |
| 422     | 236966  | PA66 Ball (66 Nylon)                            | 2   |        |
| 423     | 231380  | Ball Guide Spring                               | 2   |        |
| 424     | 237869  | Ball Bracket                                    | 2   |        |
| 425     | 070720  | Stacker Lever Spring                            | 2   |        |
| 426     | 234043  | Pusher Hinge Plate                              | 1   |        |
| 427     | 189527  | 2.6x10 Phillips, Self-Tapping, Flat Head Screw* | 4   |        |
| 428     | 003707  | φ3 E-Ring                                       | 3   |        |

\*. P-TITE is recommended.

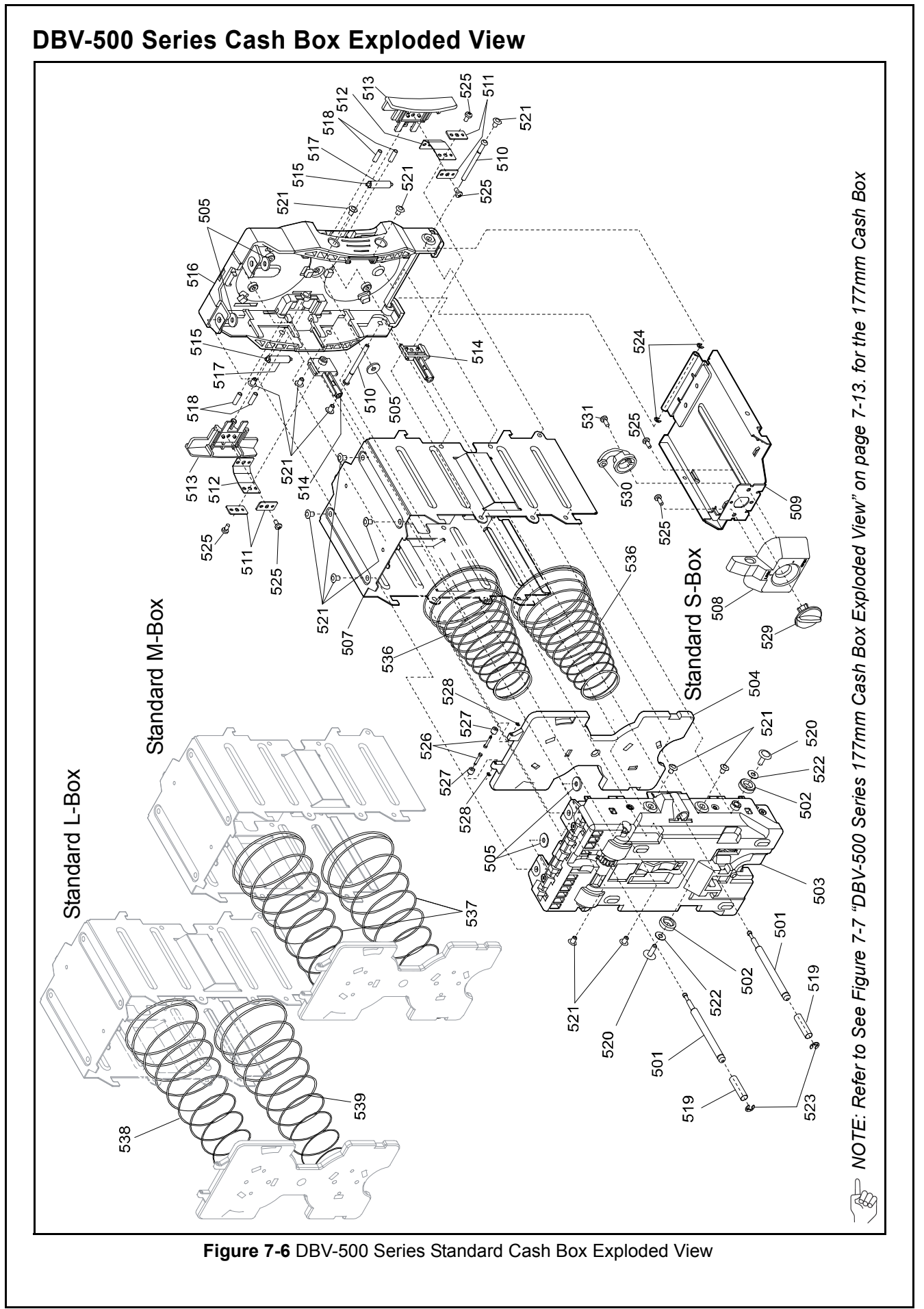

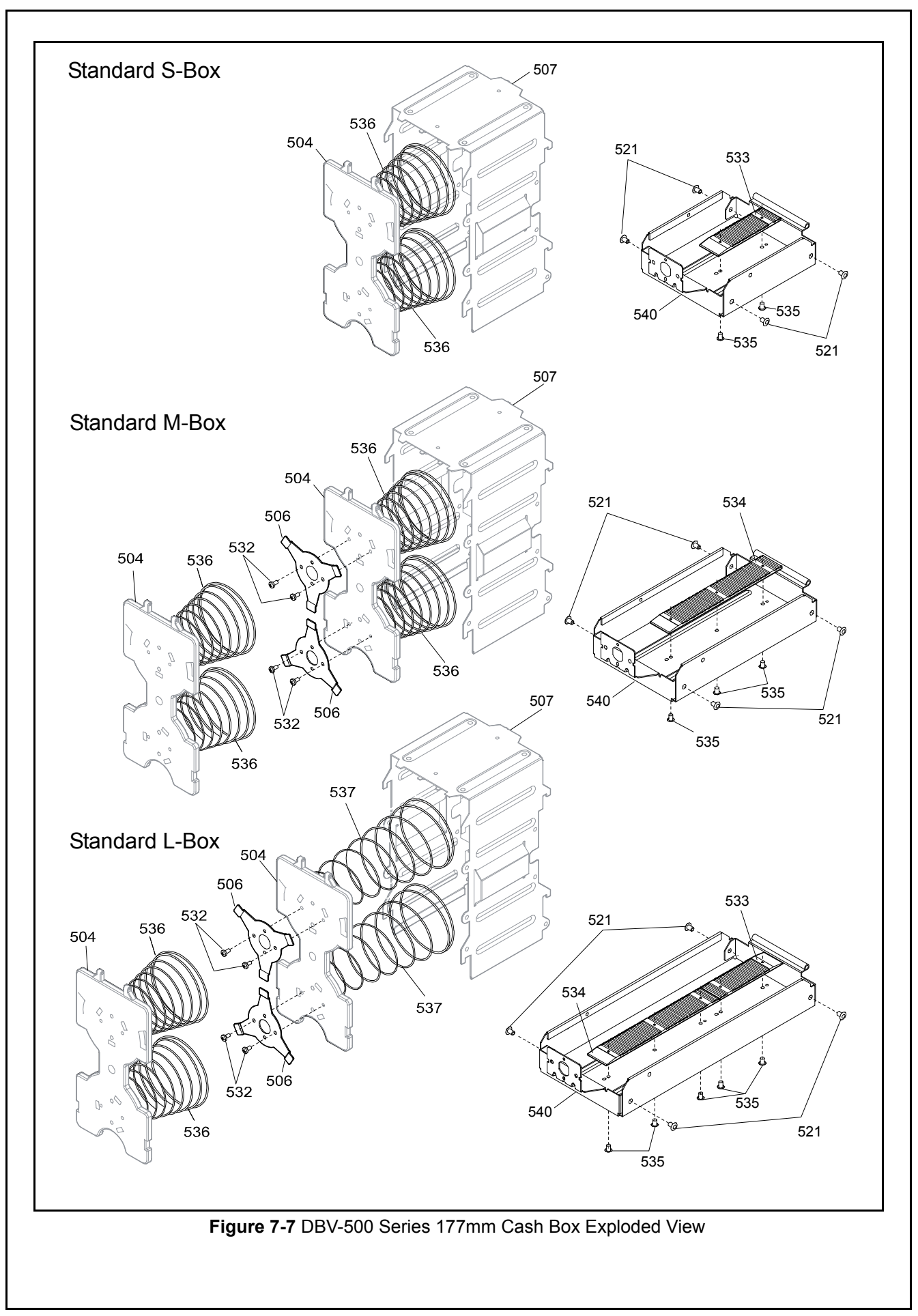

# DBV-500 Series Cash Box Parts List

Table 7-6 DBV-500 Series Cash Box Parts List

| Ref No. | EDP No. | Description                                                   | Qty      | Remark                                |
|---------|---------|---------------------------------------------------------------|----------|---------------------------------------|
|         | 231476  | Lock Pin 500                                                  | 2        | For S-Box                             |
| 501     | 231479  | Lock Pin 1000                                                 | 2        | For M-Box                             |
|         | 231480  | Lock Pin 1500                                                 | 2        | For L-Box                             |
| 502     | 231374  | Rail Collar                                                   | 2        |                                       |
| 503     | -       | Box Frame A Assembly                                          | 1        |                                       |
| 504     | 253848  | Receive Plate                                                 | 1        | For Standard Cash Box and 177mm S-Box |
|         | 200010  |                                                               | 2        | For 177mm M-Box and 177mm L-Box       |
| 505     | 231409  | φ10 Washer Plate                                              | 5        |                                       |
| 506     | 253396  | Relay Plate                                                   | 2        | For 177mm M-Box and 177mm L-Box       |
|         | 242894  | Box Frame 500 Assembly                                        | 1        | For S-Box                             |
| 507     | 242896  | Box Frame 1000 Assembly                                       | 1        | For M-Box                             |
|         | 257460  | Box Frame 1500 Assembly                                       | 1        | For L-Box                             |
| 508     | 257712  | Key Bracket                                                   | 1        |                                       |
|         | 242895  | Box Door 500 Assembly                                         | 1        | For Standard S-Box                    |
| 509     | 242897  | Box Door 1000 Assembly                                        | 1        | For Standard M-Box                    |
|         | 257461  | Box Door 1500 Assembly                                        | 1        | For Standard L-Box                    |
| 510     | 252760  | Hinge Pin                                                     | 2        |                                       |
| 511     | 231408  | Sheet Holder                                                  | 4        |                                       |
| 512     | 231404  | Latch Sheet                                                   | 2        |                                       |
| 513     | 236965  | Latch Button B                                                | 2        |                                       |
| 514     | 236964  | Latch Button A                                                | 2        |                                       |
| 515     | 234402  | Latch Button Shaft                                            | 2        |                                       |
| 516     | 236961  | Box Frame B                                                   | 1        |                                       |
| 517     | 234406  | Sheet Collar                                                  | 2        |                                       |
| 518     | 231381  | Box Latch Spring A                                            | 4        |                                       |
| 519     | 231382  | Box Latch Spring B                                            | 2        |                                       |
| 520     | 234405  | Shield Type Blind Rivet (AD-44)                               | 2        |                                       |
| 521     | 040464  | Shield Type Blind Rivet (AD-42)                               | 14<br>18 | For Standard Box<br>For 177mm Box     |
| 522     | 234787  | φ3.3x8x0.5 Flat Washer                                        | 2        |                                       |
| 523     | 003707  | ø3 E-Ring                                                     | 2        |                                       |
| 524     | 003705  | φ2 E-Ring                                                     | 2        |                                       |
| 525     | 063250  | 2.6x6 Phillips, Self-Tapping, Binding Head Screw <sup>*</sup> | 6        |                                       |
|         |         |                                                               | 2        |                                       |
| 526     | 257150  | Receive Plate Shaft                                           | 4        | For 177mm M-Box and 177mm L-Box       |
| 527     | 236967  | Receive Plate Roller                                          | 2        |                                       |
| 528     | 236969  | φ1.2 E-Ring                                                   | 2<br>4   | For 177mm M-Box and 177mm L-Box       |
| 529     | 236971  | Door Lock A                                                   | 1        |                                       |

| Ref No.                                                                   | EDP No. | Description                                        | Qty | Remark                                                   |
|---------------------------------------------------------------------------|---------|----------------------------------------------------|-----|----------------------------------------------------------|
| 530                                                                       | 236972  | Door Lock B                                        | 1   |                                                          |
| 531                                                                       | 056165  | 2.6x8 Phillips, Self-Tapping, Binding Head Screw * | 1   |                                                          |
| 532                                                                       | 104416  | 2.6x5 Phillips, Self-Tapping, Binding Head Screw * | 4   | For 177mm M-Box and 177mm L-Box                          |
| 533                                                                       | 250882  | Uneven Plate Small                                 | 1   | For 177mm S-Box and 177mm L-Box                          |
| 534                                                                       | 250883  | Uneven Plate Medium                                | 1   | For 177mm M-Box and 177mm L-Box                          |
|                                                                           |         | 2x3 Lamix PS-TITE                                  | 2   | For 177mm S-Box                                          |
| 535                                                                       | 253840  |                                                    | 3   | For 177mm M-Box                                          |
|                                                                           |         |                                                    | 5   | For 177mm L-Box                                          |
| 536                                                                       | 231383  | Box 500 Spring                                     | 2   | For Standard Cash Box,<br>177mm S-Box and<br>177mm L-Box |
|                                                                           |         |                                                    | 4   | For 177mm M-Box                                          |
| 537                                                                       | 231385  | Box 1000 Spring                                    | 2   | For Standard M-Box and 177mm L-Box                       |
| 538                                                                       | 231386  | Box 1500 Spring                                    | 1   | For Standard L-Box                                       |
| 539                                                                       | 244604  | ox 1500 Spring 2                                   |     | For Standard L-Box                                       |
|                                                                           | 253844  | x Door 177mm S-Box Assembly                        |     | For 177mm S-Box                                          |
| 540253845Box Door 177mm M-Box Assembly253846Box Door 177mm L-Box Assembly |         | Box Door 177mm M-Box Assembly                      | 1   | For 177mm M-Box                                          |
|                                                                           |         | Box Door 177mm L-Box Assembly                      | 1   | For 177mm L-Box                                          |

#### Table 7-6 DBV-500 Series Cash Box Parts List

\*. P-TITE is recommended.

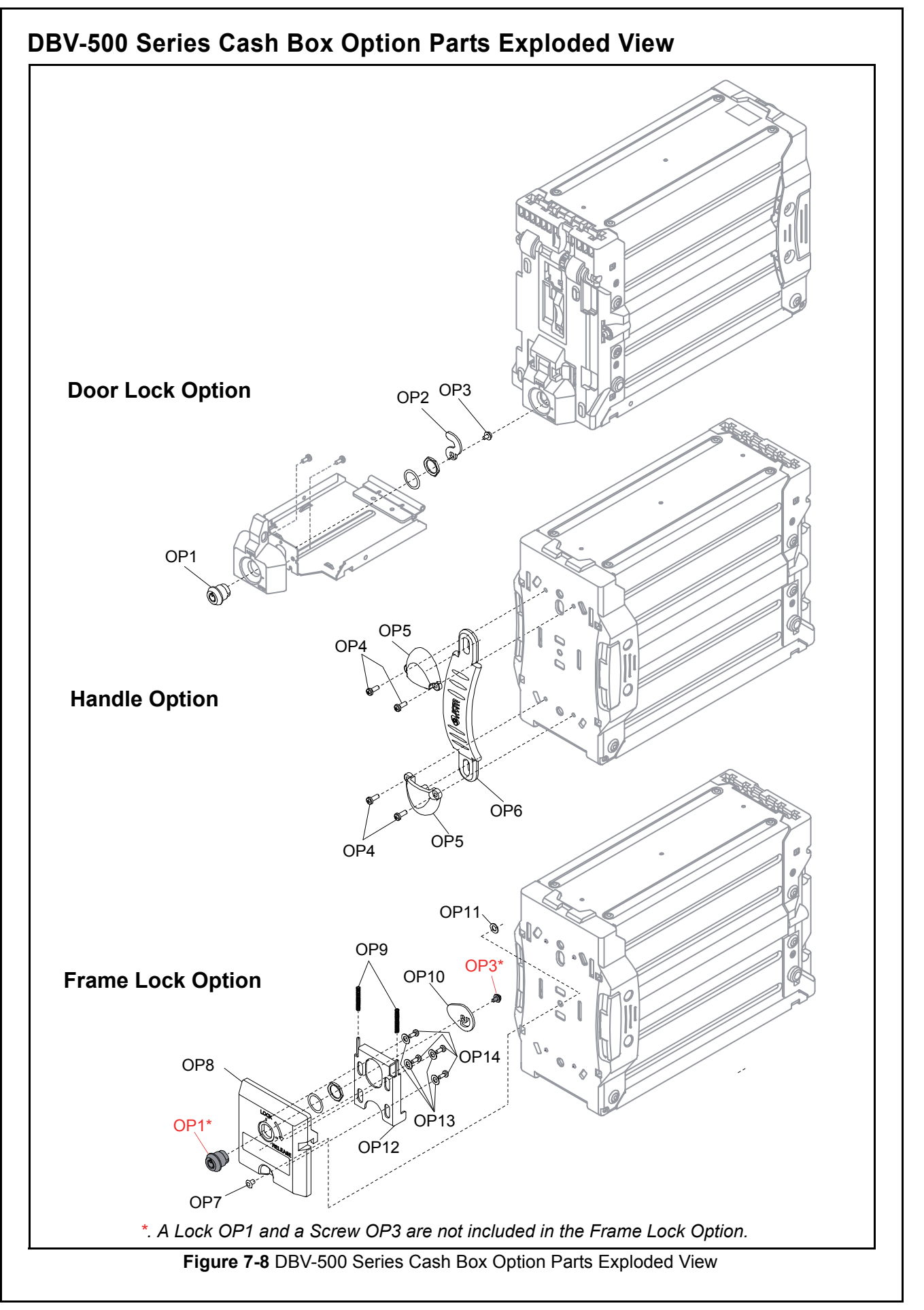

# DBV-500 Series Cash Box Option Parts List

Table 7-7 DBV-500 Series Cash Box Option Parts List

| Ref No.          | EDP No. | Description                                                         | Qty | Remark                                                                                                    |
|------------------|---------|---------------------------------------------------------------------|-----|----------------------------------------------------------------------------------------------------|
| OP1 <sup>*</sup> | 152089  | Lock (Designated)                                                   |     | For S-Box S3100 (with Handle and Door Lock options)                                                       |
|                  | 026378  | Lock (Undesignated)                                                 | 2   |                                                                                                    |
| OP2              | 231410  | Door Lock Tang                                                      | 1   | For Door Lock option                                                                                      |
| OP3              | 025196  | M2.6x6 W Washer (Large)                                             | 1   | For Door Lock option                                                                                      |
| OP4              | 231601  | 3x8 Phillips, Self-Tapping, Binding Head Screw (Black) <sup>†</sup> | 4   | For Handle option                                                                                         |
| OP5              | 147947  | Handle Cover                                                        | 2   | For Handle option                                                                                         |
| OP6              | 231599  | D500 Handle                                                         | 1   | For Handle option<br>Cash Box Handle Type Description:<br>1 = Handle Type A<br>See Table 1-2 on page 1-2. |
| OP7              | 237783  | TAP-D48HR Rivet                                                     | 1   | For Frame Lock option                                                                                     |
| OP8              | 236970  | Box Lock Bracket                                                    | 1   | For Frame Lock option                                                                                     |
| OP9              | 231384  | Box Lock Spring                                                     | 2   | For Frame Lock option                                                                                     |
| OP10             | 231413  | Box Lock Tang                                                       | 1   | For Frame Lock option                                                                                     |
| OP11             | 231409  | φ10 Washer PT                                                       | 1   | For Frame Lock option                                                                                     |
| OP12             | 231411  | Box Lock Plate                                                      | 1   | For Frame Lock option                                                                                     |
| OP13             | 000756  | φ4x8x0.5 Flat Washer                                                | 4   | For Frame Lock option                                                                                     |
| OP14             | 063250  | 2.6x6 Phillips, Self-Tapping, Binding Head Screw†                   | 4   | For Frame Lock option                                                                                     |

\*. Make sure that the correct Lock specification for the Unit is selected. Refer to "Lock Dimension Reference" on page 2-2 for the lock dimension.

P-TITE is recommended.

# The following DBV-500 Series Cash Box Units with an option(s) are available:

Table 7-8 DBV-500 Series Cash Box Unit with option

| EDP No. | Description                                       | Qty | Remark |
|---------|---------------------------------------------------|-----|--------|
| 243101  | S-Box S1100 (with Handle option)                  | 1   |        |
| 240919  | S-Box S1101 (with Handle option)                  | 1   |        |
| 239054  | S-Box S3100 (with Handle and Door Lock options)   | 1   |        |
| 238412  | S-Box S4100 (with Handle and Door Lock options) 1 |     |        |
| 243102  | M-Box M1100 (with Handle option) 1                |     |        |
| 240920  | M-Box M1101 (with Handle option) 1                |     |        |
| 238411  | M-Box M4100 (with Handle and Door Lock options) 1 |     |        |
| 243103  | L-Box L1100 (with Handle option) 1                |     |        |
| 240921  | L-Box L1101 (with Handle option) 1                |     |        |
| 238410  | L-Box L4100 (with Handle and Door Lock options)   | 1   |        |

# **DBV-500-S Harness Parts List**

Table 7-9 DBV-500-S Harness Parts List

| EDP No. | Description                                                                      | Qty | Remark                                                                                                    |
|---------|----------------------------------------------------------------------------------|-----|----------------------------------------------------------------------------------------------------|
| 231528  | External Connection Harness A<br>(3521-05-001 CPU Board Interface Harness)       | 1   | External Connection Harness A Type Description:<br>1 = Standard Harness<br>See Table 1-2 on page 1-2.      |
| 260563  | External Connection Harness A<br>(3521-05-010 USB Interface Harness)             |     | External Connection Harness A Type Description:<br>2 = USB Interface Harness<br>See Table 1-2 on page 1-2. |
| 231529  | External Connection Harness B<br>(3521-05-002 CPU Board Power Supply<br>Harness) | 1   | External Connection Harness B Type Description:<br>1 = Standard Harness<br>See Table 1-2 on page 1-2.      |

# THIS PAGE INTENTIONALLY LEFT BLANK

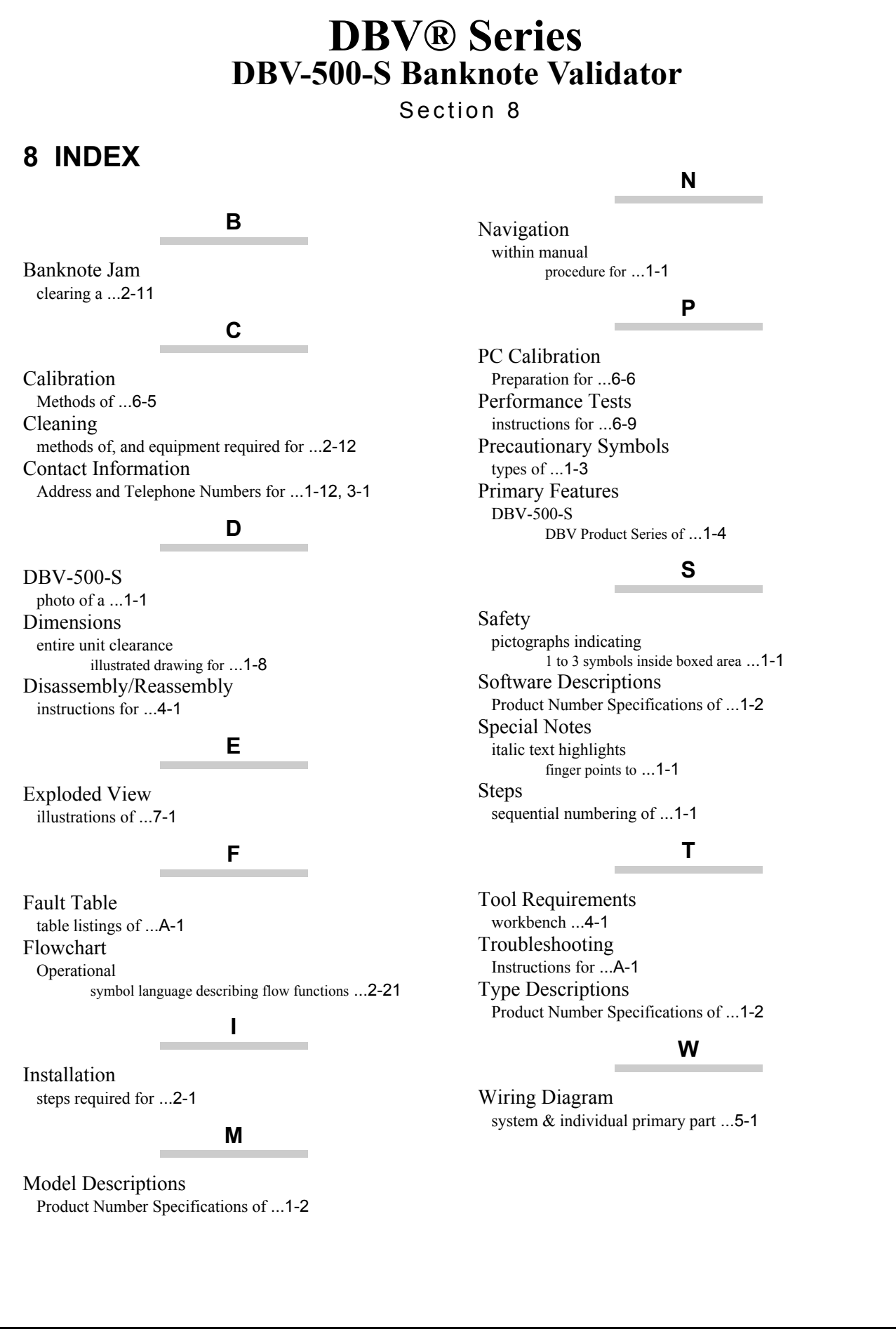

# THIS PAGE INTENTIONALLY LEFT BLANK

# **DBV® Series** DBV-500-S Banknote Validator

Appendix A

# A TROUBLESHOOTING

This section provides troubleshooting instructions for the DBV<sup>®</sup> Series DBV-500-S Banknote Validator Unit, including the following information:

- Introduction
- Troubleshooting Overview
- Fault Table Listings
- LED Indication Conditions

# Introduction

Most Banknote Validator failures result from minor causes. Before replacing any parts, be sure that all assembly and circuit board connectors are properly fitted with their harnesses properly connected.

Poor performance by the DBV-500-S Banknote Validator is often caused when dust or foreign objects adhere to the sensors or rollers. Clean the Banknote validation section first, then carefully observe the operating state of the Validator when re-initializing power. This observation is important in locating any causes of failure and the possible fault location.

Perform all repairs by referring to Calibration and Testing in Section 6 of this Manual, and the Disassembly/Reassembly instructions in Section 4 of this Manual.

# **Troubleshooting Overview**

This product allows the operator to perform fault diagnosis by checking various Fault Table Listings against the symptoms. Survey the cause(s) of any failure occurrences during the process.

After determining the cause of the failure, execute the Performance Test, and then repair the unit replacing any appropriate parts deemed necessary.

# Fault Table Listings

Table A-1, Table A-2 and Table A-3 list the various possible DBV-500-S Unit fault conditions that can occur and the necessary actions required to correct them.

| Symptoms/Error<br>Messages   | Possible Fault Causes                                                                                            | Corrective Action Required                                                                                                    |  |  |
|------------------------------|----------------------------------------------------------------------------------------------------|----------------------------------------------------------------------------------------------------|--|--|
|                              | No external Power is applied to<br>the Banknote Validator<br>(+12/24V DC & GND)                                  | Verify that the Power Supply +12/24V DC and Ground Cables are connected to their appropriate Pins on the main connector.                                            |  |  |
| Banknote Validator is        | Wrong or inappropriate                                                                                           | Verify that all Harness Connectors are properly connected.                                                                                                    |  |  |
| (does not accept any         | connections                                                                                                    | Check for any bent, missing or damaged Pins in the Connector Plugs and mating Receptacles.                                                                          |  |  |
| Banknotes)                   | Corrupted Software                                                                                               | Re-download the correct Software.                                                                                                    |  |  |
|                              | CPU Board failure                                                                                                | Conduct an Initial Performance Test. If the test result is Negative (NG), replace the CPU Board. Make sure to re-calibrate the Sensors after CPU Board is replaced. |  |  |
|                              | A Pressure Roller is dirty or                                                                                    | Clean all Pressure Rollers.                                                                                                    |  |  |
|                              | damaged                                                                                                    | Replace as necessary.                                                                                                    |  |  |
|                              | A pressure Roller Spring is                                                                                      | Check all Pressure Roller Springs using a finger pressure test.                                                                                                    |  |  |
|                              | loose or missing                                                                                                 | Replace as necessary.                                                                                                    |  |  |
| Banknote jams occur<br>often | A foreign object is lodged in<br>the Transport path and/or<br>inside the Cash Box                                | Clean the Transport path and remove any foreign object discovered.                                                                                                  |  |  |
|                              | The Validator Unit is not<br>properly set                                                                        | Ensure the Upper Guide Latches are secure and the Cash Box is properly seated.                                                                                      |  |  |
|                              | The Banknote width is out of<br>specification (Banknote is<br>wider than 78 mm or narrower<br>than 60mm)         | Use only Banknotes widths having the correct DBV-500-S Unit's size specifications.                                                                                  |  |  |
|                              | Dirt and/or stains on the<br>Rollers and Lenses                                                                  | Clean the Transport path. Refer to "Sensor and Roller Cleaning Procedure" on page 2-12.                                                                             |  |  |
| Acceptance rate is degraded  | The Unit has been<br>disassembled, and calibration<br>adjustments have not<br>occurred following a<br>reassembly | Re-calibrate the Sensors after reassembling the DBV-500-S Unit.                                                                                                    |  |  |

## Table A-1 General Fault Conditions

| Symptoms/Error<br>Messages      | Possible Fault Causes                                                              | Corrective Action Required                                                                                                    |  |  |
|---------------------------------|------------------------------------------------------------------------------------|----------------------------------------------------------------------------------------------------|--|--|
| Acceptance rate is              | The wrong Software version<br>or an older Software version<br>is being used        | Make sure that the programmed Software is the latest version, and it<br>supports the Currency values for the specific Country (e.g., check<br>denomination/issuing year).                         |  |  |
| degraded                        | Software not designed to accept current Banknotes                                  | Check the particular specifications for the required Banknote Type<br>Acceptance, and make sure the Banknotes will be accepted by the Software<br>loaded (e.g., check denomination/issuing year). |  |  |
|                                 | Incorrect software<br>(different Currency type)                                    | Download the correct Software for Currency being accepted.                                                                                                    |  |  |
|                                 | Banknotes are not being<br>accepted by the Software                                | Make sure the Banknote values required are included in the Software Specifications (e.g., denominations/issuing year).                                                                            |  |  |
|                                 | Incorrect DIP Switch settings                                                      | Enable all denominations by setting all DIP Switches to OFF.                                                                                                    |  |  |
| All Banknotes being<br>rejected | Banknote acceptance is being<br>inhibited by a Host Controller<br>command          | Enable Banknote acceptance for the required Host Command.                                                                                                    |  |  |
|                                 | Validation Sensor failure                                                          | Change the CPU Board and/or Sensor Board and calibrate.                                                                                                    |  |  |
|                                 | Unit was disassembled and<br>calibration was not performed<br>following reassembly | Calibrate all Sensors following reassembly.                                                                                                    |  |  |
|                                 | Upper Guide is open                                                                | Firmly close the Upper Guide.                                                                                                    |  |  |
| Motor<br>continues to run       | A foreign object or a jammed<br>Banknote is stuck in the<br>Transport path         | Open the Upper Guide, remove the foreign object or jammed Banknote, and close the Cover.                                                                                                    |  |  |
|                                 | Motor Drive failure                                                                | Conduct a Forward/Reverse Motor Rotation Test.                                                                                                    |  |  |
| Can not enter the<br>TEST mode  | Incorrect DIP Switch settings                                                      | Set the DS1 DIP Switch No. 8 to ON, and reapply power to the DBV-500-S Unit.                                                                                                    |  |  |
|                                 | Dip Switch failure                                                                 | See Section 6 of this manual regarding the DIP Switch Test, and conduct a DIP Switch TEST to check if the specific DIP Switch Block contains a failure.                                           |  |  |
|                                 | CPU Board failure                                                                  | Exchange the CPU Circuit Board with a known good Circuit Board and<br>calibrate.                                                                                                    |  |  |

#### Table A-1 General Fault Conditions (Continued)

#### **Adjustment Error**

Table A-2 lists the various possible DBV-500-S Unit Adjustment fault conditions.

NOTE: Adjustment Errors are the most common errors and occur during calibration.

#### Table A-2 Adjustment Fault Conditions

| Symptoms/Error<br>Messages                                                                       | Possible Fault Causes                      | Corrective Action Required                                                                                                    |  |  |
|--------------------------------------------------------------------------------------------------|--------------------------------------------|----------------------------------------------------------------------------------------------------|--|--|
| Can not start the<br>"AdjustmentService_                                                         | PC Operating System (OS) is not compatible | The current Adjustment program only supports the Windows <sup>®</sup> 7/8/10<br>Operating Systems.                                                                                       |  |  |
| SuiteEdition.exe"<br>from the JCM Tool<br>Suite application by<br>double-clicking on its<br>icon | The Program Files are corrupted            | Request the correct programs from JCM.                                                                                                    |  |  |
|                                                                                                  | Wrong or inappropriate connections         | Check the PC Harness connections and the related DBV-500-S Interface<br>Connectors for damage. Check for any bent, missing or damaged Pins in the<br>Connector Plugs and/or Receptacles. |  |  |
| Communication Error                                                                              | DBV-500-S Switch settings are<br>incorrect | Reset the DBV-500-S DS1 DIP Switches #8 to ON (DIP Switch #1 through #7 settings are not specifically required). Apply power to the DBV-500-S Unit.                                      |  |  |
|                                                                                                  | DIP Switch failure                         | See Section 6 of this manual regarding DIP Switch settings and conduct a DIP Switch Test.                                                                                                |  |  |
|                                                                                                  | CPU Board failure                          | Exchange the CPU Circuit Board with a known good Circuit Board.                                                                                                    |  |  |
| Adjustment Error                                                                                 | Incorrect Reference<br>Paper type          | Follow the instructions provided in the<br>"AdjustmentService_SuiteEdition.exe" from the JCM Tool Suite application<br>and use the correct Reference Paper.                              |  |  |
|                                                                                                  | Validation Sensor failure                  | Change the CPU Board and Sensor Board.                                                                                                    |  |  |

# **Communication Error**

Table A-3 lists the various possible DBV-500-S Unit Communication fault conditions.

| Table A-3 | Communication                           | Fault | Conditions |
|-----------|-----------------------------------------|-------|------------|
|           | ••••••••••••••••••••••••••••••••••••••• |       |            |

| Symptoms/Error<br>Messages Possible Fault Causes |                                            | Corrective Action Required                                                                                                |  |  |
|--------------------------------------------------|--------------------------------------------|----------------------------------------------------------------------------------------------------|--|--|
|                                                  | DIP Switch settings are<br>incorrect       | Set all DIP Switches to OFF and then set the DIP Switch correctly while<br>referring to the "Software Information Sheet". |  |  |
| Cannot                                           | Connectors are off or loosely<br>connected | Firmly connect all of the Communication Connectors.                                                                       |  |  |
| Host Machine                                     | Damaged Connector Pins                     | Check for any bent, missing or damaged Pins in the Connector Plugs and<br>mating Receptacles.                             |  |  |
|                                                  | CPU Board is corrupted                     | Exchange the CPU Circuit Board with a known good Circuit Board.                                                           |  |  |
|                                                  | Incorrect Interface                        | Verify that the correct interface between the Host Machine and the Banknote<br>Validator is being used.                   |  |  |

# **LED Indication Conditions**

The External LED Display indicates various combinations of solid or alternating Color light flashing conditions when any of the Standard Errors listed in Table A-4 occur.

Identify the cause and solution for an indicated error by comparing it against each listing in Table A-4.

# LED Flash Error Code Conditions

Table A-4 lists the various LED Flash Error Code causes and solutions for Banknotes.

 Table A-4 LED Flash Error Codes

| Normal<br>Operation | Performance<br>Test | Frror                                                  | Causes and Solutions                                                                                                    |  |
|---------------------|---------------------|--------------------------------------------------------|----------------------------------------------------------------------------------------------------|--|
| LED<br>Sequence     | LED<br>Sequence     | LIIG                                                   |                                                                                                    |  |
|                     |                     |                                                        | The Boot Program that is supposed to run after Power is applied is not correctly written in ROM, or it cannot be read.                          |  |
| White<br>(2)        | White               | ROM Boot Program                                       | [Solution] Check that the following part is properly assembled and/or Harness<br>connected.                                                     |  |
| (3)                 | (1)                 | ROM Check Error                                        | [Relative Parts] CPU Circuit Board.                                                                                                    |  |
|                     |                     |                                                        | If the error is not resolved, change the above related part or parts and calibrate the unit.                                                    |  |
|                     |                     |                                                        | The Boot Interface Area was not written correctly or cannot be read.                                                                            |  |
|                     | White<br>(2)        | External Flash<br>ROM Boot I/F Area<br>ROM Check Error | [Solution] Re-download the Program. If the error is not resolved, check that the following part is assembled and/or Harness connected.          |  |
|                     |                     |                                                        | [Relative Parts] CPU Circuit Board.                                                                                                    |  |
| White               |                     |                                                        | If the error is not resolved, change the above related part or parts and calibrate the unit.                                                    |  |
| (3)                 |                     | External Flash<br>ROM Main Program                     | The Main Operating Program is not written into the ROM correctly, or cannot be read.                                                            |  |
|                     |                     |                                                        | [Solution] Re-download the Program. If the error is not resolved, check that the following part is properly assembled and/or Harness connected. |  |
|                     |                     | ROM Check Error                                        | [Relative Parts] CPU Circuit Board.                                                                                                    |  |
|                     |                     |                                                        | If the error is not resolved, change the above related part or parts and calibrate the<br>unit.                                                 |  |
|                     |                     |                                                        | RAM reading or writing was not properly performed.                                                                                              |  |
| White               | White<br>(3)        | CPU Internal RAM<br>Check Error                        | [Solution] Check that the following part is properly assembled and/or Harness<br>connected.                                                     |  |
| (3)                 |                     |                                                        | [Relative Parts] CPU Circuit Board.                                                                                                    |  |
|                     |                     |                                                        | If the error is not resolved, change the above related part or parts and calibrate the<br>unit.                                                 |  |
|                     |                     |                                                        | External SD-RAM reading or writing was not properly performed.                                                                                  |  |
| White               | White<br>(4)        | External SD-RAM<br>Error                               | [Solution] Check that the following part is properly assembled and/or Harness<br>connected.                                                     |  |
| (3)                 |                     |                                                        | [Relative Parts] CPU Circuit Board.                                                                                                    |  |
|                     |                     |                                                        | If the error is not resolved, change the above related part or parts and calibrate the unit.                                                    |  |

NOTE: The Error Codes flash different patterns

performing the Performance Tests. The LED

the Performance Test to identify the specific

(communicating with the Host Machine) or when

shows more detailed flash patterns while running

when in the normal operation mode

error causes.

| Table A-4 LED Flash Error Codes (Continued) |                     |                                            |                                                                                                    |  |  |
|---------------------------------------------|---------------------|--------------------------------------------|----------------------------------------------------------------------------------------------------|--|--|
| Normal<br>Operation                         | Performance<br>Test | Frror                                      | Causes and Solutions                                                                                                    |  |  |
| LED<br>Sequence                             | LED<br>Sequence     |                                            |                                                                                                    |  |  |
| White<br>(3)                                | White<br>(5)        | EEPROM Error                               | EEPROM reading, writing and/or saving was not properly performed.<br>[Solution] Perform the Sensor Calibration procedure. If the error is not resolved,<br>check that the following part is properly assembled and/or Harness connected.<br>Clean or adjust the following part.<br>[Relative Parts] CPU Circuit Board.<br>If the error is not resolved, change the above related part or parts and calibrate the                                                                                                    |  |  |
| White                                       | White               | Downloading File                           | Downloading files does not proceed.                                                                                                    |  |  |
| (3)                                         | (6)                 | Error                                      | [Solution] Select a file supported by the DBV-500-S Unit.                                                                                                    |  |  |
| White<br>(3)                                | White<br>(8)        | I2C Access Error                           | While communicating with each device on the CPU Board, Sensors detect an<br>abnormal operating condition.<br>[Solution] Check that the following part is properly assembled and/or Harness<br>connected. Clean the following part.<br>[Relative Parts] CPU Circuit Board.<br>If the error is not resolved, change the above related part or parts and calibrate the<br>unit.                                                                                                    |  |  |
| Red<br>(3)                                  | Red<br>(1)          | Stacker Motor<br>Lock-Up                   | While operating the Stacker Motor, no pulse inputs occurred greater than the specified value.<br>[Solution] Check that the following parts are properly assembled and/or Harness connected. Clean or adjust the following parts and Sensors.<br>[Relative Parts] Stacker Motor, Stacker Encoder.<br>If the error is not resolved, change the above related part or parts and calibrate the unit.                                                                                                    |  |  |
| Red<br>(3)                                  | Red<br>(2)          | Pusher Mechanism<br>Home Position<br>Error | When stacking Banknotes, the Pusher Mechanism is not returning to the Home<br>position.<br>[Solution] Check that the following parts are properly assembled and/or Harness<br>connected. Clean or adjust the following parts and Sensors.<br>[Relative Parts] Pusher Mechanism, Stacker Motor, Stacker Home Sensor, Stacker<br>Motor Encoder.<br>If the error is not resolved, change the above related part or parts and calibrate the<br>unit.                                                                                                    |  |  |
| Red<br>(3)                                  | Red<br>(3)          | Banknote Jam<br>(Cash Box)                 | When transporting a Banknote in the Cash Box, the Sensors are not detecting a<br>Banknote present condition when the time interval is too long, or the pulse<br>number is greater than specified value for the function.<br>[Solution] Remove Banknotes from the Cash Box.<br>Check that the following parts are properly assembled and/or Harness connected.<br>Clean or adjust the following parts and Sensors.<br>[Relative Parts] Exit Sensor, Pusher Mechanism, Stacker Motor, Stacker Home<br>Sensor, Stacker Motor Encoder.<br>If the error is not resolved, change the above related part or parts and calibrate the<br>unit. |  |  |
| Red<br>(3)                                  | Red<br>(4)          | Feed Motor Speed<br>Error                  | While Initializing, pulse input interval is less than the specified value.<br>[Solution] Remove Banknotes from the DBV-500-S Unit.<br>Check that the following parts are properly assembled and/or Harness connected.<br>Clean or adjust the following parts and Sensors.<br>[Relative Parts] Feed Motor, Feed Motor Encoder.<br>If the error is not resolved, change the above related part or parts and calibrate the<br>unit.                                                                                                    |  |  |
| Red<br>(3)                                  | Red<br>(5)          | Feed Motor<br>Lock-Up                      | While operating the Feed Motor, no pulse inputs occurred greater than the specified value.<br>[Solution] Check that the following parts are properly assembled and/or Harness connected. Clean or adjust the following parts and Sensors.<br>[Relative Parts] Feed Motor, Feed Motor Encoder.<br>If the error is not resolved, change the above related part or parts and calibrate the unit.                                                                                                    |  |  |
| Red<br>(3)                                  | Red<br>(6)          | Centering<br>Mechanism<br>Movement         | The Centering Guide has not moved.<br>[Solution] Check that the following parts are properly assembled and/or Harness<br>connected. Clean or adjust the following parts and Sensors.<br>[Relative Parts] Centering Guide, Centering Motor, Centering Guide Home Sensor.<br>If the error is not resolved, change the above related part or parts and calibrate the<br>unit.                                                                                                    |  |  |
| Red<br>(3)                                  | Red<br>(7)          | Reserved                                   | Contact your local JCM Representative if this error occurs.                                                                                                    |  |  |

| Table A-4 LED Flash Error Codes (Continued) |                     |                                             |                                                                                                    |  |  |
|---------------------------------------------|---------------------|---------------------------------------------|----------------------------------------------------------------------------------------------------|--|--|
| Normal<br>Operation                         | Performance<br>Test | Frror                                       | Causes and Solutions                                                                                                    |  |  |
| LED<br>Sequence                             | LED<br>Sequence     | LIIG                                        |                                                                                                    |  |  |
|                                             |                     |                                             | Sensors detect Banknotes occurring with abnormal timing.                                                                                                    |  |  |
| Red                                         | Red                 | Fraud Detection                             | [Solution] Check that the following parts are properly assembled and/or Harness connected. Clean or adjust the following parts and Sensors.                                                                                                    |  |  |
| (3)                                         | (8)                 |                                             | [Relative Parts] Entrance Sensor, Centering Timing Sensor, Validation Sensor,<br>Side Sensor, Exit Sensor, Feed Motor and Feed Motor Encoder.                                                                                                    |  |  |
|                                             |                     |                                             | If the error is not resolved, change the above related part or parts and calibrate the unit.                                                                                                    |  |  |
|                                             |                     |                                             | Sensors detected that the Cash Box is full.                                                                                                    |  |  |
|                                             |                     |                                             | [Solution] Remove Banknotes from the Cash Box.                                                                                                    |  |  |
| Purple                                      | Purple<br>(1)       | Cash Box Full                               | Check that the following parts are properly assembled and/or Harness connected.<br>Clean or adjust the following parts and Sensors.                                                                                                    |  |  |
| (3)                                         |                     |                                             | [Relative Parts] Pusher Mechanism, Stacker Motor, Stacker Home Sensor, Stacker Motor Encoder.                                                                                                    |  |  |
|                                             |                     |                                             | If the error is not resolved, change the above related part or parts and calibrate the unit.                                                                                                    |  |  |
|                                             | Purple<br>(2)       | Cash Box Removal                            | The Cash Box has been removed.                                                                                                    |  |  |
|                                             |                     |                                             | [Solution] Firmly re-seat the Cash Box.                                                                                                    |  |  |
| Purple                                      |                     |                                             | Check that the following part is properly assembled and/or Harness connected.<br>Clean or adjust the following Sensor.                                                                                                    |  |  |
| (3)                                         |                     |                                             | [Relative Parts] Box Sensor.                                                                                                    |  |  |
|                                             |                     |                                             | If the error is not resolved, change the above related part or parts and calibrate the unit.                                                                                                    |  |  |
|                                             | Purple<br>(3)       | Purple Banknote Jam<br>(3) (Transport Unit) | When transporting or returning a Banknote in the Transport Unit, the Sensors<br>detect an abnormal condition. The sensors did not detect a Banknote present<br>condition when the time interval was too long, or the pulse number is greater than<br>specified value for the function. |  |  |
| Purple                                      |                     |                                             | [Solution] Check that the following parts are properly assembled and/or Harness<br>connected. Clean or adjust the following parts and Sensors.                                                                                                    |  |  |
| (0)                                         |                     |                                             | [Relative Parts] Entrance Sensor, Centering Timing Sensor, Validation Sensor,<br>Side Sensor, Exit Sensor, Feed Motor, Feed Motor Encoder.                                                                                                    |  |  |
|                                             |                     |                                             | If the error is not resolved, change the above related part or parts and calibrate the<br>unit.                                                                                                    |  |  |

# Table A-4 LED Flash Error Codes (Continued)

# LED Flash Reject Code Conditions

Table A-5 lists the various LED Flash Reject Code causes and solutions for Banknotes.

Table A-5 LED Flash Reject Codes

| Normal<br>Operation | Performance<br>Test | Error                     | Causes and Solutions                                                                                                    |  |
|---------------------|---------------------|---------------------------|----------------------------------------------------------------------------------------------------|--|
| LED<br>Sequence     | LED<br>Sequence     | EIIO                      |                                                                                                    |  |
|                     |                     |                           | Sensors detected improper levels.                                                                                                    |  |
| Yellow              | Yellow              | Magnification Error       | [Solution] Clean the Banknote Path. Check that the Banknote is not damaged or<br>exhibiting unfit conditions. Refer to "Banknote Fitness Requirements" on page 1-4<br>of this manual.            |  |
| (3)                 | (2)                 |                           | [Relative Parts] Validation Sensor.                                                                                                    |  |
|                     |                     |                           | If the error is not resolved, change the above related part or parts and calibrate the<br>unit.                                                                                                  |  |
|                     |                     |                           | The Sensor detected an abnormal Banknote Type.                                                                                                    |  |
| Yellow              | Yellow              | Denomination              | [Solution] Clean the Banknote Path. Check that the Banknote is not damaged or<br>exhibiting unfit conditions. Refer to "Banknote Fitness Requirements" on page 1-4<br>of this manual.            |  |
| (3)                 | (3)                 | Enor                      | [Relative Parts] Validation Sensor.                                                                                                    |  |
|                     |                     |                           | If the error is not resolved, change the above related part or parts and calibrate the unit.                                                                                                    |  |
|                     |                     |                           | The Sensor detected an abnormal Banknote Type.                                                                                                    |  |
| Yellow              | Yellow              | Pattern                   | exhibiting unfit conditions. Refer to "Banknote Fitness Requirements" on page 1-4 for unacceptable Banknote.                                                                                     |  |
| (3)                 | (+)                 |                           | [Relative Parts] Validation Sensor.                                                                                                    |  |
|                     |                     |                           | unit.                                                                                                    |  |
|                     |                     | Photo Level Error         | While transporting a Banknote, improper sensor levels were detected.                                                                                                    |  |
| Yellow              | Yellow<br>(5)       |                           | [Solution] Clean the Banknote Path. Check that the Banknote is not damaged or<br>exhibiting unfit conditions. Refer to "Banknote Fitness Requirements" on page 1-4<br>for unacceptable Banknote. |  |
| (3)                 |                     |                           | [Relative Parts] Validation Sensor.                                                                                                    |  |
|                     |                     |                           | If the error is not resolved, change the above related part or parts and calibrate the<br>unit.                                                                                                  |  |
|                     | Yellow<br>(6)       | Banknote Length           | The Sensors detected the Banknote length was longer or shorter than the specified value.                                                                                                    |  |
| Yellow              |                     |                           | [Solution] Clean the Banknote Path. Check that the Banknote is not damaged or<br>exhibiting unfit conditions. Refer to "Banknote Fitness Requirements" on page 1-4<br>for unacceptable Banknote. |  |
| (3)                 |                     | , ibilotiliai             | [Relative Parts] Rollers, Validation Sensor.                                                                                                    |  |
|                     |                     |                           | If the error is not resolved, change the above related part or parts and calibrate the unit.                                                                                                    |  |
|                     |                     | Pattern Error 1           | The Sensors detected an improper Banknote pattern.                                                                                                    |  |
| Yellow              | Yellow<br>(7)       |                           | Exhibiting unfit conditions. Refer to "Banknote Fitness Requirements" on page 1-4 for unacceptable Banknote.                                                                                     |  |
| (3)                 |                     |                           | [Relative Parts] Validation Sensor.                                                                                                    |  |
|                     |                     |                           | If the error is not resolved, change the above related part or parts and calibrate the unit.                                                                                                    |  |
|                     |                     |                           | The Sensors detected the Banknote as invalid.                                                                                                    |  |
| Yellow              | Yellow<br>(8)       |                           | Check that the Banknote is not damaged or exhibiting unfit conditions. Refer to                                                                                                    |  |
| (3)                 |                     | Error                     | "Banknote Fitness Requirements" on page 1-4 for unacceptable Banknote.                                                                                                    |  |
| (-)                 | (-)                 |                           | [Relative Parts] Validation Sensor.                                                                                                    |  |
|                     |                     |                           | unit.                                                                                                    |  |
|                     |                     |                           | The Sensors detected an improper Banknote pattern.                                                                                                    |  |
| Yellow<br>(3)       | Yellow              | Pattern Error 2           | exhibiting unfit conditions. Refer to "Banknote Fitness Requirements" on page 1-4 for unacceptable Banknote.                                                                                     |  |
|                     | (9)                 |                           | [Relative Parts] Validation Sensor.                                                                                                    |  |
|                     |                     |                           | in the error is not resolved, change the above related part or parts and calibrate the unit.                                                                                                    |  |
|                     |                     |                           | The Banknote has been inserted in an incorrect/crooked direction.                                                                                                    |  |
| Green<br>(3)        | Green<br>(1)        | Skewed Insertion<br>Error | [Solution] Insert a Banknote in the proper alignment. Clean the Banknote Path and<br>check the Centering Mechanism for proper operation.                                                         |  |
| (0)                 | (.)                 | LIIO                      | [Relative Parts] Centering Mechanism, Rollers.                                                                                                    |  |
|                     |                     |                           | in the error to not resorred, onalige the above related part of parts.                                                                                                    |  |

| Normal<br>Operation | Performance<br>Test | Frror                         | Causes and Solutions                                                                                                    |  |  |
|---------------------|---------------------|-------------------------------|----------------------------------------------------------------------------------------------------|--|--|
| LED<br>Sequence     | LED<br>Sequence     | Litoi                         |                                                                                                    |  |  |
|                     |                     |                               | While initializing, a Banknote was detected in the Unit.                                                                                                 |  |  |
| <b>O</b> === ===    | <b>C</b>            | Remaining                     | [Solution] Clean or adjust the following parts.                                                                                                    |  |  |
| (3)                 | (2)                 | Banknotes<br>Returned         | [Relative Parts] Centering Mechanism, Rollers, Validation Sensors. Entrance and Exit Sensors.                                                            |  |  |
|                     |                     |                               | If the error is not resolved, change the above related part or parts and calibrate the unit.                                                             |  |  |
|                     | Green<br>(3)        | Transport Time-out<br>Error   | The Sensors detected improper movement of a Banknote.                                                                                                    |  |  |
| Green               |                     |                               | [Solution] Clean the Rollers and Banknote Path.                                                                                                    |  |  |
| (3)                 |                     |                               | [Relative Parts] Rollers, Sensors, Validation Sensors.                                                                                                   |  |  |
| (0)                 |                     |                               | If the error is not resolved, change the above related part or parts and calibrate the<br>unit.                                                          |  |  |
|                     | Green<br>(4)        | Banknote<br>Detection Error   | Sensors detected a Banknote with abnormal timing.                                                                                                    |  |  |
| Green               |                     |                               | [Solution] Clean debris from the Banknote Path.                                                                                                    |  |  |
| (3)                 |                     |                               | [Relative Parts] Entrance, Exit, Validation and Side Sensors.                                                                                            |  |  |
| (•)                 |                     |                               | If the error is not resolved, change the above related part or parts and calibrate the<br>unit.                                                          |  |  |
|                     |                     | Inhibit Setting<br>Abnormal   | The Banknote has been inhibited by DIP Switch Setting or Host Command.                                                                                   |  |  |
| Green               | Green<br>(5)        |                               | [Solution] Check DIP Switch Block 1 Settings, refer to the Software Information Sheet for proper settings. Check Harness connections and communications. |  |  |
| (3)                 |                     |                               | [Relative Parts] DIP Switch Block 1, Harnesses                                                                                                    |  |  |
|                     |                     |                               | If the error is not resolved, change the above related part or parts.                                                                                    |  |  |
|                     |                     | Green Return<br>(6) Commanded | The Banknote was returned in response to a Host Command.                                                                                                 |  |  |
| Green               | Green               |                               | [Solution] Check for proper communications with the Host computer.                                                                                       |  |  |
| (3)                 | (6)                 |                               | [Relative Parts] CPU.                                                                                                    |  |  |
| (0)                 | (8)                 |                               | If the error is not resolved, change the above related part or parts and calibrate the<br>unit.                                                          |  |  |

## Table A-5 LED Flash Reject Codes (Continued)

# **Maintenance Equipment**

This portion provides product information for the DBV-500-S Maintenance Equipment. **DBV-500-S Maintenance Equipment** 

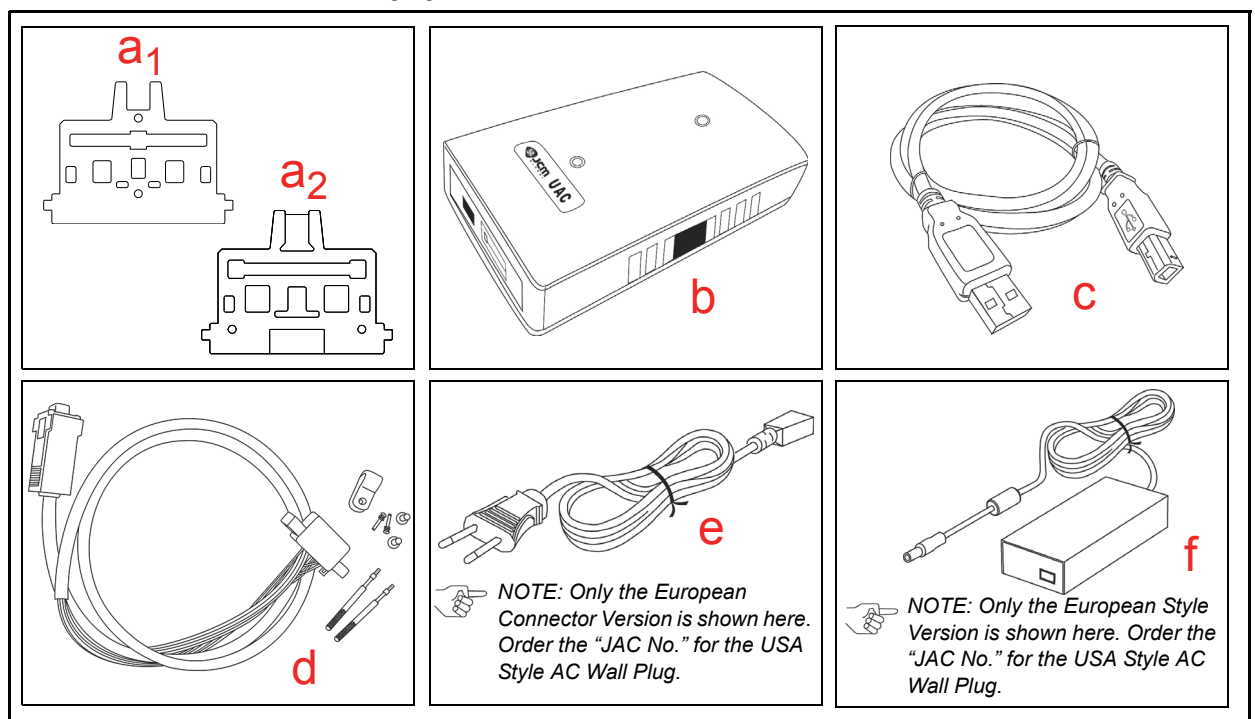

Figure A-1 Additional Maintenance Equipment Requirements

| Table A-6 Additional Maintenance Equipment Parts List |                      |                                 |                                 |      |         |  |  |
|-------------------------------------------------------|----------------------|---------------------------------|---------------------------------|------|---------|--|--|
| Ltr.                                                  | EDP No. <sup>*</sup> | JAC No.                         | Description                     | Qty. | Remark  |  |  |
| a <sub>1</sub>                                        | 236939               | $\leftarrow Use~EDP\texttt{\#}$ | Reference Paper (White: KS-091) | 1    |         |  |  |
| a <sub>2</sub>                                        | 260820               | ← Use EDP#                      | Reference Paper (KS-096)        | 1    |         |  |  |
| b                                                     | G00205               | 501-100218R                     | UAC Module                      | 1    |         |  |  |
| С                                                     | G00230               | 400-100249R                     | UAC USB Cable                   | 1    |         |  |  |
| d                                                     | GA0006               | 400-000158R                     | DBV-500-S UAC Harness           | 1    |         |  |  |
| е                                                     | G00213               | 302-100007RA                    | Power Cord (USA or Euro)        | 1    | For UAC |  |  |
| f                                                     | G00286               | ← Use G#                        | AC Power Adapter                | 1    | For UAC |  |  |

\*. A Product EDP Number that begins with a "G" is a Product developed by JCM-E Germany.

# **Reference Paper Handling**

All JCM Reference Paper should be handled as follows:

- 1. Do not allow the Reference Papers to endure high temperatures and/or high humidity environments.
- 2. Store unused Reference Papers in their original Shipping Carton to avoid exposing them to direct Sunlight and/or bright indoor light. Ensure that the Reference Papers being stored are not damaged as they are replaced into their shipping carton.
- 3. Do not use Reference Paper containing damaged areas that are worn, dirty, wrinkled, distorted and/ or discolored.
- 4. Use new Reference Paper for every 400 Units being calibrated. Incorrect calibration errors may occur when using Reference Paper that has been used for calibrating more than 400 Units.

# **DBV® Series** DBV-500-S Banknote Validator

Appendix B

В

# **B GLOSSARY**

#### 1 Banknote Jam

on occasion, wrinkled or damaged Banknotes become stuck within the mechanical area of the Validation Unit. This condition may occur due to acceptance of a severely degraded Banknote, or due to a feed error occurring in the Transport Path. Banknote Jams may be cleared by following instructions found in the Operations and Maintenance Manual... 1-3

#### 2 Bezel

a removable Plastic Assembly attached to the front of the Banknote Insertion Slot of the Validator Unit. It features, a rectangular access slot of easy insertion and retrieval of Banknotes. Bezels are available in different shapes and sizes in order to accommodate Banknotes of different width and a different stacking configuration... 1-2

# **C**

## 3 Calibration

a process performed on electronic equipment which ensures that all circuits are properly aligned and operating at optimum levels. Calibration is accomplished using a software based program which checks and sets the operational reference levels for sensors. This helps to ensure that the Unit operates with the highest Banknote acceptance rate possible. Calibration is recommended whenever the CPU board, or one of the Sensor Boards are replaced... 6-1

## 4 Cash Box

a container designed to collect and store the Banknotes accepted by the Validator... 1-2

# 5 Centering Mechanism

a mechanical assembly designed to center Banknotes that enter the Validator at a skewed angle... 1-4

## 6 Checksum

a numerical value assigned to a data file or block of data (usually expressed in Hexadecimal notation). Checksum values are used to verify that the contents of a data file are not corrupted in any way during transmission or encryption. The Checksum values of both the original and duplicate files are compared to each other. If the values do not match then it is recommend that the file be copied (uploaded) again until the Checksum do match.... 6-4

# 7 Country Code

specific codes given to a country to identify its currency type... 1-2

## 8 CPU

an acronym for Central Processing Unit. In most systems the CPU is a multi-pin semiconductor device mounted on a Printed Circuit Board (PCB). It is used in conjunction with other interface microchips and memory devices, and is responsible for controlling the overall operation of the equipment into which it is installed... 4-2

Glossary

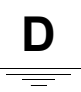

Ε

#### 9 DBV

acronym for Dollar Banknote Validator... 1-1

#### **10 EEPROM**

an acronym for Electronically Erasable Programmable Read Only Memory. A form of non-volatile Read Only Memory (ROM), which can be both written to, and erased, via electronic signals without the need to remove it from its Circuit Board housing where it is installed. EEPROM system command instructions and reference data sets that are accessed on a frequent basis or when the equipment is first powered up... 6-8

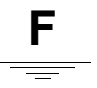

#### 11 FFC

an acronym for Flexible Flat Cable. This type of Cable contains printed circuit traces in it, and is generally used to interconnect and distribute signal information between various Printed Circuit Board... 4-2

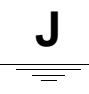

#### 12 JCM Tool Suite Standard Edition

a PC Application Program that includes Sub-routine Programs for Downloading a File, Calibrating Sensors, examining Performance Metrics and testing Validator Functions... 6-1

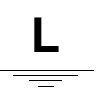

#### 13 LED

an acronym for Light Emitting Diode. An LED is Semiconductor Device which turned on, emits a signal output in the visible light range. Available in a variety of colors, LEDs are cost effective and are commonly used as Indicator Lights in a variety of equipment devices. LEDs are also available in the invisible light range (i.e., ultraviolet, near-infrared etc.), making then useful as operational indicators for a variety of electronic equipment and applications, such as Banknote Validation Circuit in the Validator Unit... 6-13

#### 14 Limited Power Source

an electronic circuit designed to prevent damage to a Power Supply in the event a short circuit occurs... 1-4

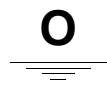

## 15 Optical Sensor

a Photo Sensitive Device and LED combination which generates a signal of varying amplitude in response to changes or blockage of the amount of light striking the sensor surface. Optical Sensors are well suited for detecting timing and movement events... 1-6

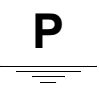

### **16 Photo-Coupler Isolation**

a method of increasing safety to both the equipment and personnel by isolating and routing transmitted data signals via Light Emitting Diode (LED) and Photosensitive Transistor combination circuit in various electronic equipment devices... 1-6

#### 17 Pictograph

small internationally recognized safety and attention symbols placed to the left of Notes, Cautions and Warnings throughout a JCM Maintenance Manual... 1-1

### **18** Precautions

Special instructions and warnings that appear in JCM Maintenance Manuals. Precautions are intended to promote personal safety and prevent damage to equipment when working with the applicable JCM Product... 1-3

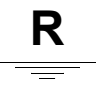

## **19 RS232C**

a common Serial Data communication standard Protocol... 1-6

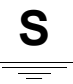

## 20 Special Notes

notation within JCM Maintenance and Operation Manuals that alerts the reader to specific information that can affect operation of the Unit. Notations often appear throughout the manual, and are identified by the pictograph icon. Special Notes are always written in italic text... 1-1

# T

## 21 TTL

an acronym for Transistor to Transistor Logic levels... 1-6

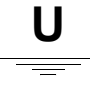

## 22 USB

an acronym for Universal Serial Bus. The USB protocol is a widely used serial-based communications data bus which allows a large number of peripheral devices to communicate with a host controller, and is commonly found on nearly all personal download data files into flash memory quickly and easily from a PC... 1-6

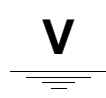

### 23 Validator

In Banknote Validator, identifies the process of drawing a Banknote into the Unit and then uses various Sensors to read and determine the authenticity of the Banknote based on the comparison of collected readings to a set of reference data stored in memory... 1-1

DBV® Series DBV-500-S Banknote Validator

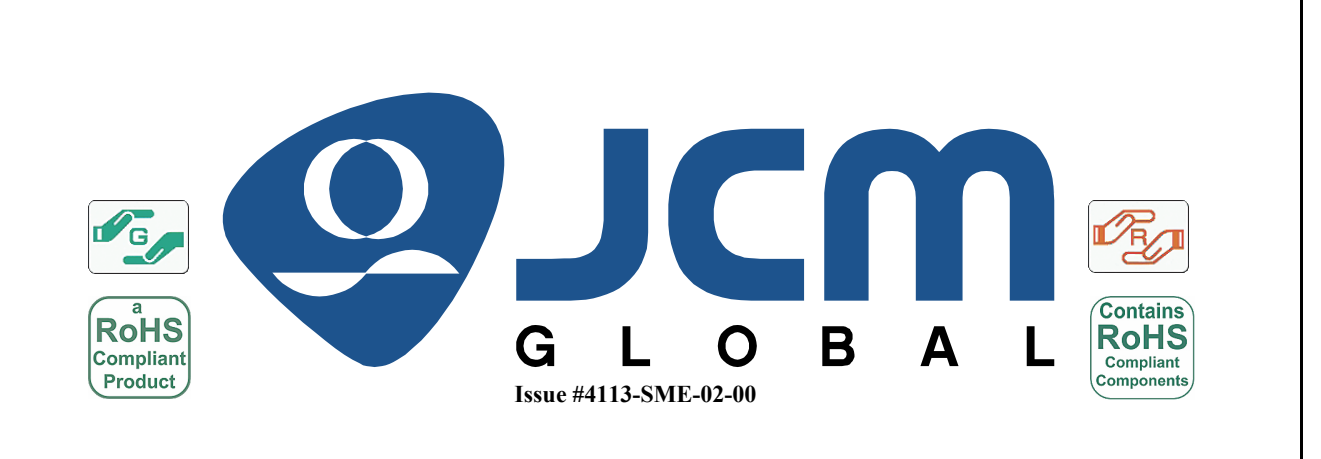

P/N 960-000191R